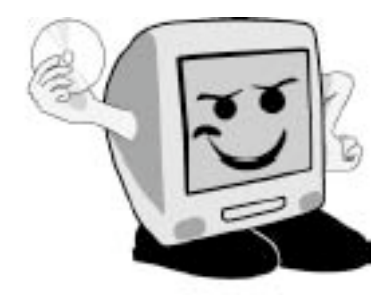

Les Aventuriers du

Bout du Monde

La revue des clubs Mícrocam Rampe de Lancement numéro 33

Initiation à l'utilisation de la micro-informatique.

La messagerie Windows Live Mail sous Windows 7

27 novembre 2009.

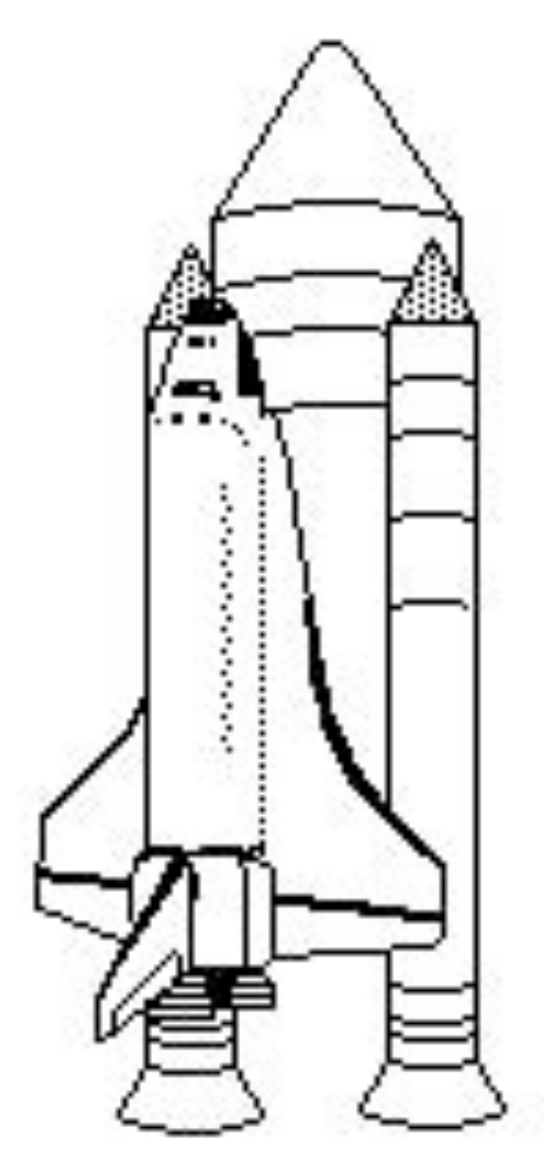

Généralités sur la messagerie. Windows Live Mail au quotidien. Quelques réglages. La gestion des contacts

# Les ABM

Les Aventuriers du Bout du Monde Le journal des clubs Microcam Clubs de micro-informatique du Crédit Agricole, Association loi 1901. © Copyright *Les ABM* Dépôt légal 641 Rennes ISSN 0295-938

Microcam06 111, Avenue E. Dechame B.P. 250 06708 Saint-Laurent-du-Var cedex mél. : microcam06@microcam06.org www.microcam06.org

Microcam 19, rue du Pré Perché CS 64017 35040 Rennes cedex mél. : association@microcam35 www.microcam35.org

Directeur de la publication : Yves Roger Cornil

Numéro réalisé par : Yves Roger Cornil avec Microsoft Word 2008 sur un iMac 2.66 sous Mac OS X Snow Léopard, aidé de VMWare Fusion 2.0.6 et 3.0, Microsoft Windows 7, Ambrosia SnapzPro X, Graphic Converter... Mon amí Daniel a commen-

cé ses premiers pas, informatiques, cet été avec Windows Mail, sous Windows Vista et il vient de passer en octobre à Windows 7.

Maís voílà que Windows Maíl a été remplacé par Windows Live Maíl ; on efface, tout, ou presque et on recommence. Alors sur le métier j'ai remis l'ouvrage pour sortir cette de Lancement dédiée à Windows Live Maíl, sous Windows 7.

Bonne lecture et à bientôt.

yves.cornil@free.fr

*La plupart des logiciels cités sont des marques déposées de leurs éditeurs respectifs.* 

Disponible 24 heures sur 24 à l'adresse :

www.microcam06.org/abm.htm

# Initiation et perfectionnement à l'utilisation de la micro-informatique

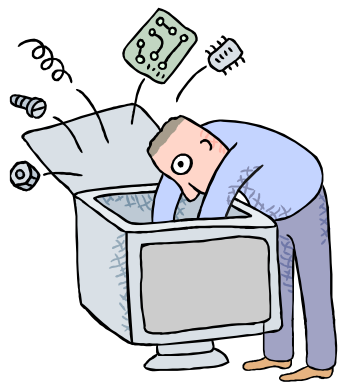

# La messagerie Windows Live Mail sous Windows 7.

Généralités sur la messagerie et sur Windows Live Mail. Windows Live Mail au quotidien.

Le courrier indésirable.

Créez des dossiers et établissez des règles.

La gestion des contacts.

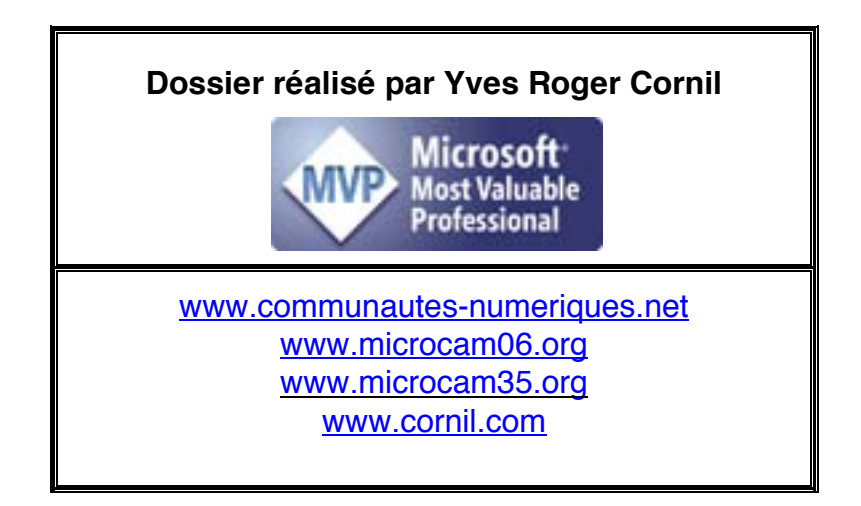

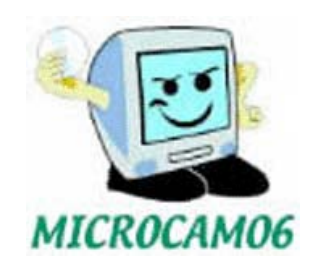

# Table des matières

| Généralités sur la messagerie Internet                                      | 1  |
|-----------------------------------------------------------------------------|----|
| C'est quoi une messagerie électronique                                      | 1  |
| Comment avoir une adresse                                                   | 1  |
| Messagerie intégrée ou spécialisée                                          | 2  |
| Quelques grandes fonctionnalités de la messagerie                           | 2  |
| Gestion de la messagerie au quotidien                                       | 3  |
| Avant d'utiliser le logiciel de messagerie                                  | 3  |
| Généralités sur Windows Live Mail sous Windows 7                            | 4  |
| Que pourrez-vous faire avec l'application Windows Mail ?                    | 4  |
| Premier lancement de l'application Windows Live Mail et premiers réglages   | 5  |
| Lancement de l'application depuis la barre de tâches                        | 5  |
| Si vous étiez un ancien utilisateur de Windows Mail sous Windows Vista      | 5  |
| Paramétrages du compte de messagerie                                        | 6  |
| Pop et smtp                                                                 | 6  |
| Windows Live Mail au quotidien                                              | 7  |
| Au commencement c'était vide                                                | 7  |
| Premiers réalages nersonnels                                                | 8  |
| Affichage de la harre de menus                                              | 8  |
| Réglage du volet de lecture                                                 | 8  |
| Rédiaer un messaae                                                          | 9  |
| Envover un message                                                          | 10 |
| Envoi d'un message avec une pièce jointe.                                   |    |
| Envoi de photos sous forme de diaporama en ligne                            |    |
| Attention à la taille de vos pièces jointes.                                |    |
| Une autre facon d'envover des photos.                                       |    |
| Envoi d'un message avec un destinataire en copie                            |    |
| Envois à plusieurs destinataires.                                           | 14 |
| Windows Live Mail a de la mémoire                                           | 14 |
| Lire ses messages                                                           | 15 |
| Afficher les images contenues dans un message                               |    |
| Accusé de réception éventuel                                                | 17 |
| Return to sender                                                            | 17 |
| Répondre à un message                                                       | 18 |
| Répondre à tous                                                             | 19 |
| Recevoir un message avec une pièce jointe                                   | 19 |
| Comment reconnaître un message avec une pièce jointe ?                      | 20 |
| Lire une pièce jointe                                                       | 20 |
| Voir les photos sous forme d'un diaporama                                   | 21 |
| Copier la photo dans la bibliothèque Images et dans la Galerie Windows Live | 22 |
| Une autre façon de sauvegarder une photo jointe à un message.               | 23 |
| Lancer une application directement depuis un document joint.                |    |
| Transférer un message.                                                      | 24 |
| Suivre un lien contenu dans un message                                      | 24 |
| Envoyer et recevoir tout                                                    | 25 |
| Quitter Windows Live Mail                                                   | 25 |
| Le courrier indésirable.                                                    |    |
| Déclarer un message indésirable                                             |    |
| Rendre légitime un message jugé indésirable                                 | 27 |
| Bloquer un expéditeur indésirable.                                          |    |
| Le pnisning, c'est quoi ?                                                   |    |
| Exemple ae phisning.                                                        |    |

| Le hoax. c'est quoi ?                                                       |          |
|-----------------------------------------------------------------------------|----------|
| Cas des fichiers présentations PowerPoint (ou compatibles).                 |          |
| Cas des fichiers .exe.                                                      |          |
| Cárar co monogonio Windows Live Mail                                        | 20       |
| Gerer sa messagerie windows Live Mail.                                      |          |
| 111 des messayes                                                            |          |
| Avis de l'écher ches                                                        |          |
| Definir la priorite a un message.                                           | 32<br>22 |
| Enregistrer un message.                                                     |          |
| Supprimer des messages.                                                     |          |
| Aiouter l'expéditeur d'un message aux contacts                              |          |
| Ajouter respectivella un message dux contucts.                              |          |
| Créez des dossiers et établissez des règles                                 |          |
| Creer un dossier.                                                           |          |
| Deplacer des messages dans un dossier.                                      |          |
| Etablissez aes regles                                                       |          |
| Under une regie.                                                            |          |
| Les différentes conditions de selection pour une regie.                     |          |
| Les différences actions applicables à une règle.                            |          |
| Modifier une regie.                                                         |          |
| Creer une nouvelle regle                                                    |          |
| Application des règles aux messages dejà reçus                              |          |
| Priorite des regies.                                                        |          |
| Mettre en forme un message.                                                 | 44       |
| Vous pouvez choisir :                                                       |          |
| La police, sa taille, gras, italique, souligné, couleur de la police :      |          |
| Copie, coller, annuler la dernière opération :                              |          |
| Vérifier l'orthographe :                                                    |          |
| Mettre des numéros de mise en forme ou des puces :                          |          |
| Réduire ou augmenter le retrait                                             |          |
| Aligner le texte, à gauche, centré, à droite ou justifié,                   |          |
| Inserer un trait horizontal.                                                |          |
| Choisir la couleur de la surbrillance, de l'arrière plan du message         |          |
| Creer un lien nypertexte                                                    |          |
| Choisir un papier à lettre en arrière-plan.                                 |          |
| Ajouter un smiley                                                           |          |
| Le calendrier Windows                                                       |          |
| La gestion des contacts.                                                    |          |
| Comment alimenter le dossier contacts de Windows Live Mail ?                |          |
| Ajouter des contacts depuis les messages reçus dans Windows Live Mail       | 50       |
| Importer les contacts de Windows dans les contacts de Windows Live Mail     |          |
| Affichages des contacts de Windows Live Mail                                | 52       |
| Créer manuellement un contact dans Windows Live Mail                        | 53       |
| Supprimer un contact de Windows Live Mail                                   | 55       |
| Rechercher un contact de Windows Live Mail                                  | 56       |
| Ajouter une adresse électronique à un contact de Windows Live Mail          | 56       |
| Ecrire à un contact depuis les contacts de Windows Live Mail                | 58       |
| Créer une catégorie de contacts                                             | 58       |
| Ajouter des contacts à une catégorie                                        | 59       |
| Modifier une catégorie                                                      | 60       |
| Ecrire à une catégorie de contacts depuis les contacts de Windows Live Mail | 60       |
| Envoyer un message à plusieurs catégories en Cci                            | 60       |
| Comment vérifier une catégorie ?                                            | 61       |
| Ajouter un nouveau membre à une catégorie                                   | 62       |

| Importer les contacts depuis un fichier |    |
|-----------------------------------------|----|
| Liaisons entre les champs (mappage)     | 63 |
| Quelques réglages                       | 66 |
| Options                                 |    |
| Options – Général                       | 66 |
| Options – Lecture                       | 67 |
| Options – Confirmations de lecture      | 67 |
| Options – Envois                        | 69 |
| Options – Messages                      | 69 |
| Options – Signatures                    | 70 |
| Insérer une signature dans un message   | 70 |
| Options orthographe                     | 71 |
| Options – Connexion                     | 72 |
| Options – Avancé                        | 72 |
| Options de sécurité                     |    |
| Menus et barres d'outils                | 76 |
| Affichage de la barre de menu           |    |
| Le menu édition                         | 77 |
| Le menu affichage                       |    |
| Le menu outils                          |    |
| Le menu actions                         |    |

# Généralités sur la messagerie Internet

## C'est quoi une messagerie électronique

Une messagerie électronique c'est la possibilité d'envoyer et de recevoir des messages par un procédé électronique, entendez par là par un micro-ordinateur, entre des correspondants identifiés par une adresse électronique.

Pour envoyer et recevoir des messages, vous devez posséder un compte sur un ordinateur exécutant un service POP (**P**ost **O**ffice **P**rotocol) et avoir accès à un ordinateur exécutant un serveur SMTP (**S**imple **M**ail **T**ransfer **P**rotocol). Vos messages électroniques entrants seront envoyés sur votre **compte POP** d'où ils seront ensuite transférés vers le logiciel de messagerie.

Quant à vos messages sortants, ils seront envoyés au **serveur SMTP**, d'où ils seront acheminés vers vos destinataires.

Ceci peut paraître un peu compliqué, mais c'est le mécanisme de la messagerie d'Internet ; ces deux notions POP et SMTP vous seront utiles pour paramétrer votre application de messagerie.

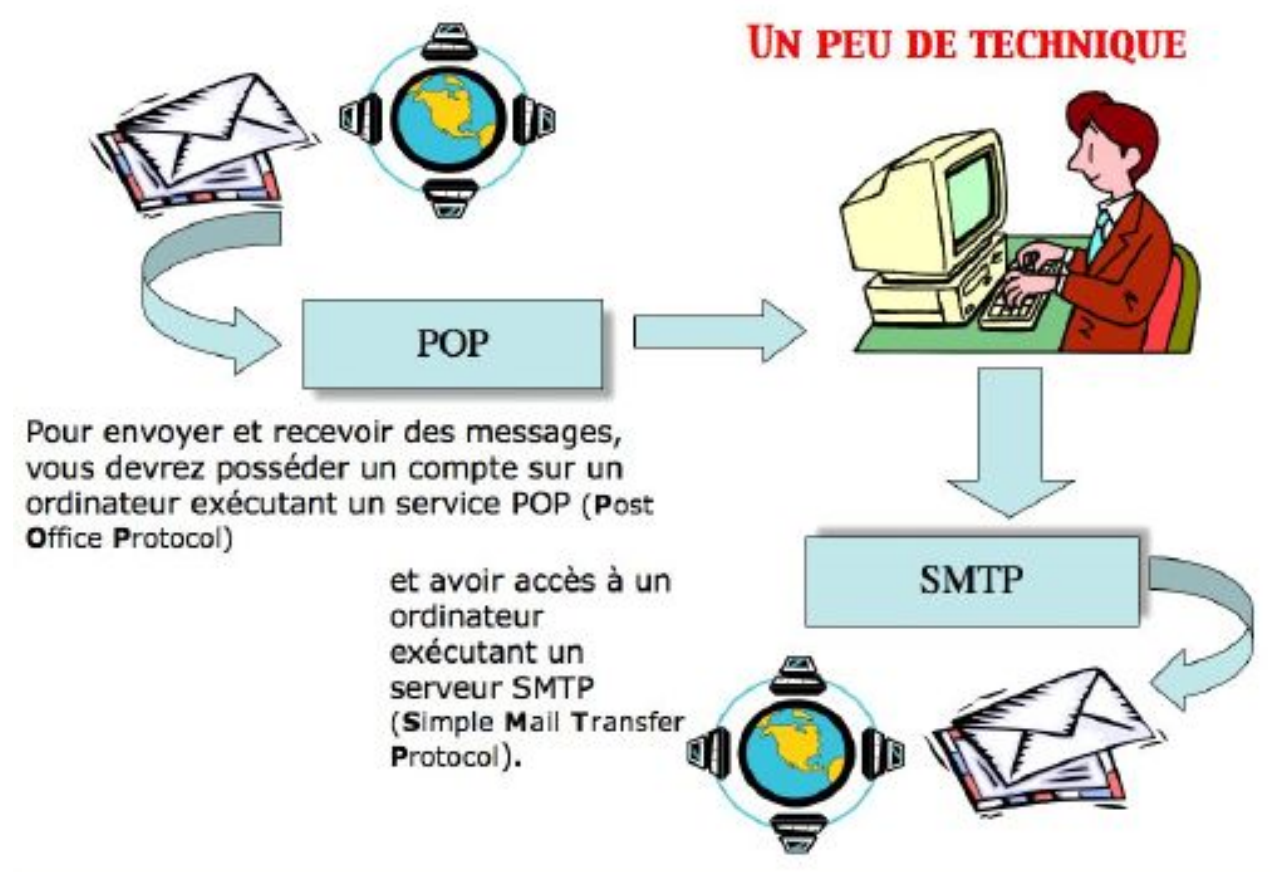

#### **Comment avoir une adresse**

Pour accéder à l'Internet il vous faudra ouvrir un compte (abonnement) chez un Fournisseur d'Accès Internet (FAI, provider en anglais).

C'est le fournisseur d'accès Internet qui vous attribuera (ou vous pourrez la choisir) une adresse électronique (utilisable dans notre POP précédent).

#### Une adresse électronique est de la forme :

#### nom@fournisseur.x

Le nombre de caractères du nom est variable et dépendra du fournisseur d'accès ; généralement 8 à 12 caractères, quelquefois beaucoup plus. Le nom attribué pourra correspondre à votre propre nom, ce qui est souhaitable, mais qui sera dépendant des doublons pouvant exister chez votre fournisseur d'accès (et de la taille accordée pour l'adresse électronique). Vous pourrez, suivant le fournisseur d'accès Internet (FAI) donner votre prénom en plus, soit complètement, soit en abrégé, ou sous l'identité d `un pseudonyme.

Votre identifiant doit être unique chez votre fournisseur d'accès et notez que le @ (se prononce at), est obligatoire dans l'adresse électronique (<u>nom@fournisseur.x</u>)

Fournisseur: identifie le fournisseur d'accès (Orange, Free, etc.) .x : variable, peut être .fr (France), org, ou .net, ou .com ou autre.

Par exemple: microcam06@microcam06.org microcam06@orange.fr yves.cornil@free.fr

#### Messagerie intégrée ou spécialisée.

Pour mémoire rappelons que vous pouvez utiliser des logiciels de messageries spécialisés (Windows Live Mail, Microsoft Outlook, Microsoft Entourage, Apple Mail par exemple) ou une messagerie intégrée à un logiciel de navigation sur Internet.

Il existe d'autres types de messageries électroniques, sur Internet (IRC (Internet Relay Chat), AOL Instant Messenger par exemple, Live Messenger, iChat, etc.)) ; dans ce dernier cas il faudra que votre correspondant soit en ligne (c'est à dire connecté à Internet), et qu'il se soit identifié pour recevoir les messages instantanés. On utilisera plutôt le terme de « Chat » pour qualifier plus exactement ce type de messagerie. Certaines messageries ne fonctionnent qu'à partir d'Internet ou sont mixtes (c'est-à-dire sont accessibles depuis un navigateur Internet ou une messagerie spécialisée).

#### Quelques grandes fonctionnalités de la messagerie.

**Envoi d'un message** à un ou plusieurs destinataires et, éventuellement une **copie** à un ou plusieurs destinataires (CC Copie Carbone).

**Envoi de copies invisibles** à d'autres destinataires sans que le destinataire principal en soit avisé (CCI Copie Carbone Invisible).

Ce système permet aussi d'envoyer un message à plusieurs destinataires sans communiquer la liste des adresses (soit pour des questions de confidentialité, soit pour ne pas avoir une longue liste d'adresses dans le message).

La plupart des logiciels de messagerie ont un système de gestion des contacts et ont un système de groupes.

#### Gestion de plusieurs adresses différentes.

Certains systèmes de listes de diffusion vous imposent une adresse personnelle (par exemple chez yahoo.com ou mac.com, etc.), ce qui peut vous obliger à avoir plusieurs adresses électroniques (e-mail in english) différents.

Redirection d'un message sur un ou plusieurs destinataire(s) (transfert ou forward).

**Attachement d'un document** à un message (document Word, Excel, photos, un son, un programme, une séquence vidéo QuickTime ou AVI, etc.).

**Attention**, c'est par ce système de documents attachés que sont généralement propagés des virus (programme joint ou macro Word ou Excel).

**Filtre des messages** pour éviter que votre boîte aux lettres principale ne soit encombrée de messages indésirables.

Attention, le filtre ne fait que classer le message dans un dossier particulier (y compris la corbeille) ; si un correspondant vous envoi un gros fichier, il faudra être patient, ou alors aller sur Internet pour supprimer le message indésirable, si votre fournisseur vous offre ce service.

#### Gestion de la messagerie au quotidien.

- Les messages reçus seront archivés dans un dossier **boîte de réception**.
- Les messages envoyés seront classés dans un dossier messages envoyés.
- Les messages en attente d'envoi seront classés dans un dossier **boîte d'envoi**.
- Les messages en cours seront classés dans un dossier brouillon
- La plupart des logiciels de messageries vous permettront de créer des dossiers ou des sous-dossiers pour mieux classer les messages reçus ou envoyés.

#### **NB** : les noms peuvent varier en fonction du logiciel utilisé.

Supprimez de temps en temps les messages devenus inutiles, ils iront à la **corbeille** (ou dans un dossier en attente de suppression).

Si, dans un message, vous donnez l'adresse d'un URL (**U**niform **R**esource **L**ocator), elle sera accessible sous forme d'un lien, ce qui permettra à votre interlocuteur de se brancher directement sur l'adresse en cliquant sur le lien indiqué.

#### Avant d'utiliser le logiciel de messagerie.

Il faudra au préalable configurer votre ordinateur pour les adresses de votre connexion à distance (numéro de téléphones, identifiant, mot de passe, adresses TCP/IP, noms de domaines). La connexion à Internet pourra être automatique ou manuelle.

# Généralités sur Windows Live Mail sous Windows 7.

# Que pourrez-vous faire avec l'application Windows Mail ?

- Recevoir, envoyer, transférer des messages, avec ou sans document attaché.
- Filtrer les messages reçus.
- Envoyer un message à un ou plusieurs destinataires, avec une copie à un ou plusieurs destinataire(s), (CC copy carbon ou courtesy copy) et éventuellement, des copies invisibles (cci copy carbon invisible) à un ou plusieurs destinataire(s).
- Demander, éventuellement un accusé de réception.
- Gérer plusieurs adresses différentes, chez un ou plusieurs fournisseurs d'accès Internet.
- Gérer vos adresses dans un carnet d'adresses dans une application séparée Contacts. C'est un véritable répertoire complet contenant les adresses postales, téléphones, fax, e-mails (mèl en français), URL's, etc. Vous pourrez regrouper vos correspondants dans des groupes pour créer vos propres listes de diffusions.
- Trier vos messages sur différents critères (date, expéditeur, etc.).
- Archiver vos messages dans différents dossiers et sous-dossiers, manuellement ou en établissant des règles.
- Rechercher un message selon différents critères (sujet, expéditeur, etc.).

# Premier lancement de l'application Windows Live Mail et premiers réglages.

# Lancement de l'application depuis la barre de tâches.

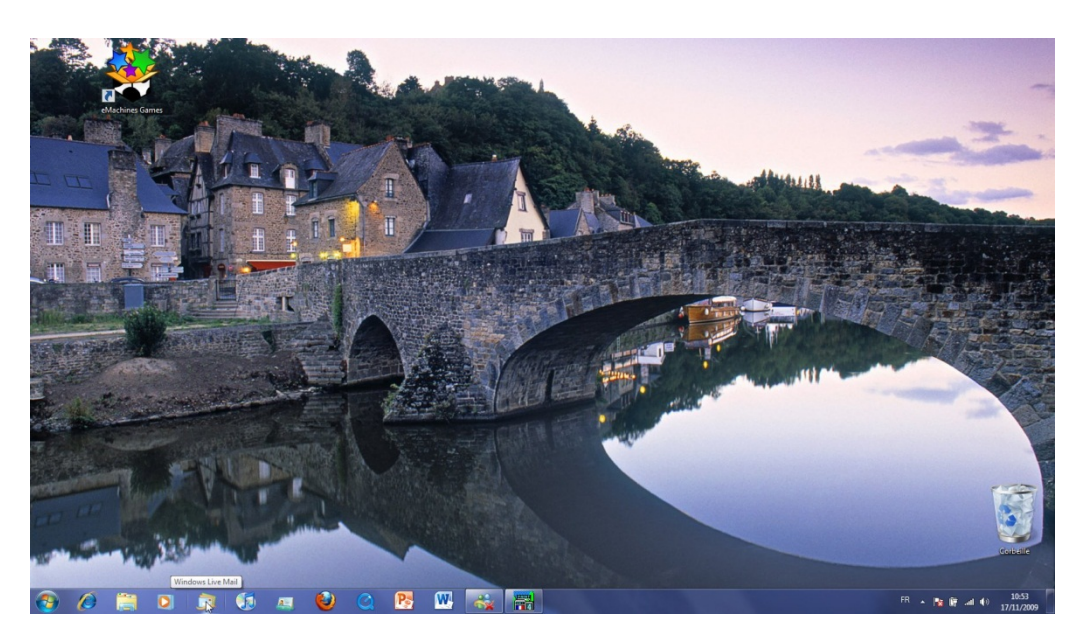

Le logiciel de courrier électronique (ou messagerie) Windows Live Mail est accessible depuis le menu démarrer de Windows, ou mieux depuis la barre de tâches de Windows 7.

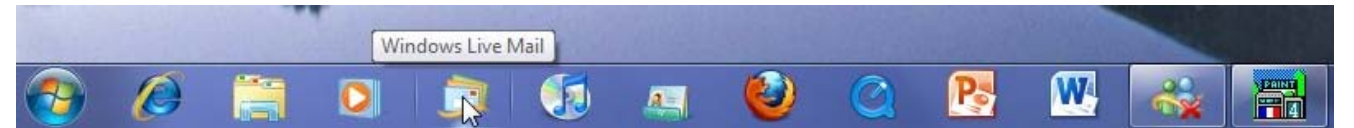

# Si vous étiez un ancien utilisateur de Windows Mail sous Windows Vista.

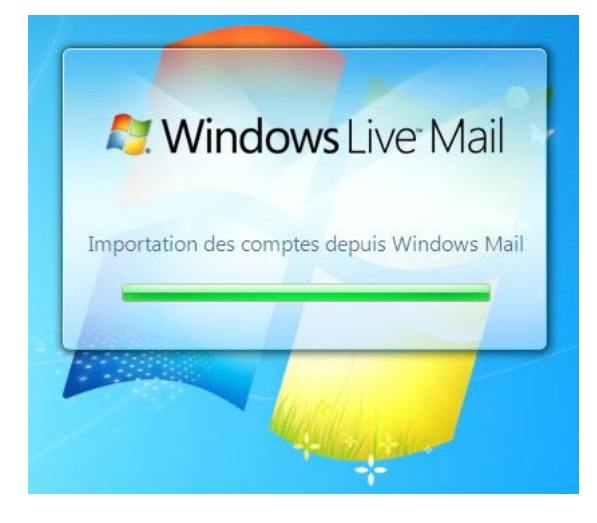

Si vous êtes passé de Windows Vista avec Windows Mail à Windows 7, vous vous êtes aperçu que Windows Mail avait disparu, au profit de Windows Live Mail.

Lors de la première utilisation Windows Live Mail importera, si nécessaire, les données (contacts et messages) de Windows Mail.

Si vous n'aviez pas eu une importation de Windows Mail, il vous faudra paramétrer les comptes de messagerie.

Il vous faudra rentrer le nom, l'adresse électronique, le mot de passe, le compte pop et smtp, etc.

#### Paramétrages du compte de messagerie.

| Entrez ci-desso                                   | ous les informations sur votre compte de messagerie :                                                                                             |
|---------------------------------------------------|----------------------------------------------------------------------------------------------------|
| Adresse de                                        | yves.comil@free.fr                                                                                                    |
| messagene .                                       | exemple555@hotmail.com <u>Obtenir un compte de messagerie gratuit</u>                                                                             |
| Mot de passe :                                    | •••••                                                                                                    |
|                                                   |                                                                                                    |
|                                                   | Memonser le mot de passe                                                                                                    |
| Quelle doit être<br>ce compte ?                   | Memonser le mot de passe l'apparence de votre nom dans les messages électroniques envoyés depuis                                                  |
| Quelle doit être<br>ce compte ?<br>Nom d'affichag | Nemonser le mot de passe<br>l'apparence de votre nom dans les messages électroniques envoyés depuis<br>le : Yves Comil                            |
| Quelle doit être<br>ce compte ?<br>Nom d'affichag | <ul> <li>Paparence de votre nom dans les messages électroniques envoyés depuis</li> <li>Yves Comil</li> <li>Par exemple : Marie Dubois</li> </ul> |

Entrez maintenant votre adresse électronique ; c'est le fournisseur d'accès Internet (FAI) qui vous attribue l'adresse électronique.

*Ici l'adresse électronique est <u>yves.cornil@free.fr</u>. Cliquez sur suivant.* 

Saisissez le mot de passe du compte de messagerie attribué pas votre FAI. Puis le nom d'affichage (ici Yves Cornil).

Cliquez sur le bouton Suivant.

#### Pop et smtp.

| G | Ajouter un compte de messagerie                                                                                                    | La plupart des logiciels de message-<br>rie utilisent le protocole Pop3.                                                                                                    |
|---|----------------------------------------------------------------------------------------------------|----------------------------------------------------------------------------------------------------|
|   | Où trouver des informations sur mon serveur de messagerie ?         Informations sur le serveur entrant         Mon serveur de messagerie pour courier entrant est un serveur POP3 ●.         Serveur entrant : pop free fr       Port : 110         © Ce serveur nécessite une connexion sécurisée (SSL).         Ouvrir la session en utilisant : Authentification en texte clair ●         Identifiant de connexion (sil est différent de votre adresse de messagerie) :         yves.comil         Informations sur le serveur sortant         Serveur sortant : smtp.free.fr       Port : 25         © Ce serveur nécessite une connexion sécurisée (SSL).         Mon serveur sortant requiert une authentification. | <ul> <li>Saisissez le serveur de messagerie<br/>pour le courrier entrant Pop3 ou<br/>IMAP.</li> <li>Généralement le serveur Pop<br/>s'écrira pop.fai.domaine.</li> <li>✓ Pour Free ce sera pop.free.fr,<br/>pour Orange ce sera<br/>pop.orange.fr</li> <li>Saisissez le serveur de messagerie<br/>sortant.</li> <li>Généralement le serveur smtp<br/>s'écrira smtp.fai.domaine.</li> <li>✓ Pour Free ce sera<br/>smtp.free.fr, pour Orange ce<br/>sera smtp.orange.fr</li> </ul> |

Attention : le smtp devra, généralement, correspondre au Fournisseur d'Accès sur lequel l'ordinateur est actuellement connecté. Ce qui signifie que vous pourriez être amené à modifier temporairement la codification du smtp si vous connectez chez un ami qui n'aurait pas le même FAI que vous.

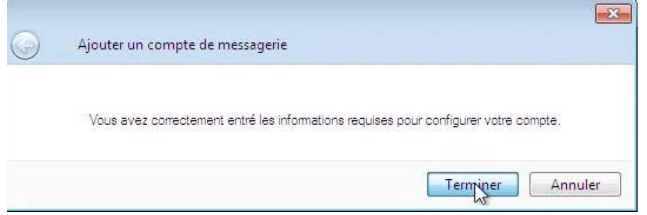

C'est terminé. Cliquez sur le bouton Terminer. Votre compte de messagerie est configuré.

# Windows Live Mail au quotidien.

Votre compte de messagerie a été configuré, il nous reste (et c'est le plus important) à envoyer et à recevoir des messages.

Pour commencer je vais envoyer un message à un de mes correspondants (en fait c'est une de mes adresses personnelles), ce sera l'occasion de découvrir les différentes parties de Windows Mail.

#### Au commencement c'était vide.

|                                                                                                    |                                                                                                    | 🦪 Filtres - Windows Live Mail                                                                                                    |                                   |                   |                   |
|----------------------------------------------------------------------------------------------------|----------------------------------------------------------------------------------------------------|----------------------------------------------------------------------------------------------------|-----------------------------------|-------------------|-------------------|
| Si vous n'aviez pas importé vos<br>comptes depuis Windows Mail,<br>il faudra créer votre compte de<br>messagerie, c'est ce que nous<br>avons vu précédemment vu.                                                                                                    |                                                                                                    | Nouveau - Synchronizer - Rechercher<br>Filtres<br>Courrier non hu<br>Courrier non hu des cont<br>Fux RSS non tue (137)<br>Boite d'envoi<br>Ajouter un courgete de mess<br>Ajouter un nouveau compte de<br>messagerie<br>Courrier<br>Courrier<br>Courrier<br>Courrier<br>Courrier |                                   | <i></i>           | Br € Se connecter |
| <ul> <li>Boite de réception - Window</li> <li>Nouveau          <ul> <li>Répondre</li> </ul> </li> <li>Filtres         <ul> <li>Courrier non lu</li> <li>Courrier non lu des c</li> <li>Flux RSS non lus (126)</li> </ul> </li> <li>Free (yves.cornil)         <ul> <li>Boite de réception</li> </ul> </li> </ul> | s Live Mail<br>Répondre à tous Transférer Ajouter au<br>Rechercher un message A<br>Cet affichage ne comporte aucun élément. | Pun RSS  Groupes de discussion  calendrier  Supprimer  Aucun message n'e                                                                                                    | ✓• B.• @• Sec<br>est sélectionné. | D 23<br>connecter |                   |

| ⊿ Filtres                 | Packarahar un marcana                 |                                            |
|---------------------------|---------------------------------------|--------------------------------------------|
| Courrier non lu           | Rechercher un message                 |                                            |
| Courrier non lu des c     | No 1982.10                            |                                            |
| Flux RSS non lus (126)    | Cet affichage ne comporte aucun éléme | Aucun message n'est sélectionné.           |
| Free (yves.cornil)        |                                       |                                            |
| Boîte de réception        |                                       |                                            |
| Brouillons                |                                       |                                            |
| Éléments envoyés          |                                       |                                            |
| Courrier indésirable      |                                       |                                            |
| Messages supprimés        |                                       |                                            |
| Boîte d'envoi             |                                       |                                            |
| Dossiers stockés s        |                                       |                                            |
| Brouillons                |                                       |                                            |
| Éléments envoyés          |                                       |                                            |
| Messages supprimés        |                                       |                                            |
| Boîte de réception        |                                       |                                            |
| Ajouter un compte de mess |                                       |                                            |
| 🗇 Courrier                |                                       | N                                          |
| Calendrier                |                                       | 6                                          |
| Contacts                  |                                       |                                            |
| 5 Flux RSS                |                                       |                                            |
| Groupes de discussion     |                                       |                                            |
| 0 message(s), 0 non lu(s) |                                       | Réception du courrier 📑 Travail en ligne 🕘 |

Après la création du (ou des) compte de messagerie, la boîte de réception est vide.

- Tout en haut c'est la barre des menus.
- A gauche différents dossiers servent à classer les messages.
- En bas à gauche c'est l'accès aux différentes fonctions de Windows Live Mail.
- Au centre c'est la zone de réception des messages ; le découpage de cette zone est pa-• ramétrable.

# Premiers réglages personnels.

| Nouveau • Répondre                                        | Répondre à tous Transférer Ajoute                                           | r au calendrier Supprimer 🦇 🥖 👻 🗟 👻 Se connecter                                                                                                    |
|-----------------------------------------------------------|-----------------------------------------------------------------------------|----------------------------------------------------------------------------------------------------|
| Filtres<br>Courrier non lu (44)<br>Courrier non lu des c  | Rechercher un message "O<br>Trier par date • Ordre décroissant              | Certaines images de ce message ne sont pas affichées Supprimer et bloquer   Afficher les images Mikicles 6 (annumer te de la constant annumer te de la constant annumer te de |
| Flux RSS non lus (126)                                    | Whisky.fr 18:10<br>Idée Cadeau : Glenmorangie Lasan                         | A: yves.com@free.fr;                                                                                                    |
| Free (yves.cornil)                                        | SPRIT News 17:04 p                                                          | Idee Cadeau : Gienmorangie Lasanta Cottret Reveia                                                                                                    |
| Boite de réception (44)<br>Brouillons<br>Éléments envoyés | TRUE ROMANCE - collection limitée  Mexx Actualités  Nos Looks préférés!     | Sice message ne s'affiche pas correctement, <u>cliquez-ici</u> WHISKY FR - LA MAISON DU WHISKY                                                                                                    |
| Courrier indésirable (3)<br>Messages supprimés            | Enfant.com via FemmeAct 15:51<br>400 coffrets Beaute a gagner pour          | E                                                                                                    |
| Boîte d'envoi                                             | CLUB MED 15:33 p<br>Jusqu'à 1200€ offerts à 4 pour un s                     | GLENMORANGIE - LASANTA - COFFRET REVELATION                                                                                                    |
| Dossiers stockés s                                        | rebelle011 vous invite à devenir so                                         |                                                                                                    |
| Brouillons<br>Éléments envoyés                            | YouTube Service 15:09 prebelle011 s'est abonné à vos vidé                   |                                                                                                    |
| Messages supprimés<br>Boîte de réception                  | You Have NEW Mail on Are You In                                             |                                                                                                    |
| Roite d'anvoi<br>Ajouter un compte de mess                | Les 3 jours du son MacWay ! 13:53<br>3 casques et écouteurs à prix inouïs ! | GLENMORANGIE Coffret Revelation - Lasanta                                                                                                    |
| Courrier                                                  | Daniel Fournier 11:41 p                                                     |                                                                                                    |
| Calendrier                                                | Daniel Fournier 11:41 p                                                     | C <sup>41</sup> 2                                                                                                    |
| Flux RSS                                                  | Daniel Fournier                                                             |                                                                                                    |
| Groupes de discussion                                     | Daniel Fournier 11:40 -                                                     |                                                                                                    |

disposition de la boîte de ception ne me convient pas, plus je voudrais avoir une rre de menus ; je vais donc mmencer par les premiers lages.

| 1. | - B N @-               | Se connecter |
|----|------------------------|--------------|
|    | Disposition            |              |
|    | Options                |              |
|    | Options de sécurité.   |              |
|    | Personnaliser la bari  | e d'outils   |
|    | Afficher la barre de l | menus        |

# Affichage de la barre de menus.

| Options de sé  | écurité           | 1 | <br>0 |              |
|----------------|-------------------|---|-------|--------------|
| Personnaliser  | la barre d'outils | 1 |       | Se connecter |
| Afficher la ba | rre de menus      |   |       |              |

# Réglage du volet de lecture.

•

•

•

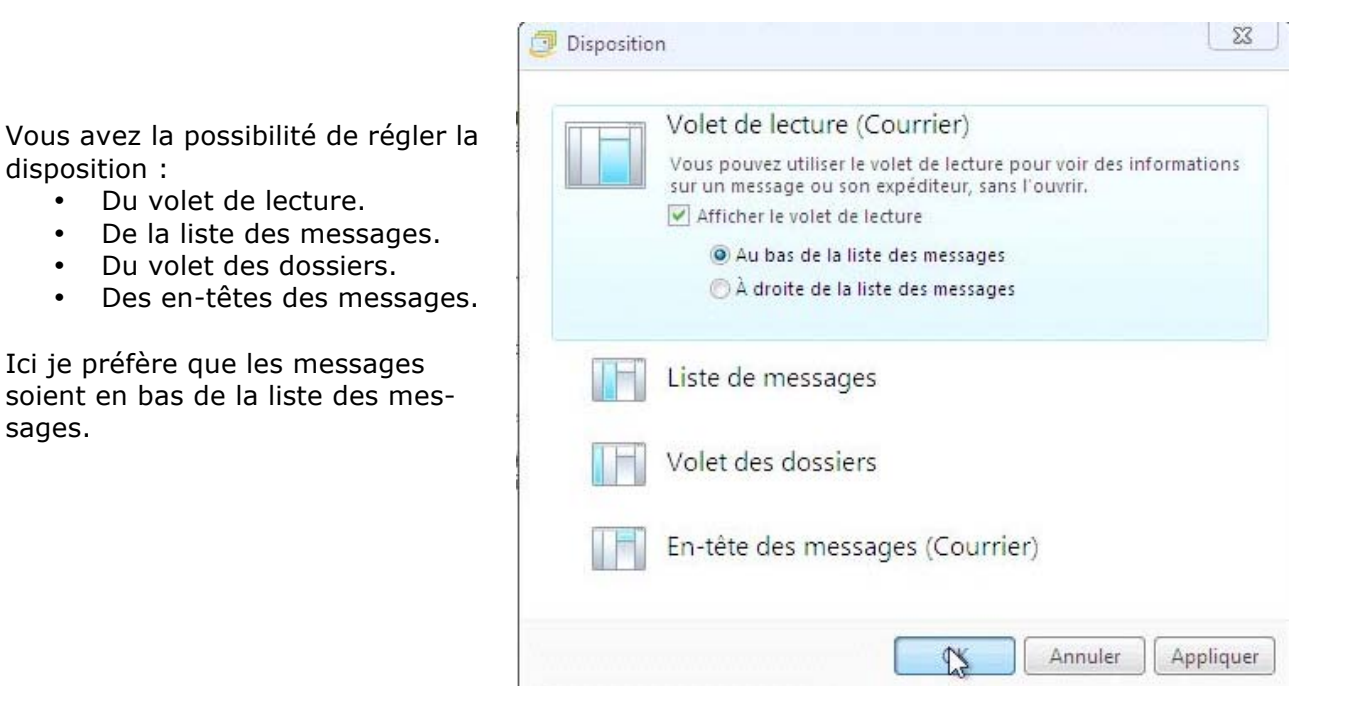

Les messages sont en bas de la liste des messages.

| Nouveau • Répondre                                                                                                 | Répondre à tous Transférer Aj                                                                                                    | outer au calendrier Supprimer Courrier indés                                                     | irable Synchroniser 🕶                | 1 · B · 0 · | Se connecter     |
|----------------------------------------------------------------------------------------------------|----------------------------------------------------------------------------------------------------|--------------------------------------------------------------------------------------------------|--------------------------------------|-------------|------------------|
| Filtres                                                                                                    | Rechercher un message                                                                                                    |                                                                                                  |                                      |             |                  |
| Courrier non lu (347)                                                                                              | I A P De                                                                                                    | Obiet                                                                                            | Date 💌                               |             |                  |
| Courrier non lu des cont<br>Flux RSS non lus (126)                                                                 | YouTube Service     YouTube Service                                                                                                    | rebelle011 vous invite à devenir son ami !<br>rebelle011 s'est abonné à vos vidéos sur YouTube ! | 17/11/2009 15:11<br>17/11/2009 15:09 |             |                  |
| Free (yves.cornil)                                                                                                 | Are YOU Interested?                                                                                                    | You Have NEW Mail on Are You Interested?                                                         | 17/11/2009 14:08                     |             |                  |
| Boite de réception (347)                                                                                           | Les 3 jours du son Ma                                                                                                    | 3 casques et écouteurs à prix inouis !                                                           | 17/11/2009 13:53                     |             |                  |
| Brouillons                                                                                                    | Daniel Fournier                                                                                                    | trois                                                                                            | 17/11/2009 11:41                     |             |                  |
| Éléments envoyés                                                                                                   | Daniel Fournier                                                                                                    | et de deux                                                                                       | 17/11/2009 11:41                     |             |                  |
| Courrier indésirable (19)                                                                                          | Daniel Fournier                                                                                                    | essai                                                                                            | 17/11/2009 11:40                     |             |                  |
| Messages supprimés (1)                                                                                             | E Facebook                                                                                                    | "Réunion le vendredi 27 NOV du CLUB MOSS / S                                                     | 17/11/2009 10:43                     |             |                  |
|                                                                                                    | 🔤 Programme TV                                                                                                    | [Prog TV] Vos programmes Télé du Mardi 17 No                                                     | 17/11/2009 09:56                     |             |                  |
| Boîte d'envoi                                                                                                    | 🛄 Les 3 jours du son Ma                                                                                                    | Enceintes iPod / iPhone à prix jamais vus !                                                      | 17/11/2009 08:49                     |             |                  |
| Dossions stockés sur l'                                                                                            | Amazon.fr                                                                                                    | Evaluez votre article acheté récemment sur Ama                                                   | 17/11/2009 07:51                     |             | +                |
| Brouillons<br>Éléments envoyés<br>Messages supprimés<br>Boîte de réception<br>Boîte d'envoi<br>Courrie indésirable | Daniel Fournier [danieffournier83@<br>A: danieffournier83@orange.fr;<br>Cc: Yves Cornil;                                                                                                    | orange.fr] Ajouter aux contacts                                                                  |                                      |             | 17/11/2009 11:41 |
| Ajouter un compte de mess                                                                                          | Essai avec photos<br>Yves                                                                                                    |                                                                                                  |                                      |             | ×                |
|                                                                                                    |                                                                                                    |                                                                                                  |                                      |             | E                |
| Courrier                                                                                                    |                                                                                                    |                                                                                                  |                                      |             |                  |
| Colondrian                                                                                                    | THE REAL PROPERTY OF                                                                                                    | 1 2 4 11 11 1                                                                                    |                                      |             |                  |
| TO Calendrier                                                                                                    |                                                                                                    | THE REAL PROPERTY OF                                                                             |                                      |             |                  |
| Lontacts                                                                                                    | A COLOR OF STREET, STREET, STR | Land and the second second                                                                       |                                      |             |                  |
| 5 Flux RSS                                                                                                    | 4                                                                                                    |                                                                                                  |                                      |             |                  |

#### Rédiger un message.

Pour rédiger un message, cliquez sur Nouveau, message électronique.

| Nouveau | *     | Répondre          | Répondre à tous   | Trans | férer    | Ajoute    |
|---------|-------|-------------------|-------------------|-------|----------|-----------|
| Messa   | age é | lectropique       | Ctrl+I            | N     |          |           |
| Messa   | age p | hoto              | Ctrl+Maj+         | P c   | her un r | nessage   |
| Événe   | men   | t                 | Ctrl+Maj+         | EA    | De       |           |
| Messa   | age d | le groupe de disc | ussion Ctrl+Maj+V | v F   | m.       | bruneng   |
| Conta   | ect   |                   | Ctrl+Maj+I        | N     | Or       | ange la n |
| Dossi   | er    |                   | Ctrl+Maj+         | D     | 🖄 Jea    | n POUBL   |

| Nouveau message                                                                               | Destinateins(a)                     |
|-----------------------------------------------------------------------------------------------|-------------------------------------|
| Envoyer Enregistrer comme brouillon Joinare Ventrer les noms Priorite : Haute Basse           | <ul> <li>Destinataire(s)</li> </ul> |
| Objet: Afficher les champs Cc et Cci                                                          | Objet                               |
| we priving a paper à lettres - Calibri - 12 - G I S △ - 米 幅 □ ッ ッ 語 臣 ァ ペ モ ア ● モ · ア ・ ● · ● | — Mise en forme                     |
| Texte du message                                                                              |                                     |
|                                                                                               |                                     |

La zone A contiendra l'adresse (ou les adresses) du destinataire ; initialement les zone copies cc et cci sont masquées).

La zone objet contiendra l'objet du message (recommandé).

#### Envoyer un message.

| trer comme br                 | ouillon                          | Joi               | ndre                                                                                                    | V                                                      | érifier l                                                 | es nom                                                               | 15                                                                    | Priorité                                                                | : Ha                                                                  | ute B                                                                     | asse                                                                              |                                                                                |                                                                                    |                                                                                        | ₽. 0.                                                                                    |
|-------------------------------|----------------------------------|-------------------|----------------------------------------------------------------------------------------------------|--------------------------------------------------------|-----------------------------------------------------------|----------------------------------------------------------------------|-----------------------------------------------------------------------|-------------------------------------------------------------------------|-----------------------------------------------------------------------|---------------------------------------------------------------------------|-----------------------------------------------------------------------------------|--------------------------------------------------------------------------------|------------------------------------------------------------------------------------|----------------------------------------------------------------------------------------|------------------------------------------------------------------------------------------|
| 1;                            |                                  |                   |                                                                                                    |                                                        |                                                           |                                                                      |                                                                       |                                                                         |                                                                       |                                                                           |                                                                                   |                                                                                |                                                                                    |                                                                                        |                                                                                          |
|                               |                                  |                   |                                                                                                    |                                                        |                                                           |                                                                      |                                                                       |                                                                         |                                                                       |                                                                           |                                                                                   |                                                                                |                                                                                    |                                                                                        |                                                                                          |
|                               |                                  |                   |                                                                                                    |                                                        |                                                           |                                                                      |                                                                       |                                                                         |                                                                       |                                                                           |                                                                                   |                                                                                |                                                                                    |                                                                                        | Afficher les champs Cc et Cci                                                            |
| ter des photos                |                                  |                   |                                                                                                    |                                                        |                                                           |                                                                      |                                                                       |                                                                         |                                                                       |                                                                           |                                                                                   |                                                                                |                                                                                    |                                                                                        |                                                                                          |
| <ul> <li>Calibri -</li> </ul> | 12 -                             | G                 | I                                                                                                    | S                                                      | Α.                                                        | X                                                                    |                                                                       | Ń                                                                       | 5                                                                     | ABC 1                                                                     | · 12 ·                                                                            | 1 -                                                                            | <u>к</u> ) -                                                                       |                                                                                        |                                                                                          |
| 1                             | uter des photos<br>s + Calibri + | uter des photos 📰 | uter des photos 📰 👘 or and a second second s | uter des photos 📰 Generation<br>s 🔻 Calibri 👻 12 – G I | uter des photos 📰 Terposition<br>s 🔻 Calibri 👻 12 👻 G I S | uter des photos 📰 Dependition<br>s + Calibri + 12 + G I <u>S</u> 🔺 + | uter des photos 📰 Deposition<br>s + Calibri + 12 + G I <u>S</u> 🛆 + 🠇 | uter des photos 📰 Generation<br>s + Calibri + 12 + G I <u>S</u> 🛆 + 🔏 🎭 | uter des photos 📰 Transmon<br>s + Calibri + 12 + G I <u>S A</u> + 🦨 🗎 | uter des photos 📰 Transmon<br>s + Calibri + 12 + G I <u>S</u> 🛆 + 🦨 🖹 🀬 ' | uter des photos 📰 Organization<br>s + Calibri + 12 + G I <u>S</u> 🛆 + 🔏 ங 🍎 🌮 🚝 - | uter des photos 📰 Deposition<br>s + Calibri + 12 + G I S 🛆 + 🦨 ங 📋 🀬 🆑 語 + 連 + | uter des photos 📓 Deposition<br>s * Calibri * 12 * G I S 🛆 * 🦨 ங 📋 🀬 🍄 語 * 遵 * 🧨 * | uter des photos 📰 Companyion<br>s + Calibri + 12 + G I S 🛆 + 🦨 🖄 📋 🀬 🖑 註 + 蓮 + 🧳 + 🚸 + | uter des photos 📰 Companyion<br>s + Calibri + 12 + G I S 🛆 + 🦨 🖄 📋 🀬 🖑 註 + 譚 + 🧳 + 🚸 + 😪 |

Pour envoyer le message rédigé, cliquez sur le bouton **envoyer**.

- Si vous êtes connecté à Internet le message sera envoyé et stocké ensuite dans le dossier **éléments envoyés**.
- Si vous n'êtes pas connecté sur Internet, votre message sera stocké dans le dossier boîte d'envoi et sera envoyé, effectivement, quand sous serez connecté à Internet ; le message une fois envoyé sera stocké dans le dossier éléments envoyés.

| Nouveau 🔻 Répondre       | Répondre à tou | us Transférer  | Ajouter au calendrier | Supprimer | Courrier indésirable | Synchi | roniser 🔻          | 1 |
|--------------------------|----------------|----------------|-----------------------|-----------|----------------------|--------|--------------------|---|
| ⊿ Filtres                | Rechercher     | in message     | ٩                     |           |                      |        |                    |   |
| Courrier non lu (354)    | 1 0 Å          |                | Objet                 |           | Envoyé               | •      | Compte             |   |
| Flux RSS non lus (126)   | yve:           | cornil@free.fr | essai message         |           | 18/11/2009           | 13:31  | Free (yves.cornil) |   |
| Free (wes.cornil)        |                |                |                       |           |                      |        |                    |   |
| Boîte de réception (354) |                |                |                       |           |                      |        |                    |   |
| Brouillons               |                |                |                       |           |                      |        |                    |   |
| Éléments envoyés         |                |                |                       |           |                      |        |                    |   |
| Courrie désirable (24)   |                |                |                       |           |                      |        |                    |   |
|                          |                |                |                       |           |                      |        |                    |   |

#### Envoi d'un message avec une pièce jointe.

| Vous pouvez joindre document à<br>un message.                 | Fichier Edi | c PJ<br>tion Affichage Insertion Format Outils ? |                  |
|---------------------------------------------------------------|-------------|--------------------------------------------------|------------------|
| Cliquez sur Insertion.                                        | Envoyer     | Enregistrer comme brouillon Joindre »            | ₽. 0.            |
| Insertion Format Outils ?<br>Fichier en tant que pièce jointe | □ À:        | Yves Cornil;                                     |                  |
| Texte du fichier पिडे<br>Image                                | Cc:         |                                                  |                  |
| Ligne horizontale                                             | Objet :     | essai avec PJ                                    | Masquer Cc & Cci |
| Ma carte de visite                                            | A B Format  | Ajouter des photos                               |                  |
| Lien hypertexte                                               | 🙂 - 🛛 Papi  | eràlettres • Calibri • 12 • G I <u>S</u> A • 🐇   | à 📋 🄊 »          |

Choisissez le type d'insertion (ici fichier en pièce jointe). La pièce jointe peut être un document Office (ou plusieurs), une photo (ou plusieurs), un programme, etc. Voici le document.

Sélectionnez le fichier à envoyer. Ici je vais envoyer un document Microsoft Word (fichier-indexation.docx).

| Organiser 👻 Nouveau do           | ssier |                                               | i= • 🗖                         | 6 |
|----------------------------------|-------|-----------------------------------------------|--------------------------------|---|
| 🔆 Favoris<br>🛞 Modifié récemment | -     | Bibliothèque Docum<br>Inclut : 2 emplacements | ···· Organiser par : Dossier 🔻 |   |
| 📃 Bureau                         |       | Nom                                           | Modifié le                     |   |
| Dublic Public                    | E     | Mas fishiors resus                            | 19/11/2009 20:38               | 5 |
| Téléchargements                  |       | Mes nources de données                        | 10/11/2009 12:35               |   |
|                                  |       | Microsoft                                     | 19/08/2009 21:25               |   |
| 词 Bibliothèques                  |       | Mon papier à lettres                          | 17/11/2009 20:36               |   |
| Documents                        |       | My Weblog Posts                               | 19/08/2009 21:32               |   |
| 🔚 Images                         |       | 🛃 doc                                         | 06/11/2009 21:32               |   |
| J Musique                        |       | fichier-indexation                            | 15/11/2009 18:12               |   |
| 🔣 Vidéos                         |       | 📄 Mes dossiers de partage                     | 14/04/2009 21:47               |   |
|                                  |       | rampe24                                       | 14/11/2009 18:12               |   |
| 📜 Ordinateur                     | * *   |                                               |                                | , |

| Envoyer           | Enregistrer comme brouillon Joindre » 🗟 👻 🔞           |
|-------------------|-------------------------------------------------------|
| 🛄 À :             | Yves Cornil ;                                         |
| Cc:               |                                                       |
| Cci :             |                                                       |
| Objet :           | essai avec PJ Masquer Cc & Cc                         |
| Ø:                | 🗐 fichier-indexation.docx (14,7 Ko)                   |
| <b>[</b> ₿ Format | Ajouter des photos                                    |
| ▼ Papi            | ieràlettres - Calibri - 12 - G I <u>S</u> 🛆 - 🔏 🛅 为 » |

Le fichier est joint au message ; pour l'envoyer cliquez sur envoyer.

0: 👜 fichier-indexation.docx (14,7 Ko)

**Attention** dans l'envoi de fichiers Office (Word, PowerPoint et Excel) nouveaux formats, il est possible que votre destinataire n'ait pas une version moderne (Office 2007, 2008 ou bientôt 2010) ; dans le doute envoyez un fichier compatible Office 97-2004 (extension .doc).

# Envoi de photos sous forme de diaporama en ligne.

Vous pouvez envoyer des photos sous forme d'un diaporama en ligne. Cliquez sur ajouter des photos.

| Ajouter        | des photos                                                                    |  |
|----------------|-------------------------------------------------------------------------------|--|
| er à lettres 🔹 | Ajouter des photos, les formater et le<br>présenter dans un diaporama en ligr |  |

| ichier Edi | tion Affichage Insertion Format Outils ? |                  |
|------------|------------------------------------------|------------------|
| Envoyer    | Enregistrer comme brouillon Joindre »    | Ē, • <b>⊘</b> •  |
| 🛄 À :      | Yves Cornil;                             |                  |
| Cc:        |                                          |                  |
| Cci :      |                                          |                  |
| Objet :    | quelques photos                          | Masquer Cc & Cci |
| A]B Format | Ajouter des photos                       |                  |

| Nouveau · Répondre                                                                                                    | Répondre                            | atous T                                     | fransférer A                                   | liouter au calendr                                       | ier Supprimer               | Regarder dans            | : 🌡 photos-Lile                                 |                      | - 01             | 1 📂 🛄     |                |
|----------------------------------------------------------------------------------------------------|-------------------------------------|---------------------------------------------|------------------------------------------------|----------------------------------------------------------|-----------------------------|--------------------------|-------------------------------------------------|----------------------|------------------|-----------|----------------|
| Filtres<br>Counter non lu (352)<br>Counter non lu des c (2)<br>Plux RSS non lus (126)<br>Free (yves.comil)                                                    | Recher                              | Cher un messo<br>De<br>Vives Co<br>Vives Co | nge<br>smil<br>ornil<br>ornil                  | ,<br>Objet<br>essai avec PJ<br>Rei essai quab<br>arcai 5 | P                           | Mes images               | DSCN0741                                        | DSCN0742             | DSCINIT43        | DSCINIT44 |                |
| Bolte de réception (152)<br>Brouillons<br>Eléments envoyés<br>Courrier indésirable (26)<br>Messages supprimés (1)<br>Bolte d'envoi<br>Dossiers stockés sur l' | Yves Co<br>A: Yves<br>0: @6<br>essa | Fichier Edit<br>Envoyer                     | tion Affictory<br>Enregistrer o<br>Yves Comil: | e Insertion F                                            | ormat Outils ?<br>Joindre X | Favoris<br>Mes documents | DSCN0745                                        | DSCN0748             | DSCIN0747        | DSCN0748  | and the second |
| Brouillons<br>Eléments envoyés<br>Messages supprimés<br>Boihe de réception<br>Boihe d'envoi<br>Courrier indésirable<br>Ajouter un compte de mess              | Yves                                | a∰Farmat<br>t9 - Papi                       | Ajouter di<br>er à lettres +                   | es photos 📰<br>Calibri × 12 ×                            | G I <u>S</u> A              | 1 fichier ajouté.        | Types de fichiers :<br>Sélectionnez d'autres fi | Tous les fichiers re | uez sur Terminé. | Tem       | iné            |
| Cambr                                                                                                    |                                     |                                             |                                                |                                                          |                             |                          | •                                               |                      |                  |           |                |

Pour envoyer le message cliquez sur envoyer.

**Attention** : les photos seront envoyées sous forme de vignettes et non en qualité supérieure.

Sélectionnez la ou les photos dans votre dossier photos.

| ID À:                  | Vives Cornil: |                         |                                              |                                                                                                    |
|------------------------|---------------|-------------------------|----------------------------------------------|----------------------------------------------------------------------------------------------------|
|                        | Tyes conni,   |                         |                                              |                                                                                                    |
| Cci :                  |               |                         |                                              |                                                                                                    |
| Objet :                | quelques ph   | otos                    |                                              | Masquer Cc & Cci                                                                                                    |
| A]B Format             | Photos        | Disposition             |                                              |                                                                                                    |
| Ajouter d'au<br>photos | itres Coul    | J<br>leur de la bordure | Correction automatique<br>Noir et blanc<br>C | <ul> <li>Durée de télécharge</li> <li>Non disponible</li> <li>Taille totale à téléch</li> <li>Non disponible</li> </ul> |
|                        |               |                         |                                              |                                                                                                    |
|                        |               |                         |                                              |                                                                                                    |
| Sec.                   | Charles and   | a start                 |                                              |                                                                                                    |

# Attention à la taille de vos pièces jointes.

- Attention à la taille de vos pièces jointes.
- 4 Généralement la taille d'un message, avec ses pièces jointes est limitée à 10 Mo, voire moins ; les limites dépendent de votre Fournisseur d'Accès Internet ou du FAI de votre correspondant. Le service GMail de Google est plus généreux pour l'espace de stockage.

Mail Delivery System Undelivered Mail Returned to Sender

I'm sorry to have to inform you that your message could not be delivered to one or more recipients. It's attached below.

<yves.comil@free.fr>: host mx1.free.fr[212.27.48.7] said: 550 delivery rejected : yves.comil@free.fr (552 sorry, that message size exceeds my databytes limit (#5.3.4)) (in reply to end of DATA command)

Et en plus c'est en anglais !

# Une autre façon d'envoyer des photos.

Vous pouvez aussi envoyer des photos à partir de votre bibliothèque d'images. Sélectionnez la ou les photos, un clic droit et dans le menu déroulant choisissez Envoyer vers, Destinataire.

Windows lancera l'application Windows Live Mail, si c'est le logiciel de messagerie par défaut.

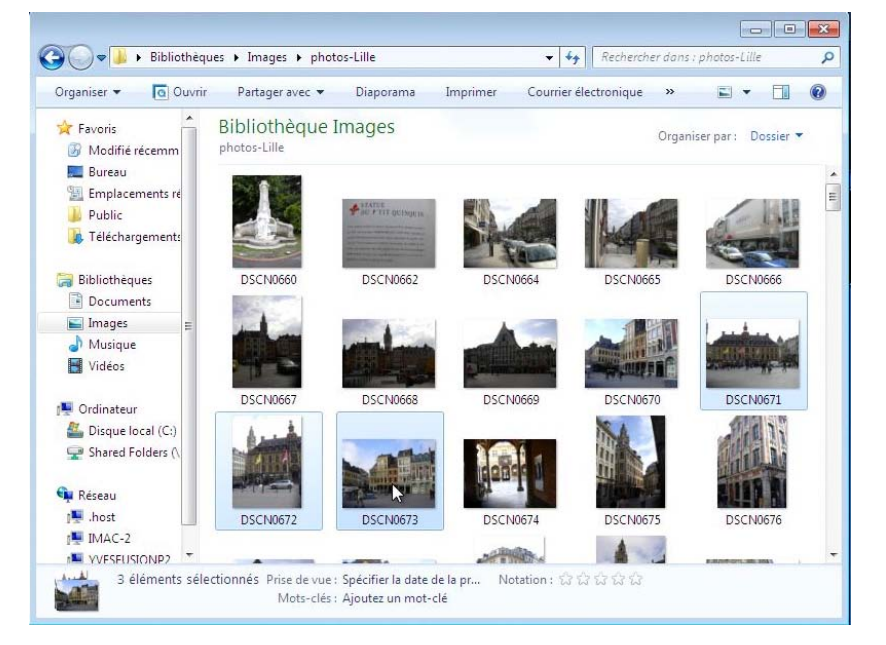

| Partager avec                        | 066  | 6                                                                                     | Joindre les fichiers |                                                          |
|--------------------------------------|------|---------------------------------------------------------------------------------------|----------------------|----------------------------------------------------------|
| Envoyer vers<br>Couper<br>Copier     |      | Bureau (créer un raccourci)<br>Destinataire de télécopie<br>Destinataire<br>Documents | Taille de l'image :  | Moyenne : 1024 x 768 ▼<br>Taille totale estimée : 691 Ko |
| Choisissez la taille des photos sélé | ctio | onnées (utile<br>ntes) et cliquez                                                     |                      | Joindre Annuler                                          |

pour minimiser la taille des pièces jointes) et cliquez sur joindre.

| Noyer                                      | Enregistrer comme brouillon Joindre Vérifier les noms Priorité : Haute Basse                                                                                                    | B - 0           |
|--------------------------------------------|----------------------------------------------------------------------------------------------------|-----------------|
| Envoy                                      | er ver Comit                                                                                                    |                 |
| Cc :                                       |                                                                                                    |                 |
| Cci :                                      |                                                                                                    |                 |
| ojet ;                                     | Envoi d'un message : DSCN0673, DSCN0671, DSCN0672                                                                                                    | Masquer Cc & Co |
| Ø:                                         | DSCN0673.jpg (98.3 Ko)                                                                                                    |                 |
|                                            |                                                                                                    |                 |
|                                            |                                                                                                    |                 |
|                                            |                                                                                                    |                 |
| Papi                                       | ieràlettres - Calibri - 12 - G I S Δ - 🔏 🔋 📋 🤊 🖤 註 - 譚 - 🧳 - 🔊                                                                                                    | . 🕘             |
| Papi                                       | ieràlettres - Calibri - 12 - G I S 🛆 - 🦨 🔋 🔋 🌮 泾 - 潭 - 🧳 - 🚸 -                                                                                                    |                 |
| Papi                                       | ieràlettres - Calibri - 12 - G I S 🛆 - 🦨 🗎 🄊 🎐 巨 - 譚 - 🧳 - 🚸 -                                                                                                    |                 |
| Papi<br>re mes:                            | ier à lettres • Calibri • 12 • G I <u>S</u> 🛆 • 🠇 눰 📋 🄊 🖑 註 • 譯 • 🧳 • 🚸 •<br>sage est prêt à être envoyé avec les fichiers ou liens joints suivants :                                                   | . 8             |
| Papi<br>re mess<br>CN067                   | ier à lettres • Calibri • 12 • G I <u>S</u> <b>A</b> • & <b>a a b b c c c c c c c c c c</b>                                                                                                    | . 8             |
| Papi<br>re mes:<br>CN067<br>CN067          | ier à lettres • Calibri • 12 • G $I \leq \Delta • \& \cong \square                                $                                                                                                    | . 8             |
| Papi<br>re mess<br>CN067<br>CN067<br>CN067 | ier à lettres • Calibri • 12 • G $I \leq \Delta • \& \cong \square \supset \heartsuit \boxtimes \square • \not > \bullet •$<br>sage est prêt à être envoyé avec les fichiers ou liens joints suivants : | . 8             |

Windows lancera Windows Live Mail avec les photos sélectionnées en pièces jointes. L'objet est pré rempli, vous pouvez le modifier, il en est de même pour le corps du texte. Saisissez l'adresse du ou des destinataires et cliquez sur envoyer.

#### Envoi d'un message avec un destinataire en copie.

| Envoyer      | Enregistrer comme   | brouillon | Joindre  | Vérifier le         | s noms | Priorité : | Haute | Basse |       |       | 1                 | ₹ <b>0</b> - |
|--------------|---------------------|-----------|----------|---------------------|--------|------------|-------|-------|-------|-------|-------------------|--------------|
| Dbjet :      | 🙀 Ajouter des phot  | DS III De | perition |                     |        |            |       |       |       |       | Afficher les cham | ps Cc et Cci |
| 🤌 + 🛛 Papier | à lettres + Calibri | • 12 •    | G I      | <u>s</u> <u>A</u> - | 16 Pa  | 0 7        | ABC   |       | - / - | N - 😫 |                   |              |

Initialement les champs Cc (Copie carbone) et Cci (Copie Carbone invisible) sont masquées ; pour afficher les champs Cc et Cci, cliquez sur Afficher les champs Cc et Cci.

| 🛄 À :            | yves.comil@free.fr                           |                  |
|------------------|----------------------------------------------|------------------|
| Cc:              | yves@cornil.com                              |                  |
| Cci :<br>Objet : | essai message                                | Masquer Cc & Cci |
| A]B Format       | Ajouter des photos                           |                  |
| Pap              | ieràlettres - Calibri - 12 - G I S 🛆 - 🔏 🗎 🍎 | ^BC }Ξ • 撞 •     |

Message avec un destinataire en copie.

Voici les différentes zones pour envoyer un message :

- A : placer le curseur dans la case en face du A et saisissez l'adresse électronique de votre correspondant. Il est possible d'entrer plusieurs adresses différentes (ici yves.cornil@free.fr)
- Cc : cc est l'abréviation de copie carbone. Dans le cadre situé devant Cc, entrez, éventuellement l'adresse d'un correspondant (ou de plusieurs correspondants) qui recevra le message en copie (ici yves@cornil.com).
- **Cci** : cci est l'abréviation de copie carbone invisible. Les différentes destinataires n'auront pas connaissance des destinataires du message. A utiliser si vous ne voulez pas vous faire piller votre liste d'adresses ou pour éviter des réponses intempestives entre les différents destinataires du message ; très utile pour les associations.
- Dans le cadre **objet** : entrez le sujet du message (recommandé).
- Dans le cadre corps du message saisissez votre message. Le message peut être saisi dans un autre logiciel (Microsoft Word, WordPad, etc.) et collé dans la zone corps du message.

Vous disposez aussi d'outils de mise en page (smiley, police, gras, italique, cadrage, etc.) que nous verrons plus tard.

## Envois à plusieurs destinataires.

| Cc:   | Entrez les noms des destinataires, |
|-------|------------------------------------|
| Cci : | virgules                           |

Entrez les noms des destinataires séparés par des virgules ou des points virgules.

# Windows Live Mail a de la mémoire.

| Envoyer | Enregistrer comme brouillo | n Joindre    | Vérifier les noms | » | <b>₽</b> • @•    |
|---------|----------------------------|--------------|-------------------|---|------------------|
| 🗋 À : 🛛 | 3                          |              |                   |   |                  |
| Cc:     | Daniel Fournier            | danielfo     |                   |   |                  |
| D Crit  | David Cornil               | david.cc     |                   |   |                  |
|         | Didier DUMONT              | dumont       |                   |   | _                |
| Objet : | Pascal Dalbin              | anne.da      |                   |   | Masquer Cc & Cci |
| BFormat | Ajouter des photos         | Ditternition |                   |   |                  |

Windows Live Mail mémorise les adresses électroniques utilisées précédemment et à la saisie du premier caractère il vous propose un (ou plusieurs noms).

*Si dès le premier caractère tapé une adresse vous convient, sélectionnez l'adresse et appuyez sur la touche envoi (ou retour, ou return) sur votre clavier ; sinon tapez l'adresse en entier.* 

## Lire ses messages.

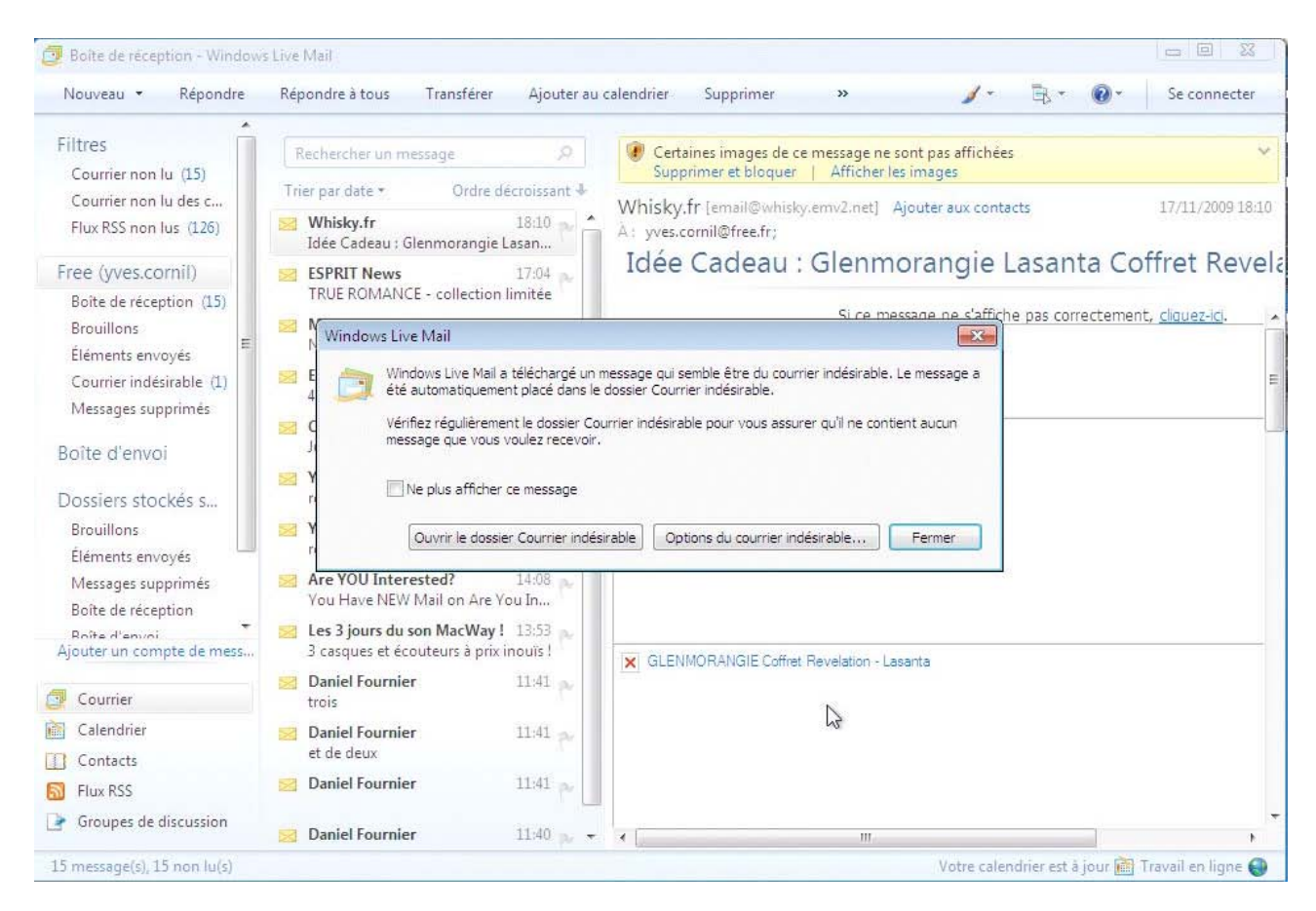

Comme j'utilisais la messagerie Internet avant d'utiliser Windows Live Mail, le logiciel va récupérer les messages qui sont sur le serveur de mon Fournisseur d'Accès Internet.

Et comme je commence à être connu sur le Net, fatalement, je reçois des messages indésirables ; ce qui vous arrivera dans quelques temps aussi.

Pour la gestion du courrier indésirable je vous donne rendez-vous quelques pages plus loin.

| Courrier indésirable - Windov                      | vs Live Mail             |                        |                                                  |                              |
|----------------------------------------------------|--------------------------|------------------------|--------------------------------------------------|------------------------------|
| Fichier Edition Affichage                          | Atteindre C              | Outils Actions ?       |                                                  |                              |
| Nouveau 🔻 Répondre                                 | Répondre à               | a tous Transférer Ajo  | uter au calendrier Supprimer Courrier légiti     | me Synchroniser <del>•</del> |
| <ul> <li>Filtres</li> </ul>                        | Recherch                 | ner un message         | ٩                                                |                              |
| Courrier non lu (354)<br>Courrier non lu des c (2) | ! Ø № De<br>Programme TV |                        | Objet                                            | Date 🔻                       |
| Elux RSS non lus (126)                             |                          |                        | [Prog TV] Vos programmes Télé du Mercredi 18     | 18/11/2009 09:38             |
| 100000000000000000000000000000000000000            |                          | 🖂 Lapeyre par malinsma | Jusqu'a 1000 euros de reduction sur vos projets  | 18/11/2009 09:20             |
| <ul> <li>Free (vves.cornil)</li> </ul>             |                          | 🔁 Teleshopping le jeu  | Jouez et gagnez une Renault Twingo               | 18/11/2009 08:53             |
| Beite de récention (254)                           |                          | 🔁 Véhicules de Société | comparez avant d'acheter, d'équiper, d'assurer   | 18/11/2009 05:12             |
| Boite de reception (554)                           |                          | Maxipromos             | Livraison spéciale pour vous , sympa avant Noël. | 17/11/2009 22:37             |
| Brouillons                                         |                          | Tentez votre chance    | Gagnez un IPOD Nano et faites de nouvelles renc  | 17/11/2009 18:35             |
| Eléments envoyés                                   |                          | Les Bons Plans Toms    | 70 EUR de reduc chez Apple, 20% sur Casio Exili  | 17/11/2009 09:13             |
| Courrier indésirable (24) x                        |                          | PriceMinister          | 7 euros offerts pour feter Noel!                 | 15/11/2009 20:17             |

• Les messages reçus sont stockés dans le dossier **boîte de réception**.

- Les messages non lus sont affichés en gras.
- Les messages indésirables sont stockés dans le **dossier courrier indésirable**.

Pour lire un message cliquez dessus.

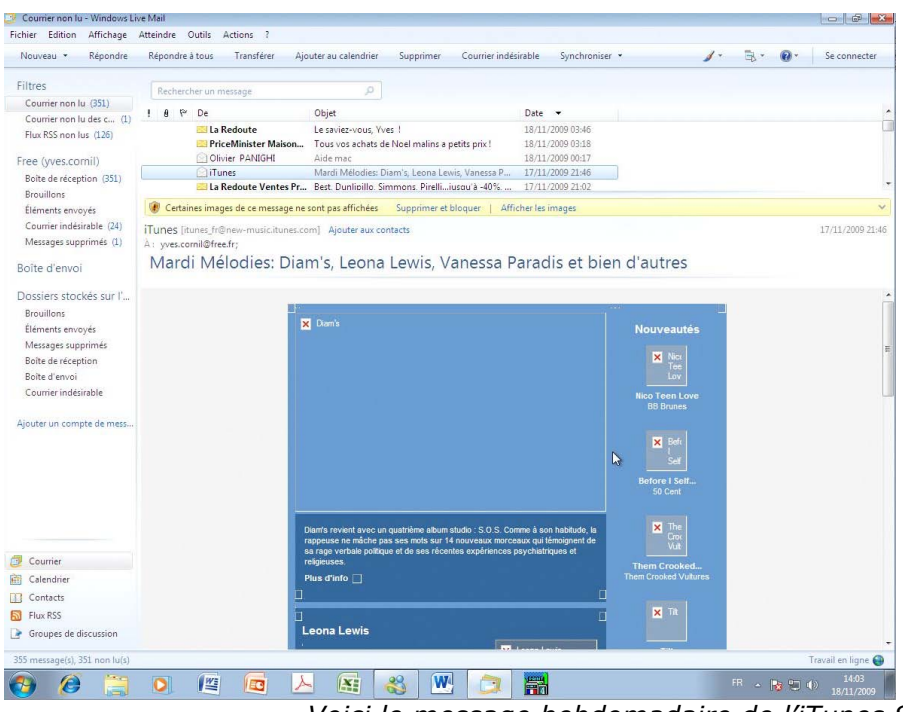

Voici le message hebdomadaire de l'iTunes Store.

## Afficher les images contenues dans un message.

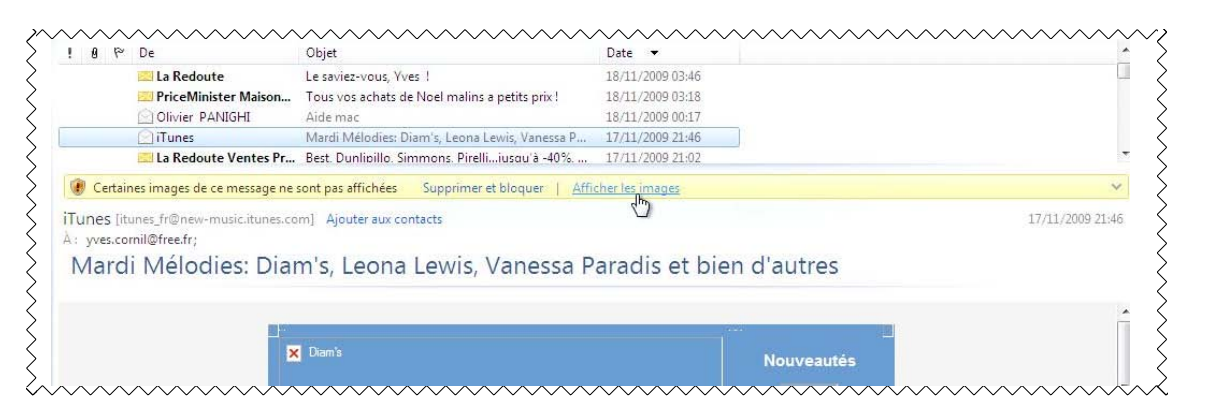

Généralement les images contenues dans un message sont bloquées. Cliquez sur afficher les images.

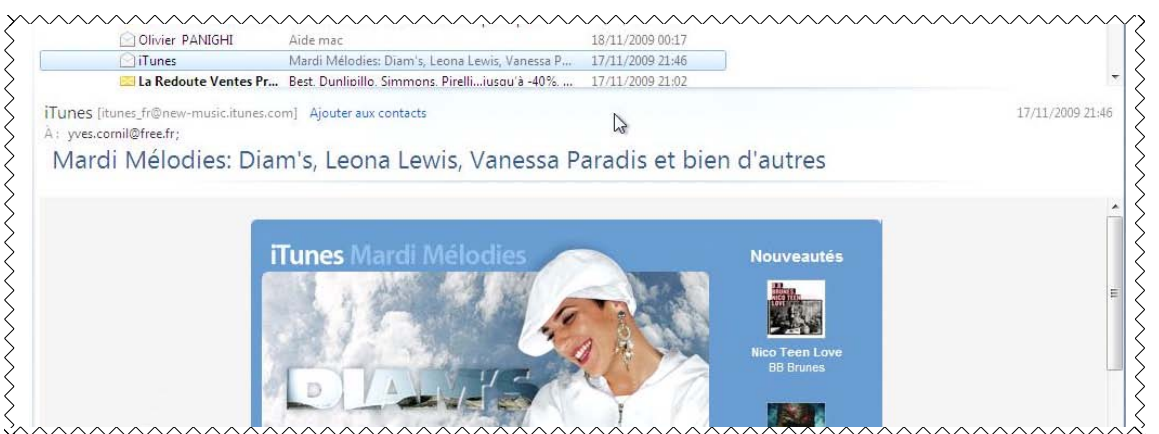

Les images sont maintenant affichées dans le message en cours.

# Accusé de réception éventuel.

|                                                                                                    | Recherc    | her un message                  | 9                      |                                                                                |                                                                         |            |
|----------------------------------------------------------------------------------------------------|------------|---------------------------------|------------------------|--------------------------------------------------------------------------------|-------------------------------------------------------------------------|------------|
| Courrier non lu<br>Courrier non lu des contacts                                                           | ! P 8      | De                              | Date 👻                 | Objet                                                                          |                                                                         |            |
| Flux RSS non lus                                                                                          | - O        | 🖸 m.brunengo                    | 17/11/2009 09:07       | Tr : TR: Mouloud                                                               |                                                                         |            |
|                                                                                                    |            | 💮 Orange la newsletter i        | 16/11/2009 23:57       | vivez des instants magiques avec Disney                                        |                                                                         | 1          |
| Daniel                                                                                                    |            | Jean POUBLANC                   | 16/11/2009 17:43       | Fw: Fw: Tr:Fw: Danger                                                          |                                                                         |            |
| Boîte de réception                                                                                        |            | la TV d'Orange                  | 12/11/2009 23:58       | En avant-première : Harry Potter et le Prince de Sang-Mêlé et nos promotions a | tue                                                                     |            |
| Brouillons                                                                                                |            | Orange votre service cl         | 12/11/2009 08:45       | Informations sur votre facture suite a votre appel                             |                                                                         |            |
| Éléments envoyés                                                                                          |            | Orange votre service cl         | 11/11/2009 23:20       | Information : sécurité                                                         |                                                                         |            |
| Courrier indérirable                                                                                      |            | Orange votre service cl         | 09/11/2009 22:02       | Votre facture de novembre 2009                                                 |                                                                         |            |
| Courier indesirable                                                                                       |            | bernard.richard26               | 08/11/2009 18:32       | coucoul                                                                        |                                                                         |            |
| wessages supprimes                                                                                        |            | Laurence et Marc                | 04/11/2009 20:58       | Envoi d'un message : 2009-11-04, un diner presque parfait marc                 |                                                                         |            |
| Boîte d'envoi                                                                                             | 0          | Laurence et Marc                | 04/11/2009 19:41       | Envoi d'un message : un diner presque parfait marc 001.jpg, un diner presque p | arfai                                                                   |            |
| bone a envor                                                                                              | 0          | Nicolas SCHOLLAER I             | 04/11/2009 11:46       | photos                                                                         |                                                                         |            |
| Dossiers stockés sur l'ordinateur                                                                         |            |                                 |                        | Windows Live Mail                                                              |                                                                         |            |
| Brouillons (10)                                                                                           | m.bruner   | ngo [m.brunengo@wanadoo         | o.fr] Ajouter aux con  | itacts                                                                         | 17/11/                                                                  | 2009 09:07 |
| brounders (ko)                                                                                            | A: Bernard | LAGARDE< "lagarde 683" @or      | ange.fr>; Daniel FOU   | INIER L'expéditeur du message a demande une réponse KNOUX; P                   | ascal BRUNENGO;                                                         |            |
| Éléments envoyés                                                                                          |            | 1 12 12 12 12 12 12 12 12 12 12 | 11 January 1998 V      | inservatif2                                                                    | 5 mm (202 Ka) Wassenda par (219 Ka) Wissdrams survivering (2.01 Ma)     |            |
| Éléments envoyés<br>Morrages supprimés (2)                                                                | U: Mitor   | nongsimuk (ann ko) 📓 Mi         | Juloudo Imitiv (004 Ki | envoyer un reçu /                                                              | Cubbs (FOS KO) Makendlerbbs (210 KO) E servers answering (2/31 MO)      |            |
| Éléments envoyés<br>Messages supprimés (2)                                                                | Tr:TF      | R: Mouloud                      | 10100003.00110 (004 K) | envoyerun reçu 7                                                               | Cobis (505 km) Maxendiebbs (510 km) III serveral anservation (231 km)   |            |
| Éléments envoyés<br>Messages supprimés (2)<br>Boîte de réception                                          | Tr:Th      | R: Mouloud                      | 100003.WIII (004 Ki    | envoyerun reçu /                                                               | אין דבי אין אין אין אין אין אין אין אין אין אי                          |            |
| Éléments envoyés<br>Messages supprimés (2)<br>Boîte de réception<br>Boîte d'envoi                         | Tr:TI      | R: Mouloud                      | 000003.WITTY (804 KI   | envoyerun reçu /                                                               | zniho tene vol. 🚺 suceñilechio teno vol. 🖼 seuvels anosounu risar unol. |            |
| Éléments envoyés<br>Messages supprimés (2)<br>Boîte de réception<br>Boîte d'envoi<br>Courrier indésirable | Tr:TI      | R: Mouloud                      | 000005.0000 (004 10    | Oui Non                                                                        | -oho ine uni 🚺 usañlerbo ine uni 🗑 sennà enerum ("ar uni                |            |

Certains logiciels, dont Windows Live Mail ont la possibilité de demander un accusé de réception lors de l'envoi d'un message. A utiliser avec parcimonie

| Window   | vs Live Mail                                                                                                    |
|----------|----------------------------------------------------------------------------------------------------|
| <u>^</u> | L'expéditeur du message a demandé une réponse<br>indiquant que vous avez lu son message. Voulez-vous<br>envoyer un reçu ? |
|          | Oui Non                                                                                                    |

## Return to sender.

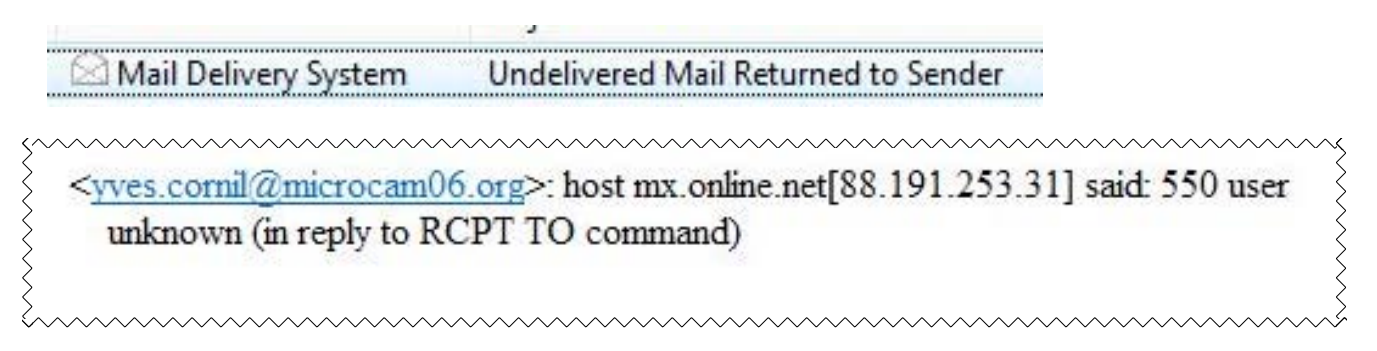

Si il y a une erreur sur l'adresse, vous aurez un retour à l'envoyeur (return to sender) avec un message d'erreur ; vous pourrez avoir aussi un message d'erreur si la boîte aux lettres (BAL) de votre correspondant est pleine ou si la taille des pièces jointes est trop importante.

# Répondre à un message.

| Nouveau • Répondre        | Répondre                   | à tous Transférer Ajo   | uter au calendrier                                                                            | Supprimer        | Courrier indés | irable | Synchroniser |
|---------------------------|----------------------------|-------------------------|-----------------------------------------------------------------------------------------------|------------------|----------------|--------|--------------|
| Filtres                   | idre à l'expédi<br>Recherc | teur<br>her un message  | م                                                                                             |                  |                |        |              |
| Courrier non lu (350)     |                            | De                      | Ohiat                                                                                         |                  |                | Data   | -            |
| Courrier non lu des c (1) | : 0 1                      | Daniel Fournier         | essai                                                                                         |                  |                | 17/11/ | /2009 11:40  |
| Flux K55 non lus (120)    |                            | E Facebook              | "Réunion le vendr                                                                             | edi 27 NOV du Cl | UB MOSS / S    | 17/11, | /2009 10:43  |
| Free (vves.cornil)        |                            | 🔜 Programme TV          | [Prog TV] Vos pro                                                                             | grammes Télé du  | Mardi 17 No    | 17/11/ | /2009 09:56  |
| Poito do récontion (250)  |                            | 📃 Les 3 jours du son Ma | Enceintes iPod / iPhone à prix jamais vus !<br>Evaluez votre article acheté récemment sur Ama |                  |                | 17/11/ | /2009 08:49  |
| Brouillons                |                            | 🖾 Amazon.fr             |                                                                                               |                  |                | 17/11  | /2009 07:51  |
| Éléments envoyés          | Daniel Fournier            |                         |                                                                                               |                  |                |        |              |
| Courrier indésirable (24) | À: Yves Co                 | ornil;                  |                                                                                               |                  |                |        |              |
| Messages supprimés (1)    | essai                      |                         |                                                                                               |                  |                |        |              |
| Boîte d'envoi             |                            |                         |                                                                                               |                  |                |        |              |
| Dossiers stockés sur l'   | essai me                   | essage                  |                                                                                               |                  |                |        |              |
| Brouillons                |                            |                         |                                                                                               |                  |                |        |              |

Répondre Répondre à tous Répondre à l'expéditeur Quand vous recevez un message, il est de bon ton de répondre (sauf si c'est un message non sollicité). Pour répondre au message lu, cliquez sur le bouton **Répondre**.

| 📑 Re: essai                                                         | n an Franklin                                                                |                  |
|---------------------------------------------------------------------|------------------------------------------------------------------------------|------------------|
| Fichier Edi                                                         | tion Affichage Insertion Format Outils ?                                     |                  |
| Envoyer                                                             | Enregistrer comme brouillon Joindre »                                        | ₽                |
| 🛄 À :                                                               | Daniel Fournier;                                                             |                  |
| Cc:                                                                 |                                                                              |                  |
| Cci :                                                               |                                                                              |                  |
| Objet :                                                             | Re: essai                                                                    | Masquer Cc & Cci |
| A]B Format                                                          | Ajouter des photos                                                           |                  |
| Bien reçu.<br>C'est Tout<br>Yves                                    | bon.                                                                         |                  |
| From: <u>Dani</u><br>Sent: Tues<br>To: <u>Yves Co</u><br>Subject: e | <u>el Fournier</u><br>day, November 17, 2009 11:26 AM<br><u>rmil</u><br>ssai |                  |
| essai mes                                                           | sage                                                                         |                  |
| _                                                                   |                                                                              |                  |

Tapez votre message de réponse et cliquez sur le bouton **Envoyer**.

Notez qu'en standard le message d'origine fait partie du texte du message de réponse (voir outils, options, envoi pour modifier).

Si nécessaire supprimez le texte du message initial.

# Répondre à tous.

| Nouveau 🔹 Répondre                                                      | Répondre à                                     | tous Transférer Ajo                                   | uter au calendrier      | Supprimer         | Courrier indési | rable                                | Synchroniser |
|-------------------------------------------------------------------------|------------------------------------------------|-------------------------------------------------------|-------------------------|-------------------|-----------------|--------------------------------------|--------------|
|                                                                         | h                                              | 3                                                     |                         |                   |                 |                                      |              |
| Filtres                                                                 | Recherch                                       | er un message                                         |                         |                   |                 |                                      |              |
| Courrier non lu (351)                                                   | 9 P                                            | De                                                    | Objet                   |                   |                 | Date                                 | •            |
| Elux PSC non lus (126)                                                  | Vves Cornil                                    |                                                       | essai 5<br>essai quatre |                   |                 | 18/11/2009 14:32<br>18/11/2009 14:26 |              |
| Flux K35 floft lus (120)                                                |                                                |                                                       |                         |                   |                 |                                      |              |
| Free (yves.cornil)                                                      |                                                | 🔜 L'Internaute - Magazi                               | Voitures pas cheres     | s, Conseils ordin | iateur, Paysag  | 18/11/                               | 2009 14:01   |
| Boîte de réception (351)                                                |                                                | Yves Cornil                                           | essai message           |                   |                 | 18/11/                               | 2009 13:31   |
| Brouillons                                                              |                                                | 🖂 Les 3 iours du son Mac                              | Offres flash : 3 enco   | eintes Novodio    | à prix inédit ! | 18/11/                               | 2009 12:40   |
| Éléments envoyés<br>Courrier indésirable (24)<br>Messages supprimés (1) | Yves Corr<br>À: Yves Co<br>Cc: Daniel<br>essai | nil<br>ornil; yves@cornil.com;<br>Fournier;<br>quatre |                         |                   |                 |                                      |              |
| Boîte d'envoi                                                           |                                                |                                                       |                         |                   |                 |                                      |              |
| Dossiers stockés sur l'                                                 | Encore ur                                      | n essai. 🤓                                            |                         |                   |                 |                                      |              |
| Brouillons                                                              | Yves                                           |                                                       |                         |                   |                 |                                      |              |

Si vous avez reçu un message, ainsi que d'autres correspondants (en destinataires principaux, et/ou en copie), vous pouvez répondre à tous les destinataires du message.

Pour cela cliquez sur le bouton **répondre à tous**.

Rédigez votre message et cliquez sur envoyer.

| ichier Ed  | ition Affichage Insertion Format Outils ?             |     |
|------------|-------------------------------------------------------|-----|
| Envoyer    | Enregistrer comme brouillon Joindre »                 | 0   |
| Envoy      | er<br>Ves Cornil; vves@cornil.com;                    |     |
| Cc:        | Daniel Fournier;                                      |     |
| Cci :      |                                                       |     |
| Objet :    | Re: essai quatre Masquer Cc &                         | Cci |
| A]B Format | Ajouter des photos                                    |     |
| 😗 - Pap    | ieràlettres × Calibri × 12 × G I <u>S</u> 🛆 × 🤾 🔤 🏮 🄊 | »   |
| A1         |                                                       |     |
|            |                                                       |     |
| ves        |                                                       |     |

# Recevoir un message avec une pièce jointe.

L'avantage de la messagerie sur Internet, par rapport au Fax, c'est que l'on peut joindre un document, une photo, un programme, etc.). Les grands-parents pourront recevoir des photos de leurs enfants et petits-enfants qui sont peut-être éloignés géographiquement.

| chier Edition Affichage                                                 | Atteindre O                               | utils Actions ?                           |                      |                             |                        |
|-------------------------------------------------------------------------|-------------------------------------------|-------------------------------------------|----------------------|-----------------------------|------------------------|
| Nouveau 👻 Répondre                                                      | Répondre à                                | tous Transférer A                         | jouter au calendrier | Supprimer Courrier indé     | sirable Synchroniser 🔻 |
| Filtres                                                                 | Recherch                                  | er un message                             | ٩                    |                             |                        |
| Courrier non lu (352)                                                   | 9 0 1                                     | De                                        | Objet                |                             | Date 🔻                 |
| Elux RSS non lus (126)                                                  | 0                                         | Yves Cornil                               | essai avec PJ        |                             | 18/11/2009 14:48       |
| 110X (135 11011 105 (120)                                               |                                           | 🔜 Yves Cornil                             | Re: essar quatre     |                             | 18/11/2009 14:41       |
| ree (vves.cornil)                                                       |                                           | Yves Cornil                               | essai 5              |                             | 18/11/2009 14:32       |
| Boîte de récention (352)                                                |                                           | 🙀 Yves Cornil                             | essai quatre         |                             | 18/11/2009 14:26       |
| Provillanc                                                              |                                           | 🔜 L'Internaute - Magazi                   | Voitures pas cheres  | Conseils ordinateur. Pavsag | 18/11/2009 14:01       |
| Éléments envoyés<br>Courrier indésirable (25)<br>Messages supprimés (1) | Yves Corn<br>À : Yves Cor<br>(); ()fichie | il<br>nil;<br>r-indexation.docx (15,1 Ko) |                      |                             |                        |
| Boîte d'envoi                                                           | essai a                                   | avec PJ                                   |                      |                             |                        |
| Dossiers stockés sur l'<br>Brouillons                                   | Voici le do<br>Yves                       | ocument pour l'indexa                     | tion.                |                             |                        |

#### Comment reconnaître un message avec une pièce jointe ?

On reconnaît un message qui contient une (ou plusieurs) pièce jointe, au **trombone** dans la partie gauche du message dans le panneau de la **boîte de réception**.

| ! | 0 | P | De            | Objet            |
|---|---|---|---------------|------------------|
|   | Ø |   | Yves Cornil   | essai avec PJ    |
|   |   |   | 🔁 Yves Cornil | Re: essar quatre |

De plus il y a un autre **trombone** dans la partie gauche du message lu.

| 0: | fichier-indexation.docx (15,1 Ko) |
|----|-----------------------------------|
|    | - PI                              |

#### Lire une pièce jointe.

Yves Cornil

Voici le document pour l'indexation.

| Élém<br>Cou | ients envoyés<br>rrier indésirable (25) | Yves Cornil<br>À: Yves Cornil;    |
|-------------|-----------------------------------------|-----------------------------------|
| Μ           | Ouvrir                                  | fichier-indexation.docx (15,1 Ko) |
| Bo          | Imprimer                                | sai avec PJ                       |
|             | Enregistrer sous                        |                                   |
| Dc          | Tout enregistrer                        | i le document pour l'indexation.  |
| B           | Ajouter                                 | 5                                 |
| E           | Supprimer                               |                                   |

Pour lire une pièce jointe, amenez le pointeur sur la souris sur la pièce jointe, un clic droit et ouvrir. Vous pouvez aussi enregistrer ou imprimer les pièces jointes.

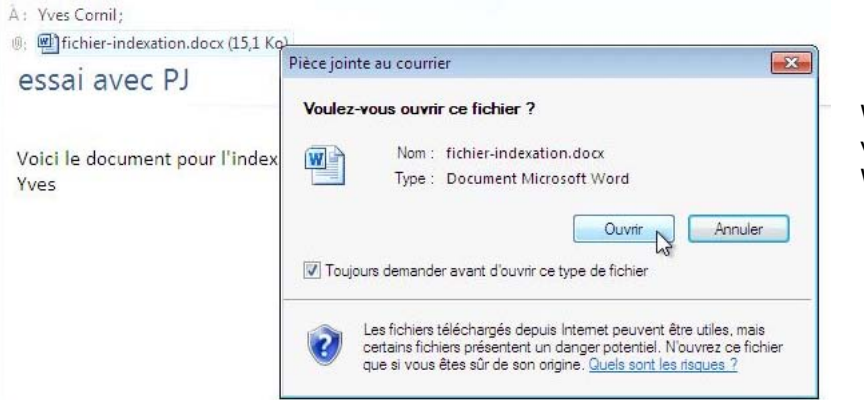

Windows vous demande si vous voulez ouvrir le fichier Word.

| W 🚽 🤊 - 15 🖙       |                |                    |                   | fich              | nier-indexatio  | n (Mode Protég    | jé) - Microsoft Word            |                                                         | -                     | ē X3 |
|--------------------|----------------|--------------------|-------------------|-------------------|-----------------|-------------------|---------------------------------|---------------------------------------------------------|-----------------------|------|
| Fichier Accueil    | Insertion      | Mise en page       | Références        | Publipostage      | Révision        | Affichage         | Acrobat                         |                                                         |                       | ~ ⊘  |
| 🚺 Mode protégé     | Ce fichier pro | vient d'un emplace | ement Internet et | peut présenter un | risque de sé    | curité. Cliquez p | our plus d'informations.        | Activer la modification                                 |                       | ×    |
| Navigation         | <b>▼</b> X     |                    | -2-1-1-           | S                 | 2 • 1 • 3 • 1 • | 4 + 1 + 5 + 1 +   | 6 · · · 7 · · / / 進 · · · · 9 · | 1 · 10 · 1 · 11 · 1 · 12 · 1 · 13 · 1 · 14 · 1 · 15 · 1 | ・[細・ i ・17・ i ・18・ i] | -    |
| Rechercher un docu | ment 🔎 -       | 100                | -                 |                   |                 |                   |                                 |                                                         |                       |      |
|                    | 100.000        | ~                  |                   |                   |                 |                   |                                 |                                                         |                       | =    |
| a   66   🖻         |                |                    |                   |                   |                 |                   |                                 |                                                         |                       |      |
| Ca document na     | contient       | -                  |                   |                   |                 |                   |                                 |                                                         |                       |      |
| aucun en-tête.     | contrent       | 7                  |                   |                   |                 |                   |                                 |                                                         |                       |      |
| Pour créer des or  | nglets de      | •                  |                   | .pps              |                 |                   | PowerP                          | Point                                                   |                       |      |
| navigation, créez  | des            |                    |                   | .ppsx             |                 |                   | PowerP                          | Point                                                   |                       |      |
| document en ap     | pliquant les   |                    |                   | .ppt              |                 |                   | PowerP                          | Point                                                   |                       |      |
| styles d'en-tête.  |                |                    |                   | a                 |                 |                   | Arobas                          | e                                                       |                       |      |
|                    |                |                    |                   | activation        |                 |                   | Activat                         | ion                                                     |                       |      |
|                    |                |                    |                   | administrate      | eur             |                   | Admini                          | istrateur                                               |                       |      |
|                    |                |                    |                   | adresse           |                 |                   | Adress                          | e                                                       |                       |      |

Le document lu dans Word 2010 béta.

Rampe de Lancement 33 – novembre 2009 page 20

# Photos en pièces jointes.

Vous recevrez certainement de la part de vos proches quelques photos, soit d'un voyage, d'une naissance, d'un mariage, etc.

| 0; | DSCN | )675.jpg ( | 1,53 Mo) | DSCN | 10742.jpg | (1,51 | Mo) |
|----|------|------------|----------|------|-----------|-------|-----|
|----|------|------------|----------|------|-----------|-------|-----|

| Boite de réception - Window<br>Schier Edition Affichage | Atteindre Outils Actions ?    |                                                                 |                              | 0.8                                          |
|---------------------------------------------------------|-------------------------------|-----------------------------------------------------------------|------------------------------|----------------------------------------------|
| Nouveau • Répondre                                      | Répondre à tous Transférer    | Ajouter au calendrier Supprimer Courrie                         | r indésirable Synchroniser 🔹 | 🖌 - 🗒 - 😧 - Se connecter                     |
| Filtres                                                 | Rechercher un message         |                                                                 |                              |                                              |
| Courrier non lu (353)                                   |                               | 1.000                                                           |                              |                                              |
| Courrier non lu des c (2)                               | ! # t <sup>e</sup> De         | Ubjet                                                           | Date 👻                       |                                              |
| Flux RSS non lus (126)                                  | Les Clubs Belamb              | ra Fetez Noel pres de Megeve à -20%                             | 18/11/2009 17/37             |                                              |
|                                                         | Nicolar Dourset               | photos en PJ<br>naticipat à la formation Gorrian Contra (Parotr | 18/11/2009 17:57             |                                              |
| ree (yves.comii)                                        | Vves Cornil                   | quelques photos                                                 | 18/11/2009 17:00             |                                              |
| Boite de réception (353)                                | () Yves Cornil                | essai avec PJ                                                   | 18/11/2009 14:48             |                                              |
| Brouillons                                              |                               |                                                                 |                              |                                              |
| Eléments envoyés                                        | Yves Cornii                   |                                                                 |                              | 18/11/2009/17:                               |
| Courrier indésirable (26)                               | A: IVE COMI;                  | A DECEMBER OF A PLACE AND A PLACE                               |                              |                                              |
| Messages supprimés (1)                                  | (a: (a) DSCN06/5(pg (1,35 Mo) | USCHWAL2Jpg (LSL Wo) Voir le diaporama                          |                              |                                              |
| Soite d'envoi                                           | photos en PJ                  |                                                                 |                              |                                              |
| ossiers stockés sur l'                                  |                               |                                                                 |                              |                                              |
| Provillanc                                              | 2 photos de Lille.            |                                                                 |                              |                                              |
| Élépentr envoyér                                        | Yves                          |                                                                 |                              |                                              |
| Manager annoyes                                         |                               |                                                                 |                              |                                              |
| Rolte de elécation                                      |                               |                                                                 |                              |                                              |
| Roite d'aguni                                           |                               |                                                                 |                              |                                              |
| Courrier indérirable                                    |                               |                                                                 |                              |                                              |
| counter indepretore                                     |                               |                                                                 |                              |                                              |
| licuter un comote de mess                               |                               |                                                                 |                              |                                              |
| gooter un compte de mess                                |                               | -                                                               | 1                            |                                              |
|                                                         | 9.                            |                                                                 |                              |                                              |
|                                                         | 1.65                          |                                                                 | â                            |                                              |
|                                                         |                               |                                                                 |                              |                                              |
|                                                         |                               |                                                                 |                              |                                              |
|                                                         |                               |                                                                 |                              |                                              |
|                                                         | 02                            |                                                                 |                              |                                              |
|                                                         |                               |                                                                 |                              |                                              |
| Courrier                                                |                               |                                                                 |                              |                                              |
| Calendrier                                              |                               |                                                                 |                              |                                              |
| Contacts                                                |                               |                                                                 |                              |                                              |
| Flux RSS                                                |                               |                                                                 |                              |                                              |
| Groupes de discussion                                   |                               |                                                                 | A ASSAL                      |                                              |
| 0 message(s), 353 non lu(s)                             | • U                           | 190                                                             |                              | 3 nouveau(x) message(s) 😂 Travail en ligne 🚭 |
|                                                         |                               | 1. 🔽 🥺 🗰 🤌                                                      |                              | FR (17:47                                    |

# Voir les photos sous forme d'un diaporama.

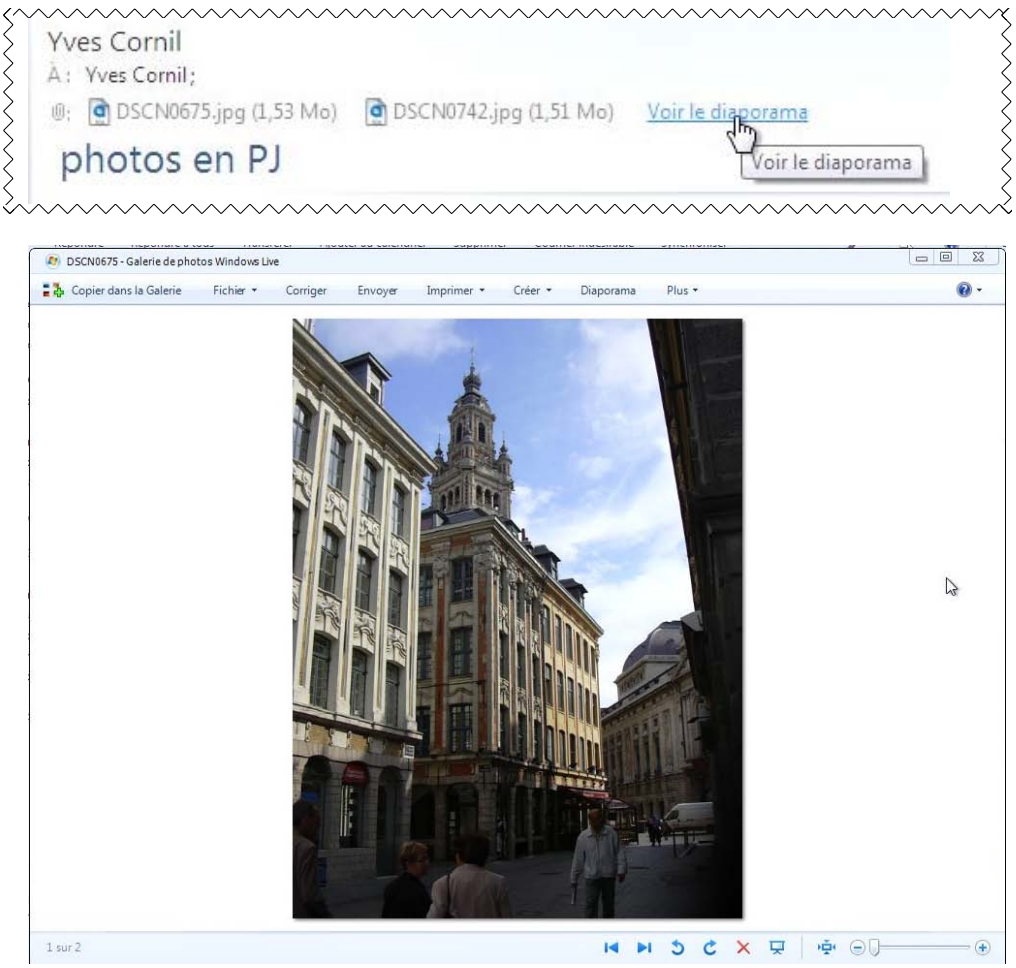

Diaporama dans la Galerie Windows Live.

# Copier la photo dans la bibliothèque Images et dans la Galerie Windows Live.

Pour ajouter la photo qui est affichée dans le dossier Images et dans la Galerie Windows Live, cliquez sur le bouton **Copier dans la Galerie**.

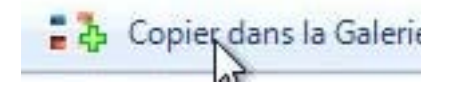

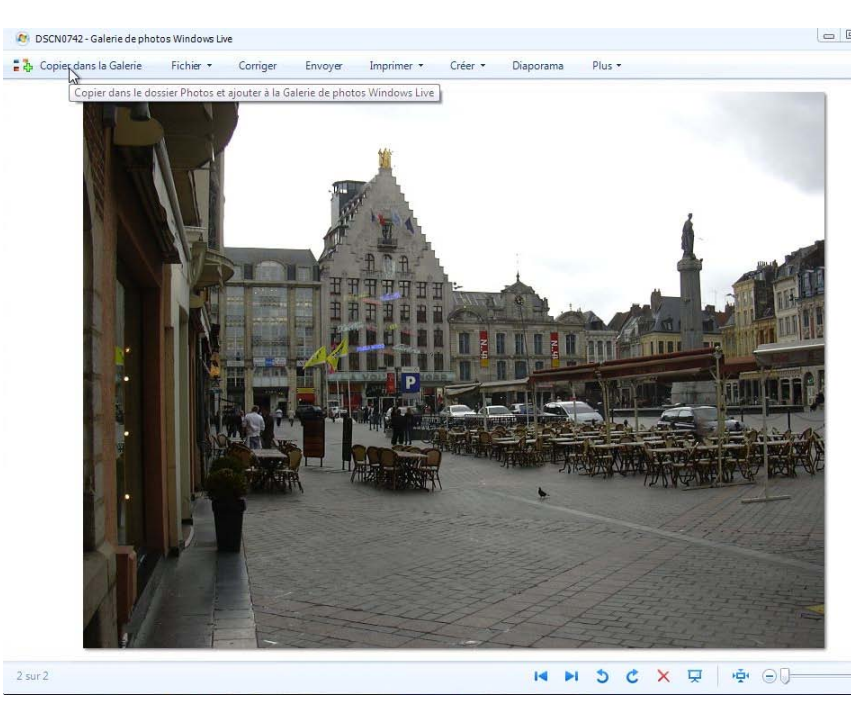

| se connecter a window                        | vs Live                                                                                                    | Se connecter à Windows Live                                                                                                    |
|----------------------------------------------|----------------------------------------------------------------------------------------------------|----------------------------------------------------------------------------------------------------|
| La Galerie de ph                             | otos s'enrichit lorsque vous vous connectez                                                                                                    | La Galerie de photos s'enrichit lorsque vous vous connectez                                                                                                    |
| Ajoutez des mots-clés<br>proches sur Windows | s à vos photos, créez des albums de vos aventures et partagez-les avec vos<br>Live !                                                                                                    | Ajoutez des mots-clés à vos photos, créez des albums de vos aventures et partagez-les avec vos<br>proches sur Windows Live !                                                                                                    |
| 8                                            | Identifiant Windows Live ID ; exemple555@live.com  Entrez votre mot de passe :  Mot de passe oublié ?  Mémoriser mon identifiant Mémoriser mon mot de passe  Vous n'avez pas d'identifiant Windows Live ID ? Inscrivez-vous Déclaration de confidentialité | Identifiant Windows Live ID : exemple555@live.com         yves.comil@free.fr         Entrez votre mot de passe :         Image: Image: Ima |
| Galerie de ph                                | Se connecter Annuler                                                                                                    | Se connecter Annuler                                                                                                    |
| Toutes les ph                                | otos et vidéos                                                                                                    | Filtrer par 압압압압압압압                                                                                                    |
| Mes images<br>Mes vidéos                     | s Pictures (3 éléments; 1 sélectionné)                                                                                                    |                                                                                                    |

## Une autre façon de sauvegarder une photo jointe à un message.

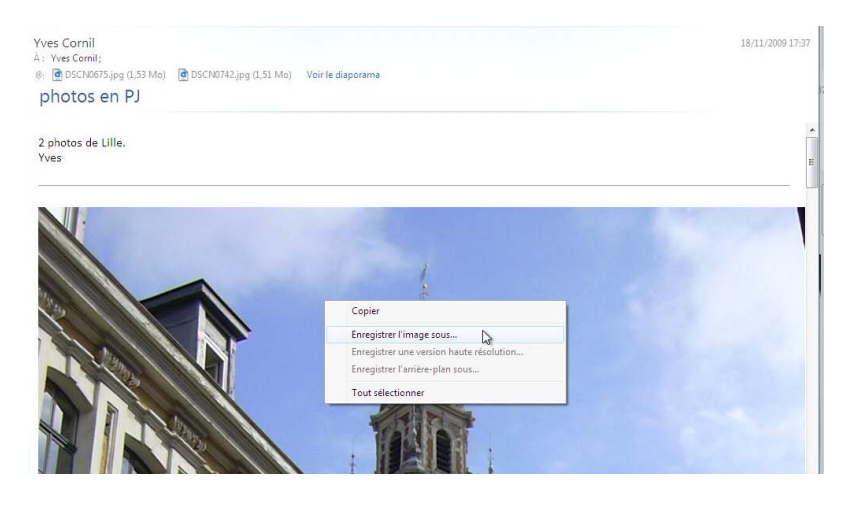

Généralement les photos jointes à un message sont visibles dans le corps du message.

Pour sauvegarder une image, un clic droit sur la photo, et dans le menu contextuel choisissez **enregistrer l'image sous**.

| Copier                                   |
|------------------------------------------|
| Enregistrer l'image sous                 |
| Enregistrer une version haute résolution |
| Enregistrer l'arrière-plan sous          |
| Tout sélectionner                        |

# Lancer une application directement depuis un document joint.

| 0 10   | De                            | Objet                                            | Date 🔻           |
|--------|-------------------------------|--------------------------------------------------|------------------|
| 0      | Yves Cornil                   | Doc pdf                                          | 18/11/2009 20:41 |
| Ø      | 🖂 Mail Delivery System        | Undelivered Mail Returned to Sender              | 18/11/2009 20:39 |
|        | 🔤 Les Clubs Belambra          | Fetez Noel pres de Megeve à -20%                 | 18/11/2009 17:37 |
| U.     | 🔄 Yves Cornil                 | photos en PJ                                     | 18/11/2009 17:37 |
|        | Nicolas Dousset               | participez à la formation Gorrias Consultants du | 18/11/2009 17:34 |
| Yves C | ornil;<br>npe24.pdf (2,10 Mo) |                                                  |                  |

Vous pouvez recevoir des fichiers joints, tels des fichier PDF (extension .pdf) ou des présentations Microsoft Power Point (extensions .pps ou .ppsx).

Ici la pièce jointe contient un fichier PDF, reconnaissable à l'icône bien connue (si vous avez installé Adobe Reader) ; un double clic sur la pièce jointe lancera l'application Adobe Reader (sous réserve que le logiciel Adobe Reader soit installé sur l'ordinateur).

**NB** : Le logiciel Adobe Reader est gratuit et se télécharge depuis le site d'Adobe : www.adobe.com.

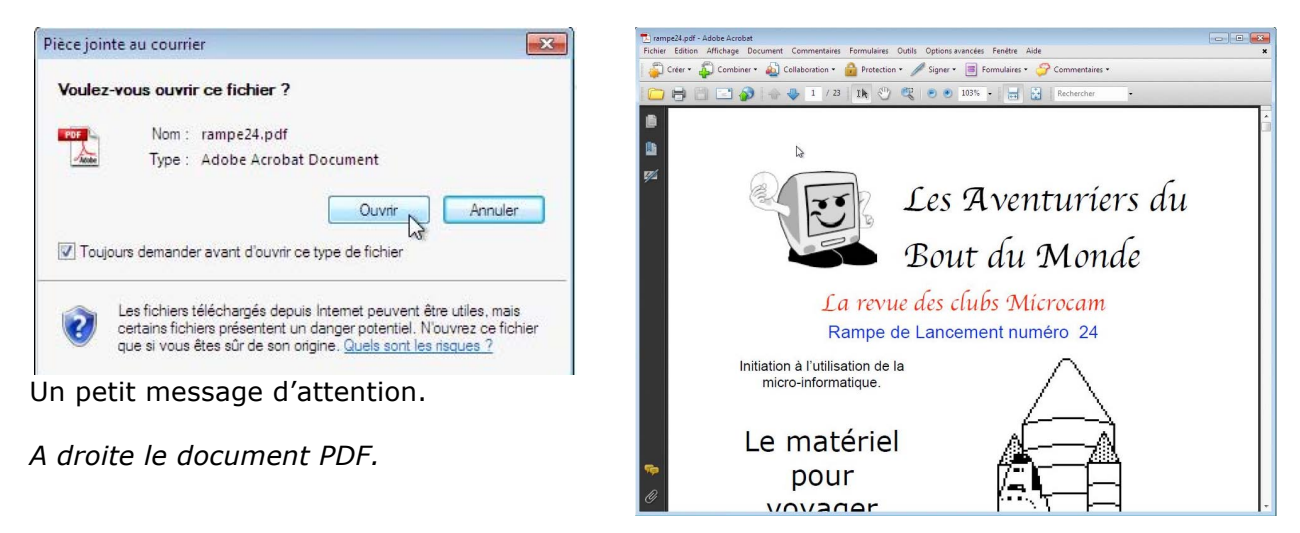

Les Aventuriers du Bout du Monde – La revue des clubs Microcam Page 23

# Transférer un message.

| Fichier Edition Affichage | Atteindre | Outils Actions ?     |                                                  |                      |
|---------------------------|-----------|----------------------|--------------------------------------------------|----------------------|
| Nouveau 🝷 Répondre        | Répondre  | à tous Transférer    | Ajouter au calendrier Supprimer Courrier indés   | sirable Synchroniser |
| Filtres                   | Recher    | cher un message      | P                                                |                      |
| Courrier non lu (353)     | 90!       | De                   | Objet                                            | Date 🔻               |
| Elux PSS non lus (131)    | 0         | Mail Delivery System | Undelivered Mail Returned to Sender              | 18/11/2009 20:39     |
| Hux (155 Holl lus (151)   |           | 🔜 Les Clubs Belambra | Fetez Noel pres de Megeve à -20%                 | 18/11/2009 17:37     |
| Free (vves.cornil)        | 0         | 🖂 Yves Cornil        | photos en PJ                                     | 18/11/2009 17:37     |
|                           |           | 📄 Nicolas Dousset    | participez à la formation Gorrias Consultants du | 18/11/2009 17:34     |
| Poite de récention (252)  |           |                      |                                                  |                      |

Vous avez reçu un message que vous voulez partager avec vos correspondants, sélectionnez le message et cliquez sur le bouton Transférer.

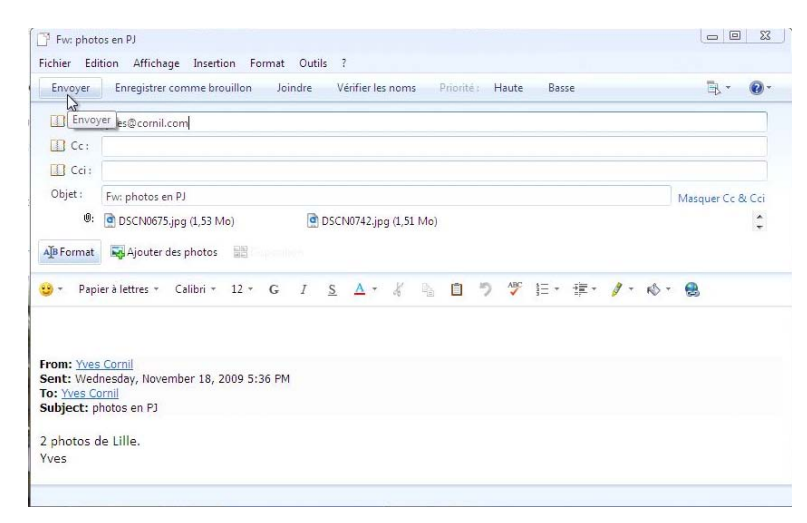

Saisissez ensuite l'adresse, ou les adresses de vos correspondants.

*Ici je vais envoyer le message à <u>Yves@cornil.com</u>.* 

Entrez, éventuellement le texte de votre message et terminez en cliquant sur Envoyer.

Notez que le sujet du message renvoyé commencera par Fw (abréviation de Forward).

#### Suivre un lien contenu dans un message.

| ichier Edition Affichage Atteindre | Outils Action | ns ?                |                                                                             |                  |
|------------------------------------|---------------|---------------------|-----------------------------------------------------------------------------|------------------|
| Nouveau - Répondre Répondr         | e à tous Tra  | insférer Ajouter au | calendrier Supprimer Courrier indésirable Sy                                | nchroniser 🔹     |
| Filtres                            | Recherch      | er un message       | ٥                                                                           |                  |
| Courrier non lu (350)              | 901           | De                  | Objet                                                                       | Date 🔻           |
| Courrier non lu des contacts (2)   |               | Yves Cornil         | disponibilité ABM et Rampe de Lancement                                     | 19/11/2009 14:12 |
| Flux KSS non lus (127)             | 0             | Yves Cornil         | Envoi d'un message : DSCN0673, DSCN0671, DS                                 | 19/11/2009 11:03 |
| Free (yves.cornil)                 |               | ~                   |                                                                             |                  |
| Boîte de réception (350)           | Yves Corr     | ul                  |                                                                             |                  |
| Brouillons                         | A: Yves Cor   | nil;                |                                                                             |                  |
| Éléments envoyés                   | dispoi        | nibilité ABM        | l et Rampe de Lancement                                                     |                  |
| Courrier indésirable (5)           |               |                     |                                                                             |                  |
| Messages supprimés (1)             | Boniour       |                     |                                                                             |                  |
| Defte diaman                       | la Rampe      | de Lancement 32     | est disponible.                                                             |                  |
| Bolte a envoi                      | Voyez la p    | bage:               | est aisbourset                                                              |                  |
| Dossiers stockés sur l'ordinateur  | http://ww     | w.microcam06.org    | :/abm.htm                                                                   |                  |
| Brouillons                         |               |                     |                                                                             |                  |
| Éléments envoyés                   | Bonne leo     | ture                | http://www.microcam06.org/abm.htm<br>CTRL + Cliquez ici pour suivre le lien |                  |
|                                    | Yves Corr     | nil                 | La conta de la pour service le neu                                          |                  |

Vous recevrez certainement des messages contenant un lien dans le corps du message. Pour aller sur la page Internet, cliquez sur le lien.

Attention : il est conseillé de copier le lien et de le coller dans l'adresse Internet dans votre navigateur plutôt que de cliquer sur le lien.

Reportez-vous à l'article sur le phishing (hameçonnage).

#### Envoyer et recevoir tout.

| 🔾 🔾 = 🖻 http://www.microcam06.org/                                                              | abm.htm                                                                                                    | + 🗟 49                                                                     | 🗙 💐 Live Search    | Q                             |
|-------------------------------------------------------------------------------------------------|----------------------------------------------------------------------------------------------------|----------------------------------------------------------------------------|--------------------|-------------------------------|
| Fichier Edition Affichage Favoris Outils                                                        | 7                                                                                                    |                                                                            |                    |                               |
| x Google                                                                                        | 💌 🔧 Rechercher 🔹 🦪 🔹 🦣 🔹 🧕                                                                                                    | * 🏠 Mes favoris * 🏾 🂝 Orthogra                                             | ohe 🔹 🚂 Traduire 🔹 | » 🔌 • 🔘 Connexion             |
| X 灯 Windows Live Bing                                                                           | 😰 🔻 Quoi de neuf ? Profil E-mail                                                                                                    | Photos Calendrier **                                                       | Se connecter       | 🗴 🍕 Convertir 💌 🕵 Sélection   |
| 👷 Favoris 🛛 🍰 🍘 Sites suggérés 👻 🔊 Plu                                                          | s de compléments 🔻                                                                                                    |                                                                            |                    |                               |
| 😸 🔹 🍘 Aide de Windows Live 🛛 🕥 La bout                                                          | ique en ligne 🏾 🏉 Les ABM - Les Aventu 🧭 Les                                                                                                    | ABM - Les Ave 🗙 🏠 👻                                                        | 🔊 - 🖂 🖶 - Pa       | age 🕶 Sécurité 🕶 Outils 🕶 🍘 🕶 |
| Page mise à jour le 8/11/2009                                                                   | Les Aventuriers du Bo                                                                                                    | ut du Monde en-ligne                                                       |                    |                               |
| Page mise à jour le 8/11/2009                                                                   | Les Aventuriers du Bo                                                                                                    | ut du Monde en-ligne                                                       |                    |                               |
| Page mise à jour le 8/11/2009<br>Pour lire les fichiers PDF, téléchargez                        | Les Aventuriers du Bou<br>Adobe Reader chez <u>Adobe</u> .                                                                                                    | ut du Monde en-ligne                                                       |                    |                               |
| Page mise à jour le 8/11/2009<br>Pour lire les fichiers PDF, téléchargez :<br>Les c             | Les Aventuriers du Bor<br>Adobe Reader chez <u>Adobe</u> .<br>Iossiers brûlants des clubs M                                                                                                    | ut du Monde en-ligne<br>licrocam                                           |                    |                               |
| Page mise à jour le 8/11/2009<br>Pour lire les fichiers PDF, téléchargez<br>Les c               | Les Aventuriers du Bor<br>Adobe Reader chez Adobe.<br>Iossiers brûlants des clubs M<br>runes 9 pour Windows. <sup>New</sup>                                                                                                    | ut du Monde en-ligne                                                       |                    |                               |
| Page mise à jour le 8/11/2009<br>Pour lire les fichiers PDF, téléchargez.<br>Les c              | Les Aventuriers du Bor<br>Adobe Reader chez Adobe.<br>Iossiers brûlants des clubs M<br>unes 9 pour Windows, Nam 2<br>worerboint 2008, ******                                                                                                    | ut du Monde en-ligne<br>licrocam                                           |                    |                               |
| Rage mise à jour le 8/11/2009<br>Pour lire les fichiers POF, téléchargez<br>Les c<br>• F<br>• P | Les Aventuriers du Bor<br>Adobe Reader chez <u>Adobe</u> .<br>Iossiers brûlants des clubs N<br>runes 9 pour Windows. <sup>Nowe</sup><br>werePoint 2009. <sup>Namase</sup><br>licrosoft Office Live Workspace et Docus                                                           | ut du Monde en-ligne<br>ficrocam<br>nent connection Mac. <sup>Navere</sup> |                    |                               |
| Page mise à jour le 8/11/2009<br>Pour lire les fichiers PDF, téléchargez<br>Les c               | Les Aventuriers du Bon<br>Adobe Reader chez <u>Adobe</u> .<br><b>Iossiers brûlants des clubs N</b><br>runes 9 pour Windows, North<br>owerboint 2008, Norse<br>Incrosoft Office Live Workspace et Docur<br>nitiation a Windows Ziwesman<br>réez un blag auce Windows Live Spaces | ut du Monde en-ligne<br>Aicrocam<br>ment Connection Mac. <sup>Xaenar</sup> |                    |                               |

| Éléments envoyés - Windo<br>Fichier Edition Affichage | ws Liv<br>Att | e Mail<br>eindre Outils Actions | 7                        |                                |                                    |                          |
|-------------------------------------------------------|---------------|---------------------------------|--------------------------|--------------------------------|------------------------------------|--------------------------|
| Nouveau - Répondre                                    |               | Répondre à tous Transfér        | er Ajouter au calendrier | Supprimer Courrier indésirable | Synchroniser 💌                     | 🥖 - 🖹 - 🔞 - Se connecter |
| Eiltroc                                               |               |                                 |                          |                                | Free (yves.cornil) (compte par     | défaut)                  |
| Coursing and In (252)                                 |               | Rechercher un message           | <u>م</u>                 |                                | Tous les comptes de message        | rie F5                   |
| Courrier non lu des c (2                              | . 1           | e À                             | Objet                    | Envoyé                         | Tous les fichiers                  | Ctrl+F5                  |
| Elux RSS non lus (131)                                | ,             | 0 🖸 yves@cornil.com             | Fw: photos en PJ         | 18/11/200                      | 9 20:56 Free (yves.cornil)         | =                        |
| Hax (151)                                             |               | 0 🕜 Yves Cornil                 | photos en PJ             | 18/11/200                      | 917:36 Free (yves.cornil)          |                          |
| Synchroniser                                          | •             |                                 | J - B                    | Quand vous la                  | ancez Windows I                    | Live Mail, ce dernier    |
| Free (yves                                            | .co           | rnil) (compte pa                | r défaut)                | messages en                    | attente et pour                    | recevoir tous vos        |
| Tous les c                                            | om            | ptes de message                 | erie F5                  | de facon cycli                 | ndows Live Maii<br>que (en standar | d toutes le 30           |

de façon cyclique (en standard toutes le 30 minutes, voir outils, options, général). Il vous est possible de choisir une opération

particulière qui s'appelle synchroniser, sur un compte particulier ou sur tous les comptes (si vous avez plusieurs comptes de messagerie).

Ctrl+F5

#### **Quitter Windows Live Mail.**

Tous les fichiers

| Nouveau                            | *      | ansférer A   | jouter au calendrier Supprimer Courrier indés    | irable Synchroniser 🔹 | 🖌 = 📑 = 🔞 = 🛛 Se conn |
|------------------------------------|--------|--------------|--------------------------------------------------|-----------------------|-----------------------|
| Ouvrir                             | Ctrl+0 |              |                                                  |                       |                       |
| Enregistrer sous                   |        | ge           | Q                                                |                       |                       |
| Enregistrer les pièces jointes     |        |              | Objet                                            | Date 🔻                |                       |
| chiegistiei comme papier a lettres |        | ivery System | Undelivered Mail Returned to Sender              | 18/11/2009 20:39      |                       |
| Dossier                            | •      | os Belambra  | Fetez Noel pres de Megeve à -20%                 | 18/11/2009 17:37      |                       |
| Importer                           |        | rnil         | photos en PJ                                     | 18/11/2009 17:37      |                       |
|                                    |        | Dousset      | participez à la formation Gorrias Consultants du | 18/11/2009 17:34      |                       |
| Exporter                           |        | rnil         | auelaues photos                                  | 18/11/2009 17:00      |                       |
| Imprimer                           | Ctrl+P |              |                                                  |                       | 18/11/20              |
| Identités                          |        |              |                                                  |                       |                       |

Pour quitter Windows Live Mail, allez dans le menu fichier, quitter, si la barre des menus est affichée ; sinon cliquez sur la croix blanche dans le rectangle rouge.

# Le courrier indésirable.

La première fois que Windows Live Mail détecte un message indésirable, il vous demandera de paramétrer les options du courrier indésirable.

| International                                                                                                    | Hameçonnage                                                                                                    | Sécurité                                                                                                    |
|----------------------------------------------------------------------------------------------------|----------------------------------------------------------------------------------------------------|----------------------------------------------------------------------------------------------------|
| Options                                                                                                    | Expéditeurs autorisés                                                                                                    | Expéditeurs bloqués                                                                                                    |
| <ul> <li>Windows Live<br/>indésirable dans<br/>Sélectionnez la<br/>Aucun filtra<br/>est tout de</li> <li>Faible. Tra<br/>Courrier indésirable</li> <li>Élevé. La p<br/>légitimes p-<br/>indésirable</li> <li>Autorisés u<br/>domaines f<br/>votre boîte</li> <li>Supprimer</li> </ul> | Mail peut déplacer les messages<br>ns un dossier Courrier indésirable s<br>e niveau de protection de votre ch<br>age automatique. Le courrier prove<br>même déplacé vers le dossier Coi<br>nsférer le courrier de toute éviden-<br>lésirable.<br>plupart du courrier indésirable est d<br>euvent aussi l'être. Vérifiez souver<br>,<br>iniquement. Seul le courrier prover<br>igurant sur votre liste d'expéditeur<br>e de réception. | qui semblent être du courrier<br>pécial.<br>noix pour le courrier indésirable<br>enant d'expéditeurs bloqués<br>umer indésirable.<br>ce indésirable vers le dossier<br>détecté, mais certains messager<br>t votre dossier Courrier<br>nant des personnes ou des<br>s autorisés sera remis dans<br>né d'être indésirable au lieu |
| Gene trans<br>Signaler le<br>(recommar                                                                                                    | erer vers le dossier courrier indési<br>courrier indésirable à Microsoft et<br>(dé)                                                                                                    | able<br>ses partenaires                                                                                                    |

Windows Live Mail vous a signalé un message non désiré ; le logiciel vous demande, la première fois, d'indiquer la sévérité du filtrage (pas de filtrage, faible, élevé, approuvé uniquement).

Windows Mail vous propose même de supprimer les messages indésirables directement, sans passer par le dossier courriers indésirables.

Vous avez aussi un onglet pour laisser passer les expéditeurs approuvés, ainsi qu'un onglet pour mettre en indésirables les expéditeurs bloqués.

Choisissez une option et cliquez sur OK.

#### Déclarer un message indésirable.

| Boîte de réception                                                                        | - Window | s Liv | e Mail            |                    |                                  |                       |                                                  |                    |                      |           |
|-------------------------------------------------------------------------------------------|----------|-------|-------------------|--------------------|----------------------------------|-----------------------|--------------------------------------------------|--------------------|----------------------|-----------|
| ichier Edition A                                                                          | ffichage | Atte  | eindre            | Outils             | Actions ?                        |                       |                                                  |                    |                      |           |
| Nouveau 👻 R                                                                               | lépondre | R     | éponc             | lre à tou          | s Transférer                     | Ajouter au calendrier | Supprimer                                        | Courrier indésiral | ole Synchronis       | ier 🔻     |
|                                                                                           |          |       |                   |                    |                                  |                       |                                                  | Dépla              | cer vers le courrier | indésirab |
| Filtres<br>Courrier non lu (352)<br>Courrier non lu des c (2)<br>Elver RSS pop lur. (127) |          |       | Rech              | ercher u           | n message                        | Q                     |                                                  | 1                  |                      |           |
|                                                                                           |          | 1     | 0                 | P≈ De              |                                  | Objet                 |                                                  | C                  | )ate 🔻               |           |
|                                                                                           |          |       | 21                | Les Clubs Belambra | Fetez Noel pres de Megeve à -20% |                       | 1                                                | 18/11/2009 17:37   |                      |           |
| That too non has                                                                          | (121)    |       | 0                 |                    | Yves Cornil                      | photos en PJ          |                                                  | 1                  | 8/11/2009 17:37      |           |
| Free (vves.corni                                                                          | D        |       | 🖂 Nicolas Dousset |                    | Nicolas Dousset                  | participez à la forn  | participez à la formation Gorrias Consultants du |                    |                      |           |
| D the leafer the                                                                          | (252)    |       |                   |                    | Yves Cornil                      | quelques photos       |                                                  | 1                  | 8/11/2009 17:00      |           |

Pour rendre indésirable un message, sélectionnez le message et cliquez sur le bouton Courrier indésirable.

Le dossier **courrier indésirable** contiendra les messages indésirables, soit par le filtrage automatique, soit par des choix individuels lors de la réception des messages.

#### N'oubliez pas de vérifier de temps à autre le contenu du dossier courrier indésirable.

# Rendre légitime un message jugé indésirable.

| Fichier Edition        | Affichage          | Atteind | re Outils   | Actions ?        |                       |                 |                             |                       |
|------------------------|--------------------|---------|-------------|------------------|-----------------------|-----------------|-----------------------------|-----------------------|
| Nouveau 👻 🛛            | Répondre           | Répo    | ndre à tous | Transférer       | Ajouter au calendrier | Supprimer       | Courrier légitime           | Synchroniser 🔻        |
| Filtres                |                    | Re      | chercher un | message          | ٩                     |                 | Replacer le me<br>réception | ssage dans la boîte d |
| Courrier non lu        | (352)<br>les c (2) | ! 6     | ₽ De        |                  | Objet                 |                 | Dat                         | e 🔻                   |
| Elux RSS non lus       | (1 27)             | [       | ٩L          | es Clubs Belambr | a Fetez Noel pres de  | Megeve à -20%   | 18/                         | 1/2009 17:37          |
| Flux RSS non lus (127) |                    |         | () N        | licolas Dousset  | narticinez à la form  | ation Gorriss C | onsultants du 18/           | 11/2000 17:34         |

Pour « réhabiliter » un message indésirable, sélectionnez le message et cliquez sur le bouton **courrier légitime**.

Le message sera transféré vers la **boîte de réception**.

# Bloquer un expéditeur indésirable.

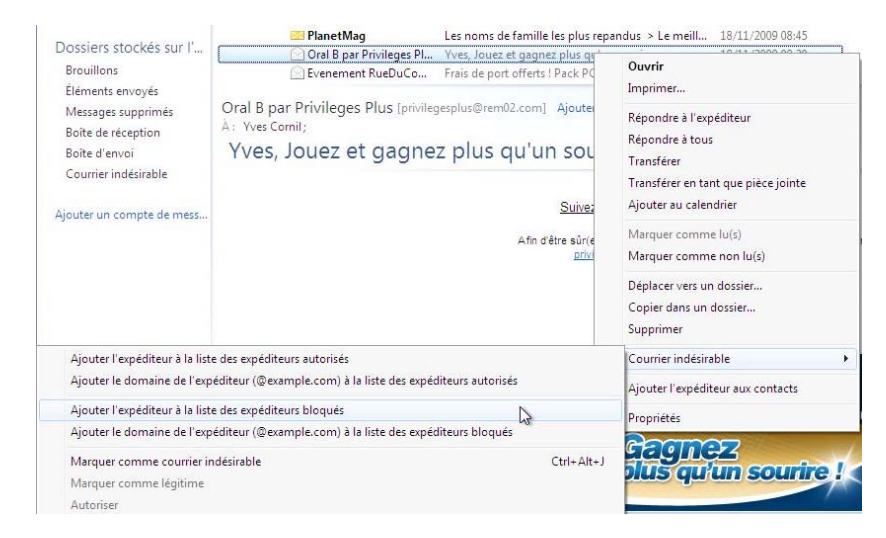

Vous pouvez bloquer les messages venant d'un expéditeur en le mettant dans la liste des expéditeurs bloqués.

Sélectionnez le message, un clic droit ; depuis le menu contextuel, choisissez indésirable et ajouter à la liste des utilisateurs bloqués.

Certains expéditeurs changent d'identité à chaque pub (en particulier pour un certain médicament bleu).

| Ajouter l'expéditeur à la liste des expéditeurs autorisés          |                       | Courrier indésirable              |
|--------------------------------------------------------------------|-----------------------|-----------------------------------|
| Ajouter le domaine de l'expéditeur (@example.com) à la liste des e | expéditeurs autorisés | Ajouter l'expéditeur aux contacts |
| Ajouter l'expéditeur à la liste des expéditeurs bloqués            |                       | Propriétés                        |
| Ajouter le domaine de l'expéditeur (@example.com) à la liste des e | expéditeurs bloqués   | roprices                          |
| Marquer comme courrier indésirable                                 | Ctrl+Alt+J            |                                   |
| Marquer comme légitime                                             |                       |                                   |
| Autoriser                                                          |                       |                                   |

Vous pouvez aussi classifier un message comme indésirable en sélectionnant le message, un clic droit et choisissez une action :

- Ajouter l'expéditeur à la liste des expéditeurs autorisés (dans ce dernier cas l'expéditeur ne sera pas indésirable).
- Ajouter le domaine de l'expéditeur (ce qui suit @ dans l'adresse) à la liste des expéditeurs autorisés.
- Ajouter l'expéditeur à la liste des expéditeurs bloqués (efficace si l'expéditeur ne change pas d'adresse).
- Marquer comme courrier indésirable.

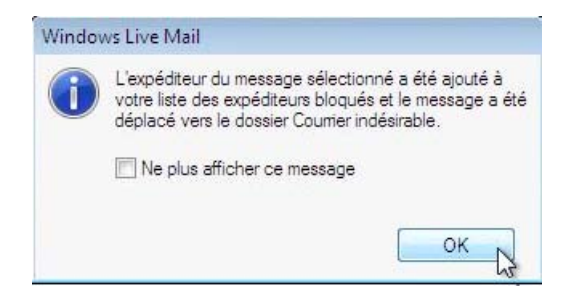

Confirmez si vous voulez mettre l'expéditeur dans la liste des expéditeurs bloqués.

# Le phishing, c'est quoi ?

Le phishing (ou hameçonnage) est une nouvelle forme d'arnaque (voire pire) ; c'est la possibilité de vous envoyer sur un site (généralement bancaire) qui ressemble à votre site bancaire, mais qui n'est pas un vrai site bancaire.

Méfiez-vous des messages qui vous demandent des informations sur votre compte ou votre carte bancaires et qui vous demande de donner votre code secret.

De façon générale, ne cliquez pas directement sur un lien contenu dans un message ; copiez-le pour le coller dans votre navigateur préféré. La plupart des navigateurs modernes ont un filtre anti-phishing.

# Exemple de phishing.

|                                                                                                    | De                                                                                                    | Objet                                                                                                    | Reçu 🔻                                                             | Envoyé                                            | <u>^</u> |
|----------------------------------------------------------------------------------------------------|----------------------------------------------------------------------------------------------------|----------------------------------------------------------------------------------------------------|--------------------------------------------------------------------|---------------------------------------------------|----------|
| Û                                                                                                  | 🖄 L'?quipe Internet CIC                                                                                                    | Coordonnйes personnelles                                                                                                    | 30/08/2009 10:30                                                   | 30/08/2009 10:30                                  |          |
|                                                                                                    | 🔀 MacWay - Lettre Pro                                                                                                    | Énergie à prix électriques !                                                                                                    | 30/08/2009 10:                                                     | 30/08/2009 10:                                    | 1        |
|                                                                                                    | Meteocity                                                                                                    | votre meteo et 4 000 euros de cadeaux                                                                                                    | 30/08/2009 04:                                                     | 30/08/2009 04:                                    |          |
|                                                                                                    | 🖂 Support Online Hebe                                                                                                    | [Online.net] Alerte renouvellements                                                                                                    | 30/08/2009 04:                                                     | 30/08/2009 04:                                    |          |
|                                                                                                    | 🖂 Yves Cornil                                                                                                    | essai                                                                                                    | 29/08/2009 22:                                                     | 29/08/2009 22:                                    | -        |
| e: L'?q                                                                                            | uipe Internet CIC <nonrepon< td=""><td>NSE@cic.fr&gt; À: undisclosed-recipients:</td><td></td><td></td><td>0</td></nonrepon<>                                                                                                    | NSE@cic.fr> À: undisclosed-recipients:                                                                                                    |                                                                    |                                                   | 0        |
| bjet : C                                                                                           | oordonnйes personnelles                                                                                                    |                                                                                                    |                                                                    |                                                   | U        |
|                                                                                                    |                                                                                                    |                                                                                                    |                                                                    |                                                   | *        |
|                                                                                                    |                                                                                                    |                                                                                                    |                                                                    |                                                   |          |
| CIC - C                                                                                            | Confirmation                                                                                                    |                                                                                                    |                                                                    |                                                   |          |
|                                                                                                    |                                                                                                    |                                                                                                    |                                                                    |                                                   | e        |
| Depuis                                                                                             | le 10 Juillet 2009, date laqu                                                                                                    | elle une nouvelle réglementation destine rer                                                                                                    | forcer la sécurité des                                             | paiements par carte sur int                       | ternet   |
| st entr                                                                                            | e en vigueur,                                                                                                    |                                                                                                    |                                                                    |                                                   | IT.      |
| le nom                                                                                             | breux commerants nous den                                                                                                    | mandent de contrler votre identité                                                                                                    |                                                                    |                                                   | -        |
| orsque                                                                                             | vous payez vos achats par                                                                                                    | carte bancaire .                                                                                                    |                                                                    |                                                   | 2        |
|                                                                                                    | C                                                                                                    |                                                                                                    |                                                                    |                                                   | 1        |
| а сепе                                                                                             | in, vous ne disposez pas er                                                                                                    | ncore ou vous n'avez pas encore acuve, la c                                                                                                    | carte de cles personne                                             | lles necessaire pour proce                        | der      |
| a cette                                                                                            | nn, vous ne disposez pas er<br>entification lors de vos paier                                                                                                    | ncore ou vous n'avez pas encore active, la o<br>ments en ligne.                                                                                                    | carte de cles personne                                             | lles necessaire pour proce                        | der      |
| otre id                                                                                            | im, vous ne disposez pas er<br>lentification lors de vos paier<br>est déià fait.                                                                                                    | ncore ou vous n'avez pas encore acuve, la<br>ments en ligne.                                                                                                    | carte de cles personne                                             | lles necessaire pour proce                        | aer      |
| otre id                                                                                            | im, vous ne disposez pas er<br>lentification lors de vos paier<br>est déjà fait,<br>aus invitons vous connecter s                                                                                                    | ncore ou vous n'avez pas encore acuve, la o<br>ments en ligne.<br>sur votre hanque distance                                                                                                    | carte de cles personne                                             | lles necessaire pour proce                        | der      |
| otre id<br>i ce n'e<br>ious vo                                                                     | nn, vous ne disposez pas er<br>lentification lors de vos paier<br>est déjà fait,<br>pus invitons vous connecter s<br>tiver votre carte de clés per                                                                                                    | ncore ou vous n'avez pas encore acuve, la o<br>ments en ligne.<br>sur votre banque distance<br>sonnelles en cliquant sur le lien "Identificationation de lien de lien d | carte de cles personne                                             | enu "Votre contrat"                               | der      |
| otre id<br>si ce n'e<br>ous vo<br>our ac                                                           | im, vous ne disposez pas er<br>lentification lors de vos paier<br>est déjà fait,<br>ous invitons vous connecter s<br>tiver votre carte de clés per<br>vart de ce nouveau disposi                                                                                                    | ncore ou vous n'avez pas encore acuve, la o<br>ments en ligne.<br>sur votre banque distance<br>sonnelles en cliquant sur le lien "Identification<br>tif d'autheatification des paiaments en france                                                                                                    | carte de cles personne<br>on renforce" dans le m                   | ues necessaire pour proce<br>enu "Votre contrat". |          |
| otre id<br>si ce n'e<br>sous vo<br>our ac<br>Ayant a                                               | Im, vous ne disposez pas er<br>lentification lors de vos paier<br>est déjà fait,<br>ous invitons vous connecter s<br>tiver votre carte de clés per<br>averti de ce nouveau disposi                                                                                                    | ncore ou vous n'avez pas encore acuve, la o<br>ments en ligne.<br>sur votre banque distance<br>'sonnelles en cliquant sur le lien "Identification<br>tif d'authentification des paiements en franc                                                                                                    | carte de cles personne<br>on renforce" dans le m<br>e ,            | ues necessaire pour proce<br>enu "Votre contrat". |          |
| otre id<br>si ce n'<br>ious vo<br>our ac<br>Ayant a                                                | Im, vous ne disposez pas er<br>lentification lors de vos paier<br>est déjà fait,<br>ous invitons vous connecter s<br>tiver votre carte de clés per<br>iverti de ce nouveau disposi                                                                                                    | ncore ou vous n'avez pas encore acuve, la o<br>ments en ligne.<br>sur votre banque distance<br>sonnelles en cliquant sur le lien "Identification<br>tif d'authentification des paiements en franc                                                                                                    | carte de cles personne<br>on renforce" dans le m<br>e ,            | ues necessaire pour proce<br>enu "Votre contrat". | der      |
| otre id<br>si ce n'e<br>ous vo<br>our ac<br>Ayant a<br>rous de                                     | Im, vous ne disposez pas er<br>lentification lors de vos paier<br>est déjà fait,<br>us invitons vous connecter s<br>tiver votre carte de clés per<br>averti de ce nouveau disposit<br>evrez avoir activé votre carte                                                                                      | ncore ou vous n'avez pas encore active, la o<br>ments en ligne.<br>sur votre banque distance<br>sonnelles en cliquant sur le lien "Identification<br>tif d'authentification des paiements en franc<br>e de clés personnelles avant le 05/09/2009                                                                                                    | carte de cles personne<br>on renforce" dans le m<br>e ,            | ues necessaire pour proce<br>enu "Votre contrat". | der      |
| A cette<br>rotre id<br>Si ce n'<br>lous vo<br>oour ac<br>Ayant a<br>rous de                        | Im, vous ne disposez pas er<br>lentification lors de vos paier<br>est déjà fait,<br>uus invitons vous connecter s<br>tiver votre carte de clés per<br>averti de ce nouveau disposi<br>evrez avoir activé votre carte                                                                                      | ncore ou vous n'avez pas encore active, la o<br>ments en ligne.<br>sur votre banque distance<br>sonnelles en cliquant sur le lien "Identification<br>tif d'authentification des paiements en franc<br>e de clés personnelles avant le 05/09/2009                                                                                                    | carte de cles personne<br>on renforce" dans le m<br>e ,            | ues necessaire pour proce<br>enu "Votre contrat". | der      |
| a cette<br>rotre id<br>si ce n'<br>lous vo<br>oour ac<br>Ayant a<br>rous de                        | m, vous ne disposez pas er<br>lentification lors de vos paier<br>est déjà fait,<br>uus invitons vous connecter s<br>tiver votre carte de clés per<br>iverti de ce nouveau disposi<br>evrez avoir activé votre carte<br>puvoir active votre carte Cliq                                                     | ncore ou vous n'avez pas encore active, la o<br>ments en ligne.<br>sur votre banque distance<br>sonnelles en cliquant sur le lien "Identificatio<br>tif d'authentification des paiements en franc<br>e de clés personnelles avant le 05/09/2009<br>quez sur le lien ci-dessous.                                                                                                    | carte de cles personne<br>on renforce" dans le m<br>e ,            | ues necessaire pour proce<br>enu "Votre contrat". | der      |
| a cette<br>rotre id<br>si ce n'a<br>lous vo<br>oour ac<br>Ayant a<br>rous de                       | m, vous ne disposez pas er<br>lentification lors de vos paier<br>est déjà fait,<br>ous invitons vous connecter s<br>tiver votre carte de clés per<br>iverti de ce nouveau disposit<br>evrez avoir activé votre carte<br>ouvoir active votre carte Clic                                                    | ncore ou vous n'avez pas encore active, la o<br>ments en ligne.<br>sur votre banque distance<br>sonnelles en cliquant sur le lien "Identification<br>tif d'authentification des paiements en franc<br>e de clés personnelles avant le 05/09/2009<br>quez sur le lien ci-dessous .                                                                                                    | carte de cles personne<br>on renforce" dans le m<br>e ,            | ues necessaire pour proce<br>enu "Votre contrat". | der      |
| vous de<br>vour ac<br>Ayant a<br>vous de<br>vous de                                                | m, vous ne disposez pas er<br>lentification lors de vos paier<br>est déjà fait,<br>ous invitons vous connecter s<br>tiver votre carte de clés per<br>iverti de ce nouveau disposit<br>evrez avoir activé votre carte<br>ouvoir active votre carte Clic<br><u>ww.cic.fr</u>                                | ncore ou vous n'avez pas encore active, la c<br>ments en ligne.<br>sur votre banque distance<br>sonnelles en cliquant sur le lien "Identification<br>tif d'authentification des paiements en franc<br>e de clés personnelles avant le 05/09/2009<br>quez sur le lien ci-dessous .                                                                                                    | carte de cles personne<br>on renforce" dans le m<br>e ,            | ues necessaire pour proce<br>enu "Votre contrat". | der      |
| vous de<br>our pour pour pour pour pour pour pour p                                                | Im, vous ne disposez pas er<br>lentification lors de vos paier<br>est déjà fait,<br>ous invitons vous connecter s<br>tiver votre carte de clés per<br>iverti de ce nouveau disposit<br>evrez avoir activé votre carte<br>ouvoir active votre carte Clic<br><u>www.cic.fr</u>                              | ncore ou vous n'avez pas encore active, la c<br>ments en ligne.<br>sur votre banque distance<br>sonnelles en cliquant sur le lien "Identification<br>tif d'authentification des paiements en franc<br>e de clés personnelles avant le 05/09/2009<br>quez sur le lien ci-dessous .                                                                                                    | carte de cles personne<br>on renforce" dans le m<br>e ,            | ues necessaire pour proce<br>enu "Votre contrat". | der      |
| vous de<br>ttp://w<br>vB : Co                                                                      | Im, vous ne disposez pas er<br>lentification lors de vos paier<br>est déjà fait,<br>uus invitons vous connecter s<br>tiver votre carte de clés per<br>averti de ce nouveau disposi<br>evrez avoir activé votre carte<br>puvoir active votre carte Clic<br><u>www.cic.fr</u><br>e message vous est adress  | automatiquement. Merci de ne pas y rep                                                                                                    | carte de cles personne<br>on renforce" dans le m<br>e ,<br>oondre. | ues necessaire pour proce                         | der      |
| vous de<br>cour pour action de<br>cour pour action de<br>cour pour pour pour pour pour pour pour p | Im, vous ne disposez pas er<br>lentification lors de vos paier<br>est déjà fait,<br>uus invitons vous connecter s<br>tiver votre carte de clés per<br>averti de ce nouveau disposit<br>evrez avoir activé votre carte<br>puvoir active votre carte Clic<br><u>www.cic.fr</u><br>e message vous est adress | automatiquement. Merci de ne pas y rep                                                                                                    | carte de cles personne<br>on renforce" dans le m<br>e ,<br>pondre. | ues necessaire pour proce                         | der      |

De plus le lien http://www.cic.fr renvoie vers un site

http://www.cic.fr

ttp://hardbloooze.dream-hosting.de/fr/
Que faire ? : signaler le phishing à la banque CIC en renvoyant le message à :phishing@cic.fr

Vu sur la page d'accueil du CIC :

Signaler un mail de phishing Si vous pensez avoir reçu un mail de phishing, faite-le suivre à phishing@cic.fr

A signaler que le CIC a répondu quelques minutes après l'envoi de mon message.

#### Le hoax, c'est quoi ?

Le hoax (canular) est un message que l'on vous demande de faire suivre à vos correspondants et qui est une fausse nouvelle. Par exemple on recherche des dons de sang, on offre des téléphones gratuits, etc.

Avant de renvoyer un message allez vérifier si ce n'est pas un canular sur le site Hoax Buster : <u>http://www.hoaxbuster.com/</u>

#### Cas des fichiers présentations PowerPoint (ou compatibles).

Il est possible que vous receviez des fichiers présentations **PowerPoint** (extensions .pps ou .ppsx). Comme pour les fichiers PDF (vus précédemment), il vous faudra un logiciel pour lire les fichiers PowerPoint.

Plusieurs options sont possibles :

- Acheter Microsoft Office (payant, 139 € la version famille-étudiant).
- Télécharger PowerPoint 2007 Viewer sur le site de Microsoft (gratuit).
- Utiliser OpenOffice.org (logiciel Impress, gratuit).

#### **Cas des fichiers .exe.**

Méfiez-vous des fichiers .exe (programmes) qui sont en pièces jointes et venant d'inconnus. Les programmes .**exe** sont quelque fois porteurs de virus.

# Gérer sa messagerie Windows Live Mail.

#### Tri des messages.

| Nouveau • Répondre Répond | ire à tous T | ransférer Ajouter au calendrier | Supprimer Courrier indésirable Synchroniser       | •                               | 1 - | ₽. 0. | Se connecter |
|---------------------------|--------------|---------------------------------|---------------------------------------------------|---------------------------------|-----|-------|--------------|
| Filtres                   | Rechero      | her un message                  | P                                                 |                                 |     |       |              |
| Courrier non lu (350)     | ! 8 1~ De    |                                 | Objet                                             | Date 🔺 🕟                        |     |       |              |
| Elux RSS non lus (127)    |              | E Facebook                      | Pierre Erol Giraudy invited you to the event "Réu | 07/11/2009 08:37                |     |       |              |
| Flux K35 Horrius (127)    |              | Microsoft France                | Ton inscription au Community Day 2009             | 07/11/2009 11:03                |     |       |              |
| Free (vves.comil)         |              | Microsoft France                | Ton inscription au Community Day 2009             | unity Day 2009 07/11/2009 11:05 |     |       |              |
| The greatesting           |              | Microsoft France                | Ton inscription au Community Day 2009             | 07/11/2009 11:10                |     |       |              |

Vous pouvez changer l'ordre de présentation des messages en cliquant sur l'en-tête des messages.

| De | Objet        | Date 🔺 |
|----|--------------|--------|
|    | ( caude prov |        |

Je vous conseille de trier les messages de la boîte de réception en ordre décroissant sur la date, de façon à ce que les derniers messages reçus soient en haut de la pile.

| 0 | P | De                           | Objet                                             | Date 🔻           |
|---|---|------------------------------|---------------------------------------------------|------------------|
|   |   | 🔤 Télé Poche                 | Newsletter du 20 novembre 2009                    | 20/11/2009 13:42 |
|   |   | 🖾 E CoffreFort par Happymail | Essai gratuit : protegez vos documents importants | 20/11/2009 13:15 |
|   |   | MacWay - Lettre Promotions   | Shoping de Noël : 10 Idées cadeau très tendance ! | 20/11/2009 12:47 |
|   |   | CANALSAT                     | Les immanquables canalsat du 20 au 26 novembre    | 20/11/2009 11:50 |

## Avis de recherches.

| 🕑 Boîte | de récep | tion - Windo                 | ws Live Mail |        |         |          |                    |           |               |
|---------|----------|------------------------------|--------------|--------|---------|----------|--------------------|-----------|---------------|
| Fichier | Edition  | Affichage                    | Atteindre    | Outils | Actions | ?        |                    |           |               |
| Nouv    | Co       | uper                         |              |        |         | Ctrl+X   | iter au calendrier | Supprimer | Courrier indé |
|         | Co       | pier                         |              |        |         | Ctrl+C   |                    |           |               |
| Filtre  | Co       | ller                         |              |        |         | Ctrl+V   |                    | 0         |               |
| Cou     | То       | ut sé <mark>l</mark> ectionn | er           |        |         | Ctrl+A   | Ohiat              |           |               |
| Cou     | Re       | chercher                     |              |        |         | Þ        | Message            |           | Ctrl+Maj+F    |
| Flux    | Dé       | placer vers u                | n dossier    |        | Ct      | rl+Maj+V | Texte dans ce      | message   |               |

Vous voulez rechercher un message dont vous ne vous souvenez que de quelques éléments ; pas de problème, Windows Live Mail permet de faire des recherches dans vos messages, dossiers, dans des zones différentes.

Allez dans le menu Edition, Rechercher.

*Ici recherche de l'expéditeur contenant yves.* 

| Regarder dans : | Boîte de réception | Inclure les sous-dossiers            | Parcourir          |
|-----------------|--------------------|--------------------------------------|--------------------|
| De: yve         | 4                  |                                      | Rechercher         |
| A :             |                    |                                      | Arrêter            |
| Objet :         |                    |                                      | Nouvelle recherche |
| Message :       |                    |                                      |                    |
| Reçu avant le : | 19/11/2009 □▼      | Le message comporte une ou plusieurs | pièces jointes.    |
| Reçu après le : | 19/11/2009         | Message avec indicateur de suivi     |                    |

| ich               | ier E                                                | dition A                                                         | Afficiance Action                                                                                                 | -<br>-                                                                          |                                                                                                    |                                                                                                    | _ |
|-------------------|------------------------------------------------------|------------------------------------------------------------------|----------------------------------------------------------------------------------------------------|---------------------------------------------------------------------------------|----------------------------------------------------------------------------------------------------|----------------------------------------------------------------------------------------------------|---|
| Reg               | jarder d                                             | lans : Bo                                                        | îte de réception                                                                                                  |                                                                                 | ☑ Inclure les sous-dossiers                                                                                                    | s Parcourir                                                                                                    |   |
| De                | :                                                    | yves                                                             |                                                                                                    |                                                                                 |                                                                                                    | Rechercher                                                                                                    |   |
| A :               |                                                      | Í.                                                               |                                                                                                    |                                                                                 |                                                                                                    | Arrêter                                                                                                    |   |
| Ођ                | et :                                                 |                                                                  |                                                                                                    |                                                                                 |                                                                                                    | Nouvelle recherche                                                                                                    | e |
|                   |                                                      | -                                                                |                                                                                                    |                                                                                 |                                                                                                    |                                                                                                    |   |
| Me                | ssage :                                              |                                                                  |                                                                                                    |                                                                                 |                                                                                                    |                                                                                                    |   |
| Red               | ssage :<br>ຸນ avar                                   | t le :                                                           | 19/11/2009                                                                                                    |                                                                                 | Le message comporte une ou plusieurs pièc                                                                                                    | es jointes.                                                                                                    |   |
| Red<br>Red        | ssage :<br>כְּט avar<br>א aprè:                      | ıt le :<br>s le :                                                | <ul><li>19/11/2009</li><li>19/11/2009</li></ul>                                                                   | •                                                                               | <ul> <li>Le message comporte une ou plusieurs pièc</li> <li>Message avec indicateur de suivi</li> </ul>                                                                                      | ces jointes.                                                                                                    |   |
| Red<br>Red        | ssage:<br>puavar<br>puaprè:<br>g P <sup>o</sup>      | it le :<br>s le :<br>De                                          | <ul><li>19/11/2009</li><li>19/11/2009</li></ul>                                                                   |                                                                                 | <ul> <li>Le message comporte une ou plusieurs pièc</li> <li>Message avec indicateur de suivi</li> </ul>                                                                                      | ces jointes.<br>Date                                                                                                    |   |
| Rec               | ssage :<br>çu avar<br>çu aprè:<br>0 (२)              | it le :<br>s le :<br>De<br><u></u> Yve                           | 19/11/2009<br>19/11/2009                                                                                          | ©▼<br>Objet<br>dispon                                                           | Le message comporte une ou plusieurs pièc<br>Message avec indicateur de suivi<br>ibilité ABM et Rampe de Lancement                                                                           | Date<br>19/11/2009 14:12                                                                                                    |   |
| Red<br>Red        | ssage :<br>zu avar<br>zu aprè:<br>0<br>0             | it le :<br>s le :<br>De<br>Yve<br>Yve                            | 19/11/2009     19/11/2009     S Cornil     s Cornil                                                               | Objet<br>dispon<br>Envoi d                                                      | Le message comporte une ou plusieurs pièc<br>Message avec indicateur de suivi<br>ibilité ABM et Rampe de Lancement<br>l'un message : DSCN0673, DSCN0671, DS                                  | Date<br>19/11/2009 14:12<br>19/11/2009 11:03                                                                                 |   |
| Red               | ssage :<br>pu avar<br>pu aprè:<br>0<br>0<br>0        | it le :<br>s le :<br>De<br>Yve<br>Yve<br>Sve<br>Sve              | 19/11/2009     19/11/2009     19/11/2009     S Cornil     s Cornil     s Cornil                                   | Objet<br>dispon<br>Envoi o<br>photos                                            | Le message comporte une ou plusieurs pièc     Message avec indicateur de suivi     ibilité ABM et Rampe de Lancement     I'un message : DSCN0673, DSCN0671, DS     en PJ                     | Date<br>19/11/2009 14:12<br>19/11/2009 11:03<br>18/11/2009 17:37                                                             |   |
| Me:<br>Red<br>Red | ssage :<br>çu avar<br>çu aprè:<br>0 (~<br>0          | t le :<br>s le :<br>De<br>Yve<br>Yve<br>Yve<br>Yve<br>Yve        | 19/11/2009     19/11/2009     19/11/2009  s Cornil s Cornil s Cornil s Cornil s Cornil                            | Objet<br>dispon<br>Envoi d<br>photos<br>quelqu                                  | Le message comporte une ou plusieurs pièce Message avec indicateur de suivi ibilité ABM et Rampe de Lancement l'un message : DSCN0673, DSCN0671, DS en PJ es photos                          | Date<br>19/11/2009 14:12<br>19/11/2009 11:03<br>18/11/2009 17:37<br>18/11/2009 17:00                                         |   |
| Red<br>Red        | ssage :<br>pu avar<br>pu aprè:<br>g P<br>0<br>0<br>0 | t le :<br>s le :<br>De<br>Yve<br>Yve<br>Yve<br>Yve<br>Yve<br>Yve | s Cornil<br>s Cornil<br>s Cornil<br>s Cornil<br>s Cornil<br>s Cornil                                              | Objet<br>dispon<br>Envoi d<br>photos<br>quelqu<br>essai av                      | Le message comporte une ou plusieurs pièce<br>Message avec indicateur de suivi<br>ibilité ABM et Rampe de Lancement<br>d'un message : DSCN0673, DSCN0671, DS<br>en PJ<br>es photos<br>rec PJ | Date<br>19/11/2009 14:12<br>19/11/2009 11:03<br>18/11/2009 17:37<br>18/11/2009 17:00<br>18/11/2009 14:48                     |   |
| Red<br>Red        | ssage :<br>çu avar<br>çu aprè:<br>0<br>0<br>0        | t le :<br>s le :<br>De<br>Yve<br>Yve<br>Yve<br>Yve<br>Yve<br>Yve | 19/11/2009     19/11/2009     19/11/2009  s Cornil s Cornil s Cornil s Cornil s Cornil s Cornil s Cornil s Cornil | Objet<br>Objet<br>dispon<br>Envoi d<br>photos<br>quelqu<br>essai av<br>Re: essa | Le message comporte une ou plusieurs pièce Message avec indicateur de suivi ibilité ABM et Rampe de Lancement J'un message : DSCN0673, DSCN0671, DS en PJ es photos /ec PJ ai quatre         | Date<br>19/11/2009 14:12<br>19/11/2009 11:03<br>18/11/2009 17:37<br>18/11/2009 17:00<br>18/11/2009 14:48<br>18/11/2009 14:41 |   |

Windows Live Mail a trouvé 12 messages venant de yves.

Vous pouvez rechercher dans :

- Les expéditeurs (de).
- Les destinataires (à).
- L'objet.
- Le message.
- Dans une fourchette de dates.
- Messages avec pièces jointes.
- Messages avec un indicateur.

*Ici recherche de messages venant de yves et dont l'objet contient photos.* 

Pour lire un message, double-cliquez sur le message désiré.

| Regarder d | lans : Bo | oîte de réception |        | Inclure les sous-dossiers                  | Parcourir.,        |
|------------|-----------|-------------------|--------|--------------------------------------------|--------------------|
| De :       | yves      |                   |        |                                            | Rechercher         |
| A :        |           |                   |        |                                            | Arrêter            |
| Objet :    | photos    |                   |        |                                            | Nouvelle recherche |
| Message :  |           |                   |        |                                            |                    |
| Reçu avan  | tle:      | 19/11/2009        | ]-     | Le message comporte une ou plusieurs pièce | es jointes.        |
| Reçu après | s le :    | 19/11/2009        | )-     | Message avec indicateur de suivi           |                    |
| 9 10       | De        |                   | Objet  |                                            | Date               |
| U          | 🔬 Yve     | es Cornil         | photos | en PJ                                      | 18/11/2009 17:37   |
|            | Yve Yve   | es Cornil         | quelqu | es photos                                  | 18/11/2009 17:00   |
|            |           |                   |        |                                            |                    |

| ic             | anci                                                              |                               |                                                      |                                                                                               |                                                                                                    |                                                                                                    |   |
|----------------|-------------------------------------------------------------------|-------------------------------|------------------------------------------------------|-----------------------------------------------------------------------------------------------|----------------------------------------------------------------------------------------------------|----------------------------------------------------------------------------------------------------|---|
| Re             | egard                                                             | der da                        | ans : Bo                                             | îte de réception                                                                              | ☑ Inclure les sous-dossi                                                                                                    | ers Parcourir                                                                                                    |   |
| De             | e :                                                               |                               | 1                                                    |                                                                                               |                                                                                                    | Rechercher                                                                                                    |   |
| A              | :                                                                 |                               |                                                      |                                                                                               |                                                                                                    | Arrêter                                                                                                    |   |
| OŁ             | ojet :                                                            |                               |                                                      |                                                                                               | 1                                                                                                    | Nouvelle recherche                                                                                                    | e |
|                |                                                                   |                               |                                                      |                                                                                               |                                                                                                    |                                                                                                    | - |
| Me             | essa                                                              | ge :                          |                                                      |                                                                                               |                                                                                                    |                                                                                                    |   |
| Me             | essa                                                              | ige :                         |                                                      |                                                                                               |                                                                                                    |                                                                                                    |   |
| Me<br>Re       | essa<br>eçu a                                                     | ige :<br>avant                | le :                                                 | 19/11/2009                                                                                    |                                                                                                    | èces jointes.                                                                                                    |   |
| Me<br>Re       | essa<br>eçu a<br>eçu a                                            | ige :<br>avant<br>après       | le :<br>le :                                         | 19/11/2009                                                                                    | <ul> <li>Le message comporte une ou plusieurs pi</li> <li>Message avec indicateur de suivi</li> </ul>                                                                                                    | èces jointes.                                                                                                    |   |
| Me<br>Re       | essa<br>equa<br>equa                                              | ige :<br>avant<br>après       | le :<br>le :                                         | <ul><li>19/11/2009</li><li>19/11/2009</li></ul>                                               | <ul> <li>Le message comporte une ou plusieurs pi</li> <li>Message avec indicateur de suivi</li> </ul>                                                                                                    | èces jointes.                                                                                                    |   |
| Me<br>Re<br>Re | essai<br>equa<br>equa                                             | ige :<br>avant<br>après<br>දං | le :<br>le :<br>De                                   | <ul><li>19/11/2009</li><li>19/11/2009</li></ul>                                               | <ul> <li>Le message comporte une ou plusieurs pi</li> <li>Message avec indicateur de suivi</li> <li>Objet</li> </ul>                                                                                                    | èces jointes.<br>Date                                                                                                    |   |
| Me<br>Re<br>Re | essa<br>equa<br>equa<br>0                                         | ige :<br>avant<br>après<br>P  | le :<br>le :<br>De<br>Yve                            | 19/11/2009                                                                                    | <ul> <li>Le message comporte une ou plusieurs pi</li> <li>Message avec indicateur de suivi</li> <li>Objet</li> <li>Envoi d'un message : DSCN0673, DSCN0671, DS</li> </ul>                                                                                                    | èces jointes.<br>Date<br>19/11/2009 11:03                                                                                                   |   |
| Me<br>Re<br>!  | essa<br>eçu a<br>eçu a<br>eçu a<br>0<br>0                         | ige :<br>avant<br>après<br>P  | le :<br>le :<br>De<br>Yve                            | 19/11/2009<br>19/11/2009<br>s Cornil<br>I Delivery System                                     | <ul> <li>Le message comporte une ou plusieurs pi</li> <li>Message avec indicateur de suivi</li> <li>Objet</li> <li>Envoi d'un message : DSCN0673, DSCN0671, DS</li> <li>Undelivered Mail Returned to Sender</li> </ul>                                                                                                    | èces jointes. Date 19/11/2009 11:03 18/11/2009 20:39                                                                                        |   |
| Me<br>Re<br>!  | essa;<br>equ a<br>equ a<br>equ a<br>0<br>0<br>0                   | ige :<br>avant<br>après<br>₽  | le :<br>le :<br>De<br>Yve<br>Mai                     | 19/11/2009     19/11/2009     19/11/2009     s Cornil     I Delivery System     s Cornil      | <ul> <li>Le message comporte une ou plusieurs pi</li> <li>Message avec indicateur de suivi</li> <li>Objet</li> <li>Envoi d'un message : DSCN0673, DSCN0671, DS</li> <li>Undelivered Mail Returned to Sender</li> <li>photos en PJ</li> </ul>                                                                                                    | Date<br>19/11/2009 11:03<br>18/11/2009 20:39<br>18/11/2009 17:37                                                                            |   |
| Me<br>Re       | essa;<br>eçu a<br>eçu a<br>0<br>0<br>0                            | ige :<br>avant<br>après<br>ि  | le :<br>le :<br>De<br>Yve<br>Mai<br>Yve<br>Yve       | s Cornil<br>Delivery System<br>s Cornil<br>s Cornil                                           | <ul> <li>Le message comporte une ou plusieurs pi</li> <li>Message avec indicateur de suivi</li> <li>Objet</li> <li>Envoi d'un message : DSCN0673, DSCN0671, DS</li> <li>Undelivered Mail Returned to Sender<br/>photos en PJ<br/>essai avec PJ</li> </ul>                                                                                            | Date<br>19/11/2009 11:03<br>18/11/2009 20:39<br>18/11/2009 17:37<br>18/11/2009 14:48                                                        |   |
| Me<br>Re<br>!  | essa<br>equ a<br>equ a<br>equ a<br>equ a<br>0<br>0<br>0<br>0      | lge∶<br>avant<br>après<br>P   | le :<br>le :<br>De<br>Yve<br>Mai<br>Yve<br>Yve<br>Mu | s Cornil<br>Delivery System<br>s Cornil<br>s Cornil<br>s Cornil                               | <ul> <li>Le message comporte une ou plusieurs pi</li> <li>Message avec indicateur de suivi</li> <li>Objet</li> <li>Envoi d'un message : DSCN0673, DSCN0671, DS</li> <li>Undelivered Mail Returned to Sender</li> <li>photos en PJ</li> <li>essai avec PJ</li> <li>anniversaire 90 ans Rose Kerrinckx</li> </ul>                                      | Date           19/11/2009 11:03           18/11/2009 20:39           18/11/2009 17:37           18/11/2009 14:48           16/11/2009 20:44 |   |
| Me<br>Re       | essa<br>equ :<br>equ :<br>equ :<br>equ :<br>0<br>0<br>0<br>0<br>0 | ge :<br>avant<br>हि           | le :<br>De<br>Yve<br>Mai<br>Yve<br>Yve<br>Mu<br>Did  | s Cornil<br>I Delivery System<br>s Cornil<br>s Cornil<br>s Cornil<br>iel Baldini<br>er DUMONT | <ul> <li>Le message comporte une ou plusieurs pi</li> <li>Message avec indicateur de suivi</li> <li>Objet</li> <li>Envoi d'un message : DSCN0673, DSCN0671, DS</li> <li>Undelivered Mail Returned to Sender<br/>photos en PJ<br/>essai avec PJ<br/>anniversaire 90 ans Rose Kerrinckx</li> <li>FW: A VOIR avant que cela ne soit supprimé</li> </ul> | Date<br>19/11/2009 11:03<br>18/11/2009 20:39<br>18/11/2009 17:37<br>18/11/2009 14:48<br>16/11/2009 20:44<br>15/11/2009 23:34                |   |

Recherche de messages avec pièces jointes.

# Définir la priorité d'un message.

| Envoyer             | Enregistrer comme brouillon Joindre Vérifier les noms Priorit | té : Haute Basse | ₹. Ø |
|---------------------|---------------------------------------------------------------|------------------|------|
| À:                  | Yves Cornil;                                                  | Priorité haute   |      |
|                     |                                                               |                  |      |
| Cc :                |                                                               |                  |      |
| ]] Cc :<br>]] Cci : |                                                               |                  |      |

Vous pouvez définir la priorité d'un message avant de l'envoyer ; cliquez sur l'outil priorité (haute, normal basse).

Ce message a une priorité haute.

Votre correspondant recevra le message avec la marque urgent (point d'exclamation).

| 0 🏱 De        | Objet                        | Date 🔻           |
|---------------|------------------------------|------------------|
| 🖂 Yves Cornil | gestion de la messagerie     | 20/11/2009 11:37 |
| 🔄 Yves Cornil | essai 8                      | 20/11/2009 08:53 |
| Pascal Dalbin | FW: demande de renseignement | 19/11/2009 22:07 |

**NB** : N'abusez pas trop de la priorité haute.

# Enregistrer un message.

| iter Edition Affichage Atteindre Outils Act                          | ions ?                      |                                                                                                    |                                      |
|----------------------------------------------------------------------|-----------------------------|----------------------------------------------------------------------------------------------------|--------------------------------------|
| Nouveau<br>Ouvrir Ctrl+O                                             | ransférer Ajouter au calen  | drier Supprimer Courrier indésirable Sy                                                              | nchroniser 🔻                         |
| Enregistrer sous                                                     | her un message              | Q                                                                                                    |                                      |
| Enregistrer les pièces jointes<br>Enregistrer comme papier à lettres | De                          | Objet                                                                                                | Date 🔻                               |
| Dossier +                                                            | Carte Printemps<br>Facebook | Avant Première Offres Privées dès le 20 novembr<br>Jacques Calop invited you to join the group "L'at | 19/11/2009 14:53<br>19/11/2009 14:38 |
| Importer •                                                           | 🖂 Windows 7 - La premi      | Téléchargez Office 2010 en BETA                                                                      | 19/11/2009 14:34                     |
| Finish A                                                             | Vves Cornil                 | disponibilité ABM et Rampe de Lancement                                                              | 19/11/2009 14:12                     |
| Exporter                                                             | Vves Cornil                 | Envoi d'un message : DSCN0673_DSCN0671_DS                                                            | 19/11/2009 11:03                     |

Vous pouvez déplacer un message dans un dossier de Windows Live Mail ; il est aussi possible de sauvegarder un message dans vos dossiers ou bibliothèques.

Sélectionnez le message et allez dans le menu fichier, en-registrer sous...

Choisissez le dossier ou la bibliothèque (ici c'est la bibliothèque Documents) où sauvegarder le message et choisissez le nom du ficher, le type (ici html) puis cliquez sur **enregistrer**.

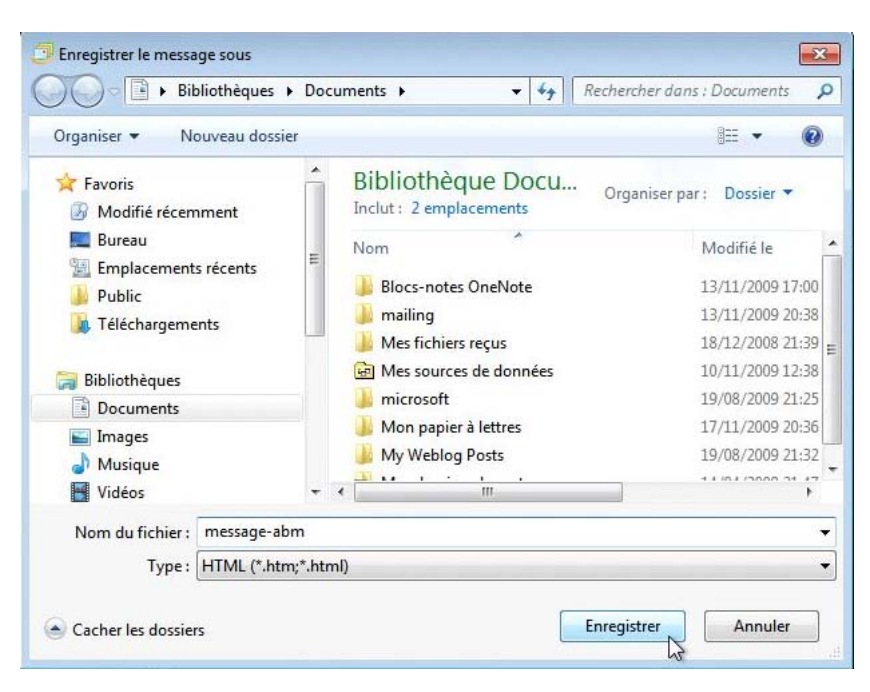

|                            |                                                                                                    |                                    |                                    |                        | 🏉 C:\Users\Yves Roger Cornil\Documents\message-abm.htm - Windows Internet Explorer |
|----------------------------|----------------------------------------------------------------------------------------------------|------------------------------------|------------------------------------|------------------------|------------------------------------------------------------------------------------|
| Bibliothè                  | ques 🕨 Documents 🕨                                                                                                    | • 4 <sub>2</sub>                   | Rechercher dans : Doc              | uments 🔎               | 🕥 💿 🖉 C:\Users\Yves Roger Cornil\Doc 👻 🍫 🗶 🕼 Live Search 🖉 🗸                       |
| Organiser 🔻 🛛 Partager     | avec 🔻 Graver Nouveau dossi                                                                                                    | er                                 | 8                                  | • •                    | Fichier Edition Affichage Favoris Outils ?                                         |
| ★ Favoris Ø Modifié récemm | Bibliothèque Documen<br>Inclut: 2 emplacements                                                                                                    | ts                                 | Organiser p                        | ar: Dossier 🔻          | x Google 💽 🚼 Rechercher - 🕬 🔌 - 🍥 Connexion -                                      |
| 📃 Bureau                   | Nom                                                                                                    | Modifié le                         | Type                               | Taille                 | 🗴 🍠 Bing 😰 👻 🦉 Se connecter 🗴 🍖 Convertir 👻 🔂 Sélectionne                          |
| Emplacements ré Public     | 📕 Blocs-notes OneNote                                                                                                    | 13/11/2009 17:00                   | Dossier de fichiers                |                        | 🙀 Favoris 🛛 🍓 🏈 Sites suggérés 🔻 🖉 Plus de compléments 👻                           |
| 🐞 Téléchargements          | Man Cabing                                                                                                    | 13/11/2009 20:38                   | Dossier de fichiers                |                        | 🔡 👻 « 🌈 Aide d 🌈 C:\ 🗙 » 🎒 🔻 🗟 👻 🖃 👘 💌 Page 👻 Sécurité 👻 Outils 🕶 🕢 *              |
|                            | Mes fichiers reçus                                                                                                    | 10/12/2008 21:39                   | Dossier de fichiers                |                        |                                                                                    |
| Bibliothèques              | microsoft                                                                                                    | 19/08/2009 21:25                   | Dossier de fichiers                |                        | Baniour                                                                            |
| Documents                  | Mon papier à lettres                                                                                                    | 17/11/2009 20:36                   | Dossier de fichiers                |                        | la Rampe de Lancement 32 est disponible                                            |
| images =                   | My Weblog Posts                                                                                                    | 19/08/2009 21:32                   | Dossier de fichiers                | -                      | Vovez la nage:                                                                     |
| Widdor                     | doc                                                                                                    | 05/11/2009 21:32                   | Document XPS                       | 7 928 Ko               | http://www.microcam06.org/abm.htm                                                  |
| In videos                  | fichier-indexation                                                                                                    | 15/11/2009 18:12                   | Document Micros                    | 15 Ko                  |                                                                                    |
| IN Ordinateur              | 😹 Mes dossiers de partage                                                                                                    | 14/04/2009 21:47                   | Raccourci                          | 1 Ko                   | Bonne lecture                                                                      |
| A Disque local (C:)        | 🔊 message-abm                                                                                                    | 19/11/2009 15:22                   | Document HTML                      | 1 Ko                   | Yves Cornil                                                                        |
| Shared Folders (\          | impe24 impe24 i | e : Document HTML<br>8:1005 octobr | Document Micros<br>Document Micros | 16 285 Ko<br>16 266 Ko |                                                                                    |
| 📬 Réseau                   | rampe25w7w2007                                                                                                    | lifié le : 19/11/2009 15:22 B:34   | Document Micros                    | 58 647 Ko              | I Ordinateur   Mode protégé : désactivé 4 → 🔩 100% 👻                               |

Lecture du message sauvegardé par Internet Explorer.

# Supprimer des messages.

| Boîte de réception<br>ichier Edition A                                                  | i - Window:<br>ffichage | s Live<br>Atte | e Ma<br>eindr | il<br>e ( | Outils Actions ?       |                      |                 |                      |                |
|-----------------------------------------------------------------------------------------|-------------------------|----------------|---------------|-----------|------------------------|----------------------|-----------------|----------------------|----------------|
| Nouveau • R                                                                             | lépondre                | R              | épor          | ndre ä    | i tous Transférer A    | jouter au calendrier | Suppimer        | Courrier indésirable | Synchroniser 🔹 |
| Filtres<br>Courrier non lu (353)<br>Courrier non lu des c (2)<br>Flux RSS non lus (131) |                         | Ĩ              | Rec           | hercl     | ier un message         | ٩                    | Suppri          | imer                 |                |
|                                                                                         |                         | 1              | 0             | P         | De                     | Objet                |                 | Date                 |                |
|                                                                                         |                         |                | 0             |           | Yves Cornil            | Doc pdf              |                 | 18/11/20             | 009 20:41      |
|                                                                                         |                         |                | 0             |           | 🖂 Mail Delivery System | Undelivered Mail R   | eturned to Send | der 18/11/20         | 09 20:39       |
| Free lives comil                                                                        | 1)                      |                |               |           | 🔤 Les Clubs Belambra   | Fetez Noel pres de   | Megeve à -20%   | 18/11/20             | 009 17:37      |

De temps en temps supprimez les messages devenus inutiles. Pour supprimer un message, sélectionnez-le et cliquez sur le bouton supprimer.

# Videz le dossier du courrier indésirable et les éléments supprimés.

| Nouveau +                                                 | Répondre   | Rép                          | ondre                                    | i tous Transférer Ajo                                      | uter au                                       | calendrier                                                                                            | Supprimer                            | Courrier légitin | ne                                   | Synchroniser |
|-----------------------------------------------------------|------------|------------------------------|------------------------------------------|------------------------------------------------------------|-----------------------------------------------|----------------------------------------------------------------------------------------------------|--------------------------------------|------------------|--------------------------------------|--------------|
| Filtres<br>Courrier non lu (353)                          |            | Re                           | scherc                                   | ner un message                                             |                                               | ٩,                                                                                                    |                                      |                  |                                      |              |
|                                                           |            | ! 8 1 De                     |                                          | Objet                                                      | Objet                                         |                                                                                                    | Date 👻                               |                  |                                      |              |
| Courrier non lu                                           | (121)      |                              |                                          | 🔀 Mutac par Planet.fr                                      | Pour                                          | proteger votr                                                                                         | e famille                            |                  | 18/11                                | /2009 14:56  |
| Flux RSS non lus (131)                                    |            | Urgent c est pour vous       |                                          | Demi                                                       | Demandez votre catalogue GRATUIT + 1 cadeau   |                                                                                                    | 18/11/2009 14:48                     |                  |                                      |              |
| Free (wes cornil)                                         |            |                              |                                          | Programme TV                                               |                                               | [Prog TV] Vos programmes Télé du Mercredi 18                                                          |                                      | Mercredi 18      | 18/11/2009 09:38                     |              |
| Paite de séconti                                          | (252)      |                              |                                          | El Lapeyre par malinsma Jusqu<br>Teleshopping le jeu Jouez |                                               | squ'a 1000 euros de reduction sur vos projets<br>uez et gagnez une Renault Twingo                     |                                      | r vos projets    | 18/11/2009 09:20<br>18/11/2009 08:53 |              |
| boite de recepti                                          | 011 (303)  |                              |                                          |                                                            |                                               |                                                                                                    |                                      | jo               |                                      |              |
| Éléments envoyés S Maxipromos Courrier indésirable (26) x |            |                              | Véhicules de Société co                  |                                                            | omparez avant d'acheter, d'équiper, d'assurer |                                                                                                    | per, d'assurer                       | 18/11/2009 05:12 |                                      |              |
|                                                           |            | Maxipromos Li                | Livrai                                   | son spéciale j                                             | pour vous , symp                              | oa avant Noël.                                                                                        | 17/11                                | /2009 22:37      |                                      |              |
|                                                           |            | -                            | un IPOD Nano et faites de nouvelles renc |                                                            | nouvelles renc                                | 17/11                                                                                                 | /2009 18:35                          |                  |                                      |              |
| Messages su                                               | Ouvrir     |                              |                                          |                                                            |                                               | de reduc ch                                                                                           | nez Apple, 20% s                     | ur Casio Exili   | 17/11                                | /2009 09:13  |
| Della d'anna                                              | Vider le d | Jossier Courrier indésirable |                                          |                                                            | offerts pour feter Noel!                      |                                                                                                    | 15/11/2009 20:17                     |                  |                                      |              |
| Boite d'envo                                              | Recherch   | er                           |                                          |                                                            | ai                                            |                                                                                                    |                                      | 14/11            | /2009 19:32                          |              |
| Densions sta                                              | Margurer   | tour la                      |                                          | ages commo lus Ctrl+M                                      | prs, c'est marrant !                          | 14/11/2009 10:59                                                                                      |                                      |                  |                                      |              |
| Dossiers sto                                              | iviarquei  | tous le                      | siness                                   | ages comments Current                                      | aj+A                                          | hanquables canalsat du 13 au 19 novembre<br>hais ce site ?<br>uros de diamants a gagner en plus de vo | 13/11/2009 09:43<br>11/11/2009 20:55 |                  |                                      |              |
| Brouillons                                                | Nouveau    | dossie                       | r                                        |                                                            |                                               |                                                                                                    |                                      |                  |                                      |              |
| Éléments env                                              | Renomm     | er                           |                                          |                                                            |                                               |                                                                                                    | en plus de vo                        | 11/11/2009 04:40 |                                      |              |
| Messages su                                               | Supprime   | r                            |                                          |                                                            | 1 WE pour 2 dans 1 superbe hotel euros        | e hotel euros                                                                                         | 10/11/2009 03:56                     |                  |                                      |              |
| Boîte de réce                                             | P P        |                              |                                          |                                                            |                                               | une TV de 806,65 euros en plus de votre<br>une voiture en plus de votre meteo                         | plus de votre                        | 09/11/2009 04:19 |                                      |              |
| Boîte d'envo                                              | Ajouter à  | l'affich                     | nage ci                                  | ompact                                                     |                                               |                                                                                                    | e meteo                              | 08/11            | /2009 04:45                          |              |
| Courrier inde                                             | Définir la | couleu                       | ir                                       |                                                            |                                               | une voitur                                                                                            | e en plus de voti                    | e meteo          | 07/11/2009 03:51                     |              |
|                                                           | Bronriété  |                              |                                          |                                                            |                                               | : 10 nouve                                                                                            | autés qui vous c                     | oncernent, Co    | 05/11                                | /2009 05:04  |
|                                                           | riophete   |                              |                                          |                                                            |                                               | eteo et 1 er                                                                                          | cran plat a gagn                     | er               | 05/11                                | /2009 04:59  |

| Courrier indésira | able                               |
|-------------------|------------------------------------|
| Messages sur      | Ouvrir                             |
| Boîte d'envo      | Vider le dossier Éléments supprimé |
|                   | Rechercher                         |

| Courrier indésira | able (26) x                           |
|-------------------|---------------------------------------|
| Messages su       | Ouvrir                                |
|                   | Vider le dossier Courrier indésirable |
| Boîte d'envo      | Rechercher                            |
|                   |                                       |

De temps en temps jetez un coup d'œil au contenu du dossier des indésirables pour vérifier si des messages n'ont pas été classifiés dans cette catégorie par erreur.

Pour vider le dossier des indésirables, sélectionnez le dossier courrier indésirable, un clic droit et vider le courrier indésirables.

Les messages supprimés vont dans le dossier **éléments supprimés**. De temps en temps videz le dossier éléments supprimés. Un clic droit sur éléments supprimés puis **vider le dossier éléments supprimés** et confirmez.

# Ajouter l'expéditeur d'un message aux contacts.

Pour créer vos contacts pour Windows Live Mail, vous pouvez créer manuellement votre répertoire de vos adresses ou l'alimenter lors de la réception des messages.

**Notez** que les messages avec des expéditeurs référencés dans les contacts Windows ne seront pas considérés comme potentiellement indésirables.

| Pierre Erol Giraudy invited you to join the group | 13/11/2009 09:51                                                                                                    |  |
|---------------------------------------------------|----------------------------------------------------------------------------------------------------|--|
| TR: Nuit de la micro 2010                         | 13/11/2009 08:53                                                                                                    |  |
| Préparez Noël avec HP                             | 12/11/2009 16:55                                                                                                    |  |
| )                                                 |                                                                                                    |  |
|                                                   |                                                                                                    |  |
|                                                   | Pierre Erol Giraudy invited you to join the group<br>TR: Nuit de la micro 2010<br>Préparez Noël avec HP<br>ois.PERCEVAULT@ca-illeetvilaine.fr] Ajouter aux contac |  |

Pour ajouter l'expéditeur d'un message aux contacts, sélectionnez le message puis cliquez sur **ajouter aux Contacts.** 

| Ajouter un contact       | Prénom :                                    | Nom :                |           | Windows Live Mail génère<br>un ajout rapide aux<br>contacts, avec l'adresse de<br>messagerie, le nom et le<br>prénom (si identifiable). |
|--------------------------|---------------------------------------------|----------------------|-----------|----------------------------------------------------------------------------------------------------|
| Contact                  | PERCEVAULT                                  | Jean-Francois        |           |                                                                                                    |
| Personnel                |                                             |                      |           | mero de telephone et la                                                                                                    |
| Professionnel            | Adresse de messagerie perso :               | Téléphone domicile : |           | société.                                                                                                    |
| Messagerie instant.      | Jean-Francois.PERCEVAULT@ca-illeetvilaine.t |                      |           | Terminez en cliquant sur le                                                                                                    |
| Notes<br>Identificateurs | Société :                                   |                      |           | bouton ajouter aux                                                                                                    |
|                          | Microcam                                    |                      |           | contacts.                                                                                                    |
|                          |                                             | Ajouter aux contacts | s Annuler | <i>Ici je rajoute Microcam dans<br/>le cadre société.</i>                                                                               |

# Créez des dossiers et établissez des règles.

#### Créer un dossier.

Vous pouvez créer des dossiers ou des sousdossiers dans Windows Mail pour y ranger certains messages, soit de façon manuelle, soit de façon automatique en utilisant des règles.

Pour créer un dossier allez dans le menu **nouveau, Dossier...** 

Vous pouvez aussi passer par le menu Fichier, nouveau, dossier, si la barre des menus est affichée.

Sélectionnez le dossier où vous allez créer le dossier (ici dossiers stockés sur l'ordinateur).

Donnez un nom au dossier (ici Famille) et

Le dossier Famille pourra être alimenté par une règle lors de la réception des messages (voir plus loin) ou vous pourrez y glisser vos messages de la boîte de réception (ou autre)

cliquez sur OK.

vers ce dossier.

| Fichier Editi | on Affichage     | Atteindre  | Outils     | Action |
|---------------|------------------|------------|------------|--------|
| Nouveau -     | Supprimer        | Synchro    | oniser 🔹   |        |
| Messag        | e électronique   |            | Ctrl       | +N     |
| Messag        | e photo          | Ctrl+Maj+P |            |        |
| Événem        | ent              |            | Ctrl+Ma    | ij+E   |
| Messag        | e de groupe de d | iscussion  | Ctrl+Maj   | +W     |
| Contact       |                  |            | Ctrl+Maj+N |        |
| Dossier.      | " N              |            | Ctrl+Ma    | j+D    |

| iteer un dossier                                      |           |
|-------------------------------------------------------|-----------|
| Nom du dossier :                                      |           |
| Famille                                               |           |
| Sélectionnez le dossier de destination du nouveau     | dossier : |
|                                                       | ^         |
| <ul> <li>Free (yves.cornil)</li> </ul>                |           |
| Boîte de réception                                    |           |
| Brouillons                                            |           |
| Éléments envoyés                                      | _         |
| Courrier indésirable                                  | =         |
| Messages supprimés                                    |           |
| <ul> <li>Dossiers stockés sur l'ordinateur</li> </ul> |           |
| Brouillons                                            |           |
| Éléments envoyés                                      |           |
| Messages supprimés                                    |           |

# Déplacer des messages dans un dossier.

Pour déplacer un message vers le dossier, sélectionnez le message et déplacez-le vers le dossier désiré.

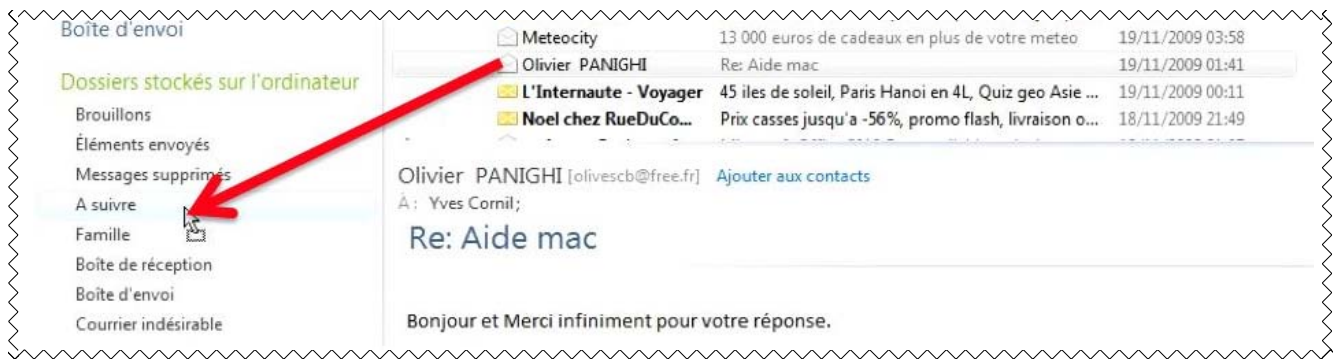

Ici le message sera déplacé dans le dossier A suivre.

# Etablissez des règles.

Nous avons découvert lors de la création des dossiers qu'il était possible de créer des règles pour gérer les transferts des messages dans les dossiers ; voyons comment créer des règles.

| Famille - Windows Live Mail<br>Fichier Edition Affichage Atteindre | Outils Actions ?                                                                            |                                   |
|--------------------------------------------------------------------|---------------------------------------------------------------------------------------------|-----------------------------------|
| Nouveau - Répondre Réponde                                         | Synchroniser<br>Synchroniser tous les comptes de messagerie F5<br>Tout synchroniser Ctrl+F5 | Courrier indésirable Synchroniser |
| Courrier non lu (350)                                              | Règles de message                                                                           | Ctrl+F5                           |
| Courrier non lu des contacts (2)<br>Flux RSS non lus (127)         | Gérer les groupes de discussion Ctrl+W                                                      | Groupe de discussion              |

# Créer une règle.

Pour créer une règle, cliquez sur outils, Règles de message, courrier...

| AP ou  |
|--------|
| AP ou  |
| IAP ou |
| •      |
| •      |
| •      |
| +      |
| -      |
|        |
|        |
| *      |
|        |
|        |
| -      |
|        |
|        |
| D.     |
|        |
|        |

La boîte de dialogue nouvelle règle de courrier permet de créer les règles de gestion pour les messages.

Je veux créer une règle pour transférer les messages allant dans la boîte de réception vers un dossier particulier.

Il faut tout d'abord cocher la case pour une ou plusieurs conditions. *Ici lorsque la ligne De contient des personnes spécifiques.* 

Il faut ensuite sélectionner une action en cochant la case adéquate. *Ici le déplacer vers le dossier spécifié.* 

|                                                               | <ul> <li>Il faut aussi donner les paramè-</li> </ul> |
|---------------------------------------------------------------|------------------------------------------------------|
| Appliquer cette règle après la réception du message           | tres de la sélection et de l'action.                 |
| Lorsque la ligne De <u>contient des personnes spécifiques</u> |                                                      |
| Le déplacer vers le dossier <u>spécifié</u>                   |                                                      |

| Tapez un nom à la fois et cliquez sur Ajout<br>personnes dans vos contacts Windows Li | er ou sélectionnez des<br>ve. | )<br>V Tapez un nom à la fois et cliquez sur Ajoute<br>personnes dans vos contacts Windows Liv | er ou sélectionnez des<br>e. |
|---------------------------------------------------------------------------------------|-------------------------------|------------------------------------------------------------------------------------------------|------------------------------|
| comil                                                                                 | Ajouter                       | 3                                                                                              | Ajouter                      |
| Personnes :                                                                           | -0                            | Personnes :                                                                                    |                              |
| Lorsque la ligne De contient                                                          | Contacts                      | Lorsque la ligne De contient                                                                   | Contacts                     |
|                                                                                       | Supprimer                     |                                                                                                | Supprimer                    |
|                                                                                       | Options                       | c                                                                                              | Options                      |
| OK                                                                                    | Annuler                       | ОК                                                                                             | Annuler                      |

Donnez le critère de sélection sur la ligne **De** ; cliquez sur ajouter puis OK.

| orsque la ligne De contient 'cornil' dossier en cliquant sur le lie | Appliquer cette règle après la | réception du message | Donnez maintenant le nom du     |
|---------------------------------------------------------------------|--------------------------------|----------------------|---------------------------------|
|                                                                     | Lorsque la ligne De contient   | 'cornil'             | dossier en cliquant sur le lien |
| déplacer vers le dossier spécifié l'action.                         | e déplacer vers le dossier sp  | écifié               | l'action.                       |

| éplacer le  ou les éléments vers le dossier sélectionn | <u>ن</u> . |                 |
|--------------------------------------------------------|------------|-----------------|
|                                                        | · ·        | OK              |
| iviessages supprimes                                   | ~          | Annuler         |
| Boîte d'envoi                                          |            | Nouveau dossier |
| Dossiers stockés sur l'ordinateur                      |            |                 |
| Brouillons                                             |            |                 |
| Éléments envoyés                                       |            |                 |
| Messages supprimés                                     |            |                 |
| Boîte de réception                                     | E          |                 |
| Boîte d'envoi                                          |            |                 |
| Courrier indésirable                                   |            |                 |
| Famille                                                |            |                 |
|                                                        | -          |                 |

*Si la ligne De contient cornil, déplacer le message dans le dossier famille.* 

Donnez un nom à la règle (ici famille) et cliquez sur le bouton **Enregistrer la règle**.

| Nouvelle règle de courrier                                                                                                    | <b>×</b>       |
|----------------------------------------------------------------------------------------------------|----------------|
| Créez une règle pour vos comptes de messagerie POP.                                                                                               |                |
| Qu'est-ce que POP ?                                                                                                    |                |
| Remarque : vous ne pouvez pas utiliser de règles pour les comptes de messa<br>HTTP tels que Windows Live Hotmail.                                 | agerie IMAP ou |
| Sélectionnez une ou plusieurs conditions :                                                                                                    |                |
| ☑ Lorsque la ligne De contient des personnes spécifiques                                                                                          |                |
| Lorsque la ligne Objet contient des mots spécifiques                                                                                              |                |
| Lorsque le corps du message contient des mots spécifiques                                                                                         |                |
| Lorsque la ligne À contient des personnes spécifiques                                                                                             | *              |
| Sélectionnez une ou plusieurs actions :                                                                                                    |                |
| ☑ Le déplacer vers le dossier spécifié                                                                                                    | *              |
| Le copier dans le dossier spécifié                                                                                                    |                |
| Le supprimer                                                                                                    |                |
| Le transférer à des personnes spécifiques                                                                                                    | -              |
| Pour modifier cette description, cliquez sur les mots soulignés :                                                                                 |                |
| Appliquer cette règle après la réception du message<br>Lorsque la ligne De <u>contient 'cornil'</u><br>Le déplacer vers le dossier <u>Famille</u> |                |
| Entrez le nom de cette règle :                                                                                                    |                |
| famille                                                                                                    |                |
| Enregistrer la règle                                                                                                    | Annuler        |

| Rèales du courrier élec                                              | tronique                                        | Pàoles des groupes de disquesien                               |                     |
|----------------------------------------------------------------------|-------------------------------------------------|----------------------------------------------------------------|---------------------|
| regies du courrier elec                                              | aunique                                         | Regies des groupes de discussion                               |                     |
| Créez une règle pour v                                               | os compt                                        | es de messagerie POP.                                          | Qu'est-ce que POP ? |
| Remarque : vous ne po<br>ou HTTP tels que Win                        | ouvez pa<br>dows Liv                            | s utiliser de règles pour les comptes de mess<br>e Hotmail.    | agerie IMAP         |
| 🗹 famille                                                            |                                                 |                                                                | Nouveau             |
|                                                                      |                                                 |                                                                | Modifier            |
|                                                                      |                                                 |                                                                | Copier              |
|                                                                      |                                                 |                                                                | Supprimer           |
|                                                                      |                                                 |                                                                | Appliquer           |
| Monter De                                                            | escendre                                        |                                                                |                     |
| Pour modifier cette des                                              | cription,                                       | cliquez sur les mots soulignés :                               |                     |
| Appliquer cette règl<br>Lorsque la ligne De<br>Le déplacer vers le c | le après<br><u>contient</u><br>dossier <u>F</u> | la réception du message<br><u>t 'cornil'</u><br>a <u>mille</u> |                     |
|                                                                      |                                                 |                                                                |                     |
|                                                                      |                                                 |                                                                |                     |

- Pour créer une nouvelle règle, cliquez sur **nouveau**.
- Pour modifier une règle, cliquez sur modifier.
- Pour copier une règle, cliquez sur Copier.
- Pour supprimer une règle, cliquez sur **Supprimer**.

Cliquez sur le bouton **OK** pour terminer.

# Les différentes conditions de sélection pour une règle.

| Lorsque la ligne De contient des personnes spécifiques      |
|-------------------------------------------------------------|
| Lorsque la ligne Objet contient des mots spécifiques        |
| Lorsque le corps du message contient des mots spécifiques   |
| Lorsque la ligne À contient des personnes spécifiques       |
| Lorsque la ligne CC contient des personnes spécifiques      |
| Lorsque la ligne À ou CC contient des personnes spécifiques |
| Lorsque le message est marqué comme priorité                |
| Lorsque le message vient du compte spécifié                 |
| 🔲 Lorsque la taille du message est supérieure à une taille  |
| Lorsque le message comporte une pièce jointe                |
| Lorsque le message est sécurisé                             |
| Pour tous les messages                                      |
|                                                             |

# Les différentes actions applicables à une règle.

| Le mettre en surbrillance et en couleur        |
|------------------------------------------------|
| Ajouter un indicateur                          |
| Marquer comme lu                               |
| Marquer le message en tant que suivi ou ignoré |
|                                                |
|                                                |
|                                                |
| · · · · · · · · · · · · · · · · · · ·          |
|                                                |

# Modifier une règle.

Pour modifier une règle, sélectionnez la règle et cliquez sur le bouton **modifier.** Pour ajouter une condition, saisissez le nom puis cliquez sur **ajouter** ; vous pouvez modifier les options en cliquant sur le bouton **option**.

| électionner des personnes                                                                            | ×          | Options de condition de règle                                                                                                    | ×                                       |
|----------------------------------------------------------------------------------------------------|------------|----------------------------------------------------------------------------------------------------|-----------------------------------------|
| Tapez un nom à la fois et cliquez sur Ajouter ou sélect<br>personnes dans vos contacts Windows Live. | ionnez des | Vous pouvez personnaliser davantage cette condition e<br>options ci-dessous.                                                                                                    | en définissant <mark>l</mark> es        |
| dalbin                                                                                               | Ajouter    | Appliquer la regie si     .     .     .     .     .     .     .     .     .     .     .     .     .     .     .     .     .     .     .     .     .     .     .     .     .     .     .     .     .     .     .     .     .     .     .     .     .     .     .     .     .     .     .     .     .     .     .     .     .     .     .     .     .     .     .     .     .     .     .     .     .     .     .     .     .     .     .     .     .     .     .     .     .     .     .     .     .     .     .     .     .     .     .     .     .     .     .     .     .     .     .     .     .     .     .     .     .     .     .     .     .     .     .     .     .     .     .     .     .     .     .     .     .     .     .     .     .     .     .     .     .     .     .     .     .     .     .     .     .     .     .     .     .     .     .     .     .     .     .     .     .     .     .     .     .     .     .     .     .     .     .     .     .     .     .     .     .     .     .     .     .     .     .     .     .     .     .     .     .     .     .     .     .     .     .     .     .     .     .     .     .     .     .     .     .     .     .     .     .     .     .     .     .     .     .     .     .     .     .     .     .     .     .     .     .     .     .     .     .     .     .     .     .     .     .     .     .     .     .     .     .     .     .     .     .     .     .     .     .     .     .     .     .     .     .     .     .     .     .     .     .     .     .     .     .     .     .     .     .     .     .     .     .     .     .     .     .     .     .     .     .     .     .     .     .     .     .     .     .     .     .     .     .     .     .     .     .     .     .     .     .     .     .     .     .     .     .     .     .     .     .     .     .     .     .     .     .     .     .     .     .     .     .     .     .     .     .     .     .     .     .     .     .     .     .     .     .     .     .     .     .     .     .     .     .     .     .     .     .     .     .     .     .     .     .     . |                                         |
| Personnes :                                                                                          | 13         | Le message ne contient pas les personnes ci-de                                                                                                    | SSOUS                                   |
| Lorsque la ligne De contient                                                                         | Contacts   | 2. O Le message contient toutes les personnes ci-des                                                                                                    | ssous                                   |
| 'comil'                                                                                              | Supprimor  | Le message contient au moins une des personne                                                                                                    | es ci-dessous                           |
|                                                                                                    | Suppline   | Condition de la règle :                                                                                                    |                                         |
|                                                                                                    | Options    | Lorsque la ligne De contient<br>'comil'<br>ou 'dalbin'                                                                                                    | Ν                                       |
| ОК                                                                                                   | Annuler    |                                                                                                    | ~~~~~~~~~~~~~~~~~~~~~~~~~~~~~~~~~~~~~~~ |
| ai agrandi le cercle familial.                                                                       |            | ОК                                                                                                    | Annuler                                 |

# Créer une nouvelle règle.

1 Allez dans le menu Outils, Règles de message, courrier.

|   | Outils Actions ?                            |         |                      |             |
|---|---------------------------------------------|---------|----------------------|-------------|
|   | Synchroniser                                | ۲       | Courrier indésirable | Synchronise |
|   | Synchroniser tous les comptes de messagerie | F5      |                      |             |
|   | Tout synchroniser                           | Ctrl+F5 |                      |             |
| E | Règles de message                           | •       | Courrier             |             |
|   | Gérer les groupes de discussion             | Ctrl+W  | Groupe de discus     | sion        |

#### 2 Cliquez sur Nouveau.

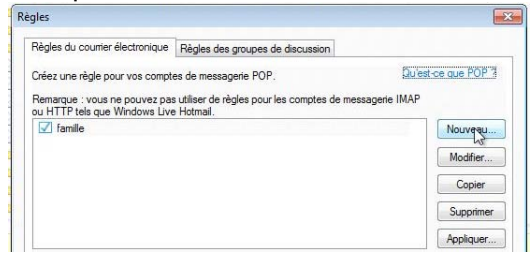

#### 3 Cochez les cases de sélection et actions.

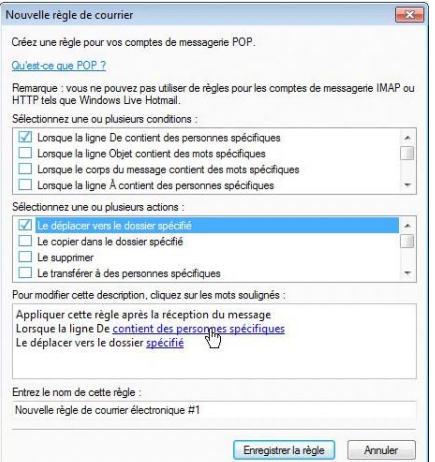

#### 4 Saisissez les noms des person-

| electionner des personnes                                                               | l                             |
|-----------------------------------------------------------------------------------------|-------------------------------|
| Tapez un nom à la fois et cliquez sur Ajoute<br>personnes dans vos contacts Windows Liv | er ou sélectionnez des<br>re. |
| bianchi                                                                                 | Ajquter                       |
| Personnes :                                                                             | 13                            |
| Lorsque la ligne De contient                                                            | Contacts                      |
|                                                                                         | Supprimer                     |
|                                                                                         | Options                       |
|                                                                                         |                               |
| 010                                                                                     | Annulas                       |

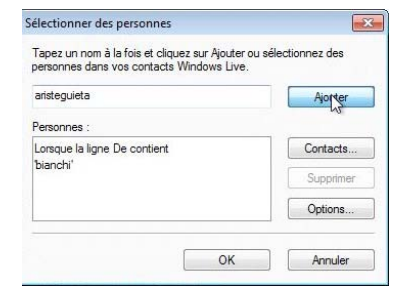

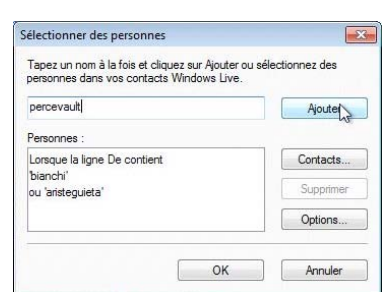

5 Cliquez sur OK quand les noms des personnes ont été saisies.

| Tapez un nom à la fois et cliquez sur Aji<br>personnes dans vos contacts Windows | outer ou sélectionnez des<br>: Live. |
|----------------------------------------------------------------------------------|--------------------------------------|
|                                                                                  | Ajouter                              |
| <sup>p</sup> ersonnes :                                                          |                                      |
| Lorsque la ligne De contient                                                     | Contacts                             |
| 'bianchi'<br>ou 'aristeguieta'                                                   | Supprimer                            |
| ou 'percevault'                                                                  | Options                              |

#### 6 Cliquez sur le lien action.

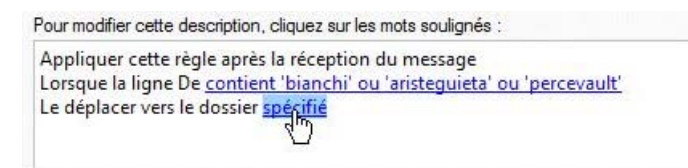

7 Sélectionnez le dossier ; éventuellement créez un dossier en cliquant sur Nouveau dossier.

7.1 Donnez le nom du dossier et cliquez sur OK.

| Nom du dossier : | QK      |
|------------------|---------|
| Microcam         | Annuler |

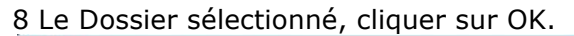

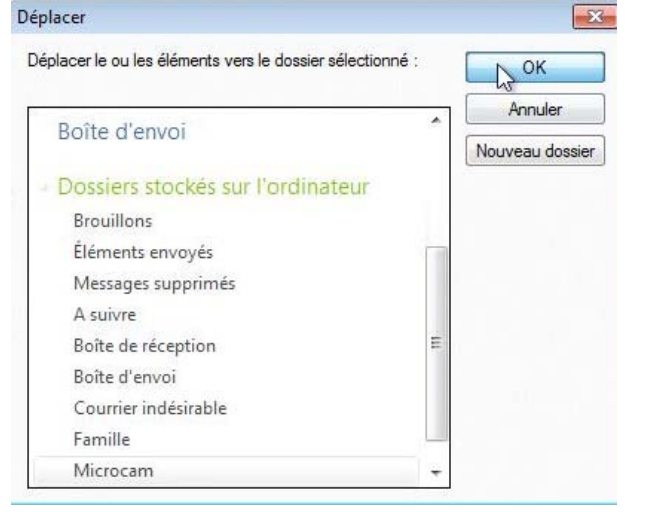

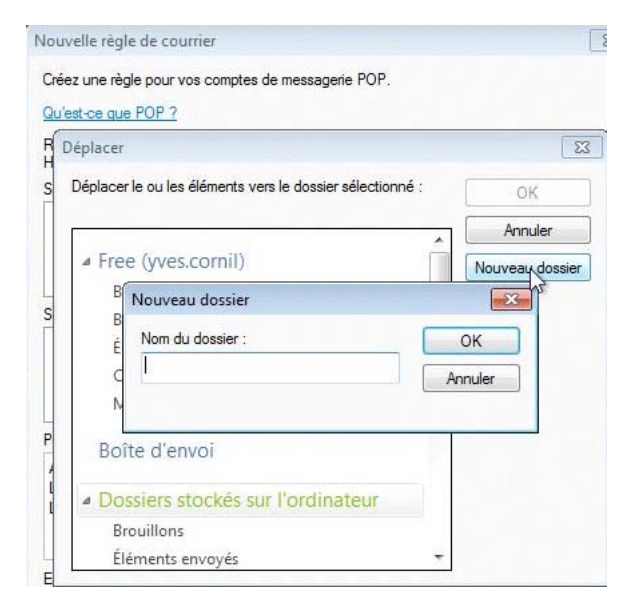

8.1 Le dossier Microcam a été créé dans le dossier Dossiers stockés sur l'ordinateur.

9 Donnez un nom à la règle et sauvegardezla.

| Vouvelle règle de courrier                                                                                                    | 2              |
|----------------------------------------------------------------------------------------------------|----------------|
| Créez une règle pour vos comptes de messagerie POP.                                                                                                    |                |
| Qu'est-ce que POP ?                                                                                                    |                |
| Remarque : vous ne pouvez pas utiliser de règles pour les comptes de mess<br>HTTP tels que Windows Live Hotmail.                                                                   | agerle IMAP ou |
| Sélectionnez une ou plusieurs conditions :                                                                                                    |                |
| Lorsque la ligne De contient des personnes spécifiques                                                                                                    |                |
| Lorsque la ligne Objet contient des mots spécifiques                                                                                                    |                |
| Lorsque le corps du message contient des mots spécifiques                                                                                                    |                |
| Lorsque la ligne À contient des personnes spécifiques                                                                                                    | -              |
| Sélectionnez une ou plusieurs actions :                                                                                                    |                |
| Le déplacer vers le dossier spécifié                                                                                                    |                |
| Le copier dans le dossier spécifié                                                                                                    |                |
| Le supprimer                                                                                                    |                |
| Le transférer à des personnes spécifiques                                                                                                    | -              |
| Pour modifier cette description, cliquez sur les mots soulignés :                                                                                                    |                |
| Appliquer cette règle après la réception du message<br>Lorsque la ligne De <u>contient 'bianchi' ou 'aristeguieta' ou 'percevau</u><br>Le déplacer vers le dossier <u>Microcam</u> | <u>itt'</u>    |
| Entrez le nom de cette règle :                                                                                                    |                |
| Nouvelle règle de courrier électronique #1                                                                                                    |                |
| Enregiştrer la règle                                                                                                    | Annuler        |

# Application des règles aux messages déjà reçus.

Il est possible d'appliquer les règles aux messages déjà reçus.

| Appliquer les règles                                                                                        | de courrier maintenant                                                    |                             | Pour a                            | ppliquer les règles d                                                                                                    | éfinies aux mes-                                                                                         |
|----------------------------------------------------------------------------------------------------|---------------------------------------------------------------------------|-----------------------------|-----------------------------------|----------------------------------------------------------------------------------------------------|----------------------------------------------------------------------------------------------------|
| <ol> <li>Sélectionnez les rè<br/>famille<br/>Nouvelle règle de c</li> <li>Description de la règl</li> </ol> | ègles à appliquer :<br>courrier électronique #1<br>le :                   | Tout sélectionner<br>Aucune | sages                             | déjà reçus :<br>Cliquez sur <b>tout sé</b><br>Choisissez le dossie<br>pliquer les règles (c<br>cliquant sur <b>parcou</b><br>boîte de réception)<br>Cliquez sur <b>Appliqu</b> | <b>lectionner</b> .<br>er où doivent ap-<br>ou la règle) en<br><b>urir</b> (ici c'est la<br><b>uer</b> . |
| Appliquer cette rè<br>Lorsque la ligne D<br>Le déplacer vers le                                             | gle aux messages téléchargés<br>le contient 'cornil'<br>e dossier Famille |                             | S Windo<br>Appli                  | ws Live Mail<br>cation des règles aux message                                                                                                    | •S                                                                                                    |
| Appliquer au dossier                                                                                        | : Boîte de réception                                                      | Parcourir                   | _                                 |                                                                                                    |                                                                                                    |
|                                                                                                    | Applique                                                                  | Fermer                      |                                   |                                                                                                    | Annuler                                                                                                  |
| Windows Live                                                                                                | Mail                                                                      | A D                         | ossiers                           | stockés sur l'ordinateur                                                                                                    |                                                                                                    |
| Les règ<br>récepti                                                                                          | gles ont été appliquées au dossier Boîte d<br>ion.                        | e                           | Brouillon<br>Éléments<br>Messages | s<br>envoyés<br>s supprimés                                                                                                    |                                                                                                    |
|                                                                                                    |                                                                           |                             | A suivre                          |                                                                                                    |                                                                                                    |
|                                                                                                    |                                                                           | _                           | Famille (                         | 14)                                                                                                    |                                                                                                    |

# Priorité des règles.

Si vous avez plusieurs règles, vous pouvez choisir l'ordre d'application des règles.

| gles                                                                                                    |                                        | Règles                                                                                                    |                                                |
|----------------------------------------------------------------------------------------------------|----------------------------------------|----------------------------------------------------------------------------------------------------|------------------------------------------------|
| Règles du courrier électronique Règles des groupes de discussion                                                                                                    |                                        | Règles du courrier électronique Règles des groupes de discussion                                                                                                   | n                                              |
| Créez un e règle pour vos comptes de messagerie POP.<br>?emarque : vous ne pouvez pas utiliser de règles pour les comptes de r<br>u HTTP tels que Windows Live Hotmail. | Qu'est-ce que POP 7<br>messagerie IMAP | Créez une règle pour vos comptes de messagerie POP.<br>Remarque : vous ne pouvez pas utiliser de règles pour les comptes<br>ou HTTP tels que Windows Live Hotmail. | <u>Qu'est-ce que POF</u><br>de messagerie IMAP |
| I famille                                                                                                    | Nouveau                                | Microcam                                                                                                    | Nouveau                                        |
| Microcam                                                                                                    |                                        | ✓ famile                                                                                                    |                                                |
|                                                                                                    | Modifier                               |                                                                                                    | Modifier.                                      |
|                                                                                                    | Copier                                 |                                                                                                    | Copier                                         |
|                                                                                                    |                                        |                                                                                                    |                                                |
|                                                                                                    | Supprimer                              |                                                                                                    | Supprime                                       |
|                                                                                                    | Appliquer                              |                                                                                                    | Applique                                       |
| Monter Descendre                                                                                                    |                                        | Monter                                                                                                    |                                                |
| Pour modifier cette description, bilquez sur les mots soulignés :                                                                                                    |                                        | Pour modifie <sup>1</sup> viette description, cliquez sur les mots soulignés :                                                                                     |                                                |
| Appliquer cette règle après la réception du message<br>Lorsque la ligne De <u>contient 'cornil' ou 'dalbin'</u><br>Le déplacer vers le dossier <u>Famille</u>           |                                        | Appliquer cette règle après la réception du message<br>Lorsque la ligne De <u>contient 'cornil' ou 'dalbin'</u><br>Le déplacer vers le dossier <u>Famille</u>      |                                                |
|                                                                                                    | OK Annuler                             |                                                                                                    | OK Annul                                       |

- Pour changer l'ordre des règles, sélectionnez une règle et cliquez sur descendre ou monter.
- Pour invalider une règle, décochez la case correspondant à la règle.
- Cliquez sur OK.

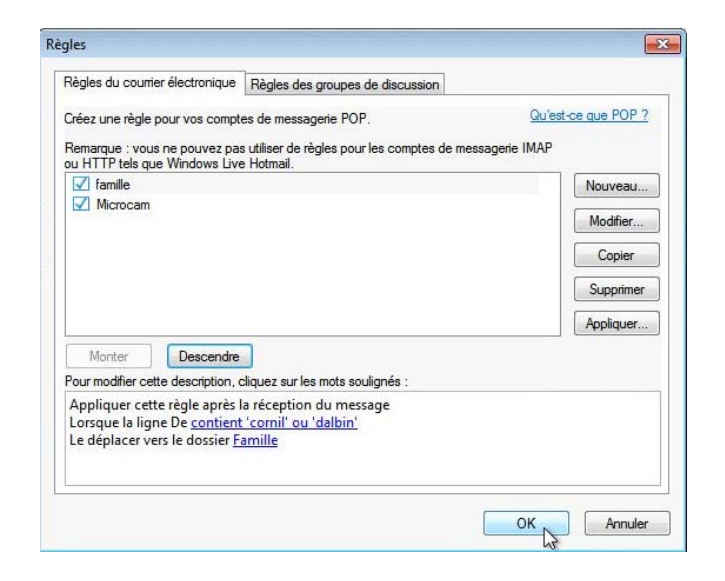

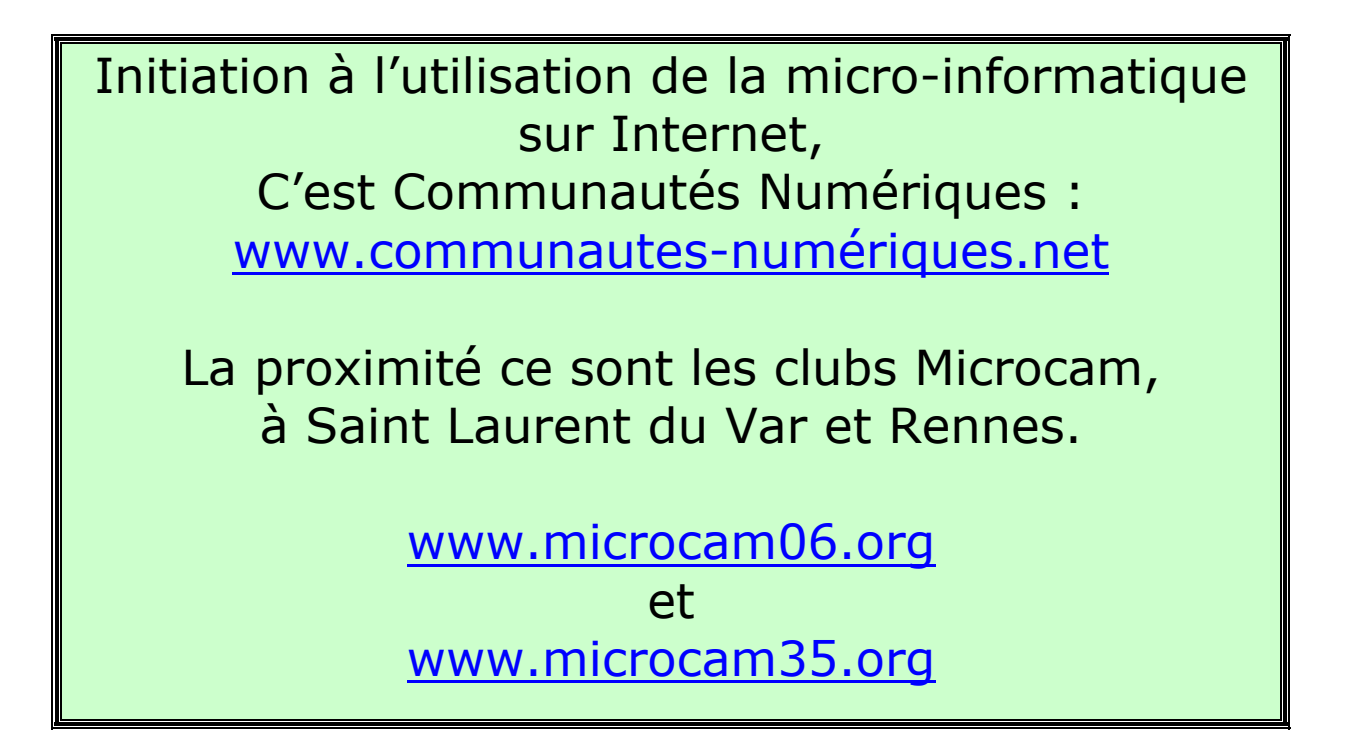

# Mettre en forme un message.

*Vous pouvez rendre plus agréable votre message en le mettant en forme avec les outils intégrés à Windows Live Mail.* 

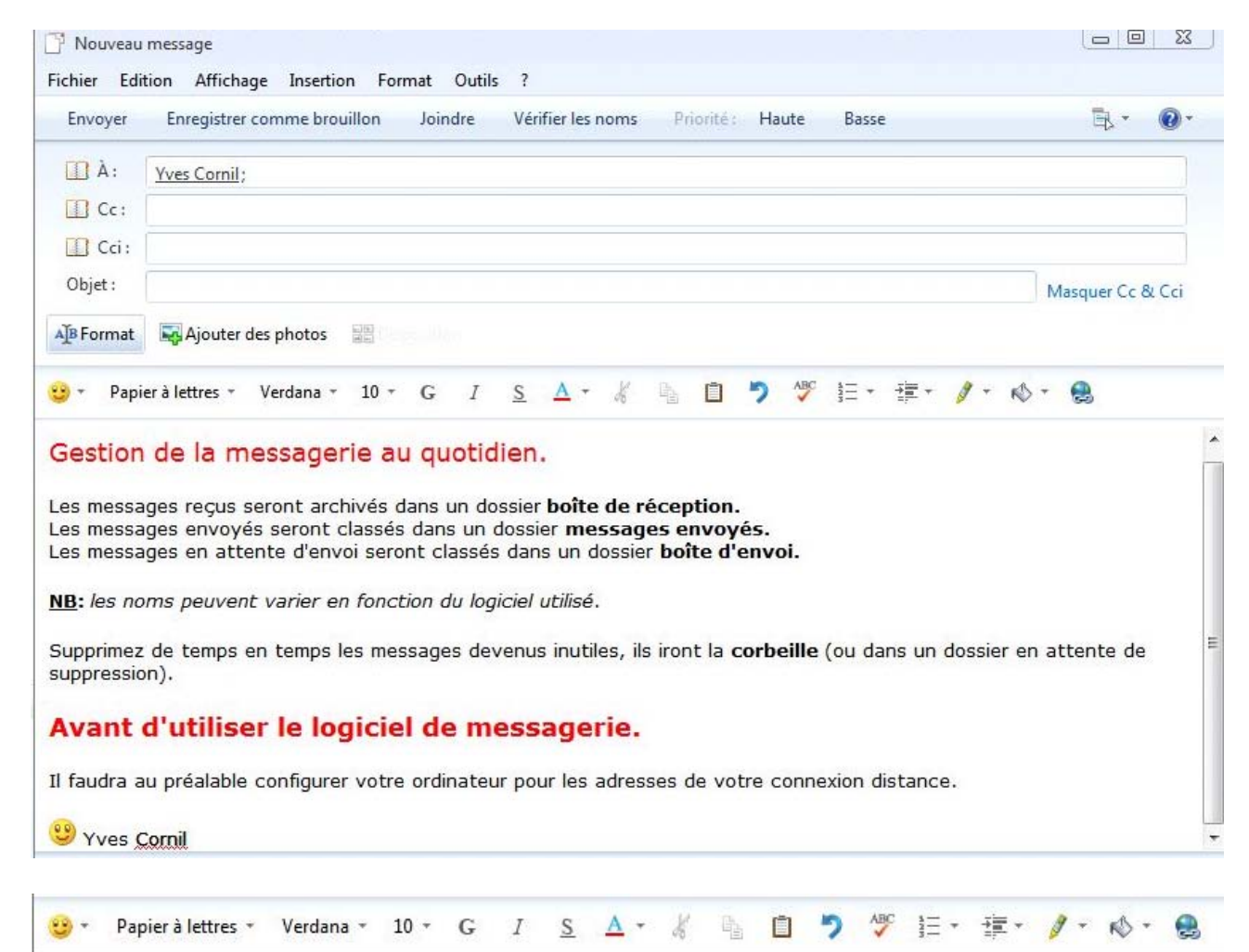

#### **Vous pouvez choisir :**

## La police, sa taille, gras, italique, souligné, couleur de la police :

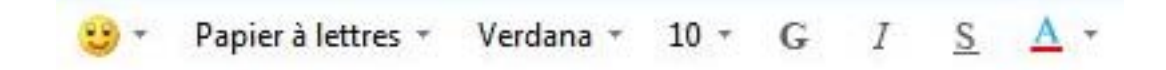

## Copie, coller, annuler la dernière opération :

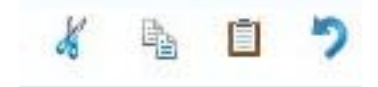

# Vérifier l'orthographe :

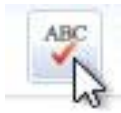

# Mettre des numéros de mise en forme ou des puces :

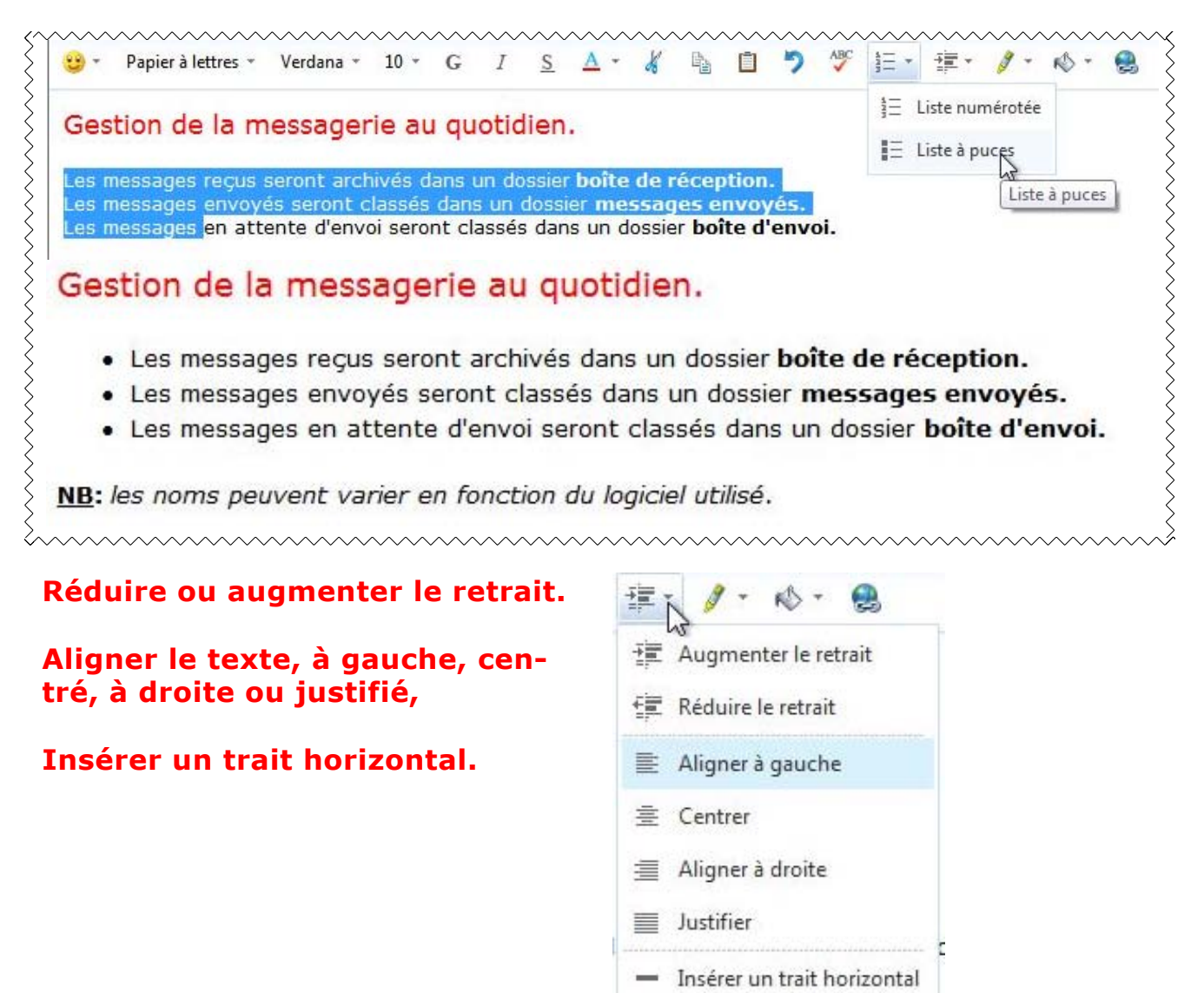

# Choisir la couleur de la surbrillance, de l'arrière plan du message.

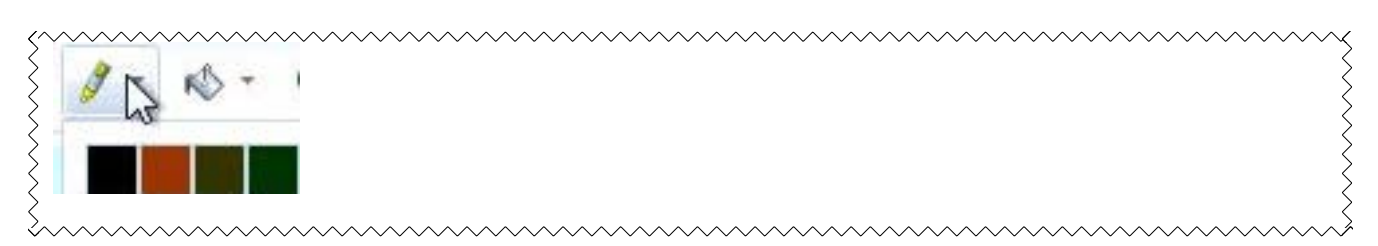

# Gestion de la messagerie au quotidien. Les messages reçus seront archivés dans un dossier boîte de réception. Les messages envoyés seront classés dans un dossier messages envoyés. Les messages en attente d'envoi seront classés dans un dossier boîte d'envoi. NB: les noms peuvent varier en fonction du logiciel utilisé.

# Créer un lien hypertexte.

| Insérer un lien hype | rtexte                                                  | ×                                                                                                    |
|----------------------|---------------------------------------------------------|----------------------------------------------------------------------------------------------------|
| Texte à afficher :   | Les ABM sont à l'adresse                                | ОК                                                                                                    |
| Adresse :            | http://www.microcam06.org                               | Annuler                                                                                                    |
|                      | Insérer un lien hype<br>Texte à afficher :<br>Adresse : | Insérer un lien hypertexte Texte à afficher : Les ABM sont à l'adresse Adresse : http://www.microcam06.org |

Entrez le texte et le lien qui sera caché par ce texte.

| Les mess     | ages en attente d'envoi seront classés dans un dossier <b>b</b> | oîte d'envoi. |
|--------------|-----------------------------------------------------------------|---------------|
| <u>NB</u>    |                                                                 |               |
| Les ABM sont | à l'adr <u>esse</u>                                             |               |
|              | Line (/ complete and 06 and 1)                                  |               |

# Choisir un papier à lettre en arrière-plan.

Vous pouvez choisir un papier à lettre en arrière plan.

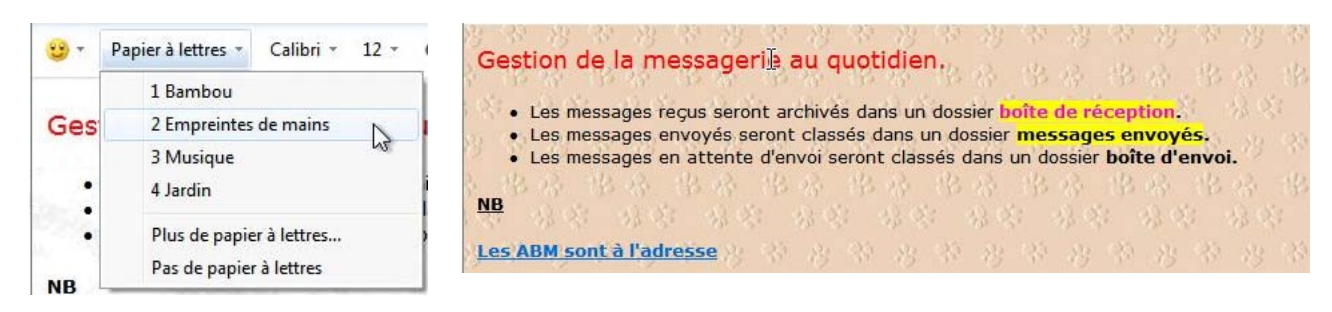

Cliquez sur Papier à lettres et choisissez un papier à lettre déjà utilisé ou choisissez un autre papier à lettres.

# Ajouter un smiley.

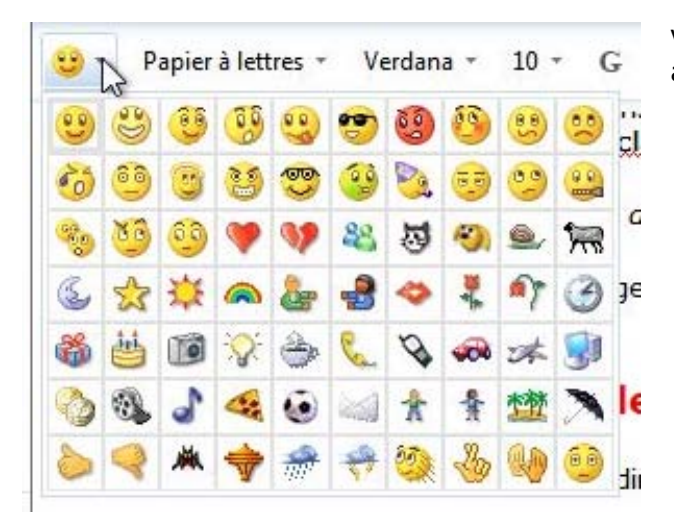

Vous pouvez ajouter un smiley, fixe ou animé à votre message

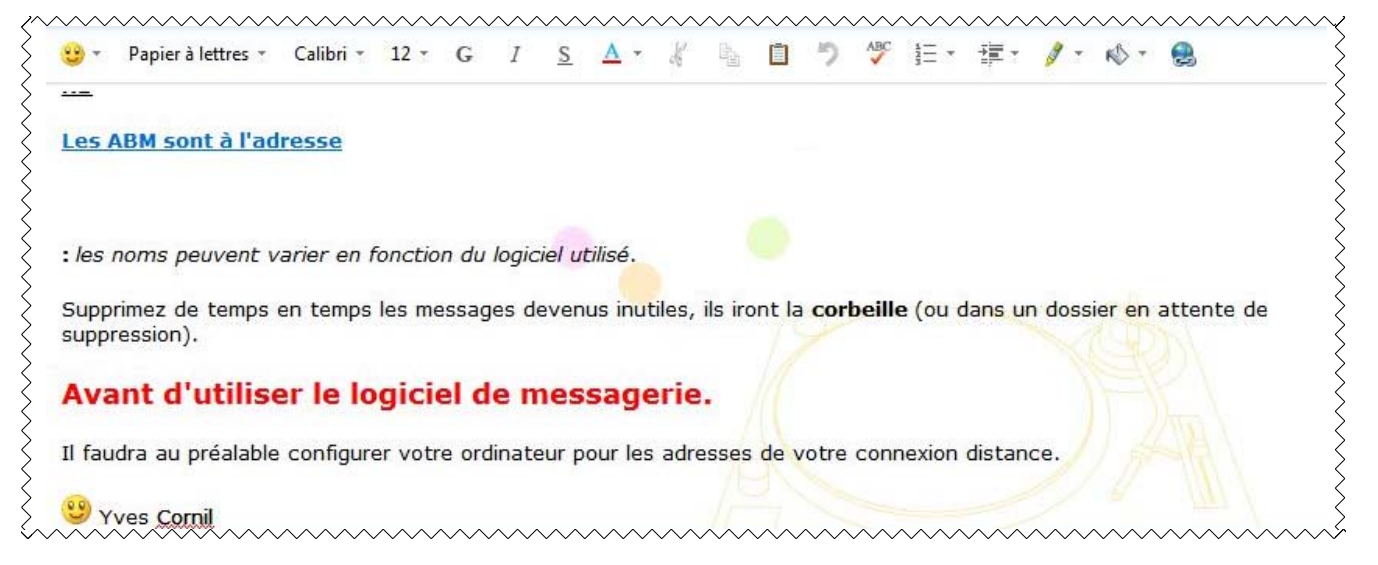

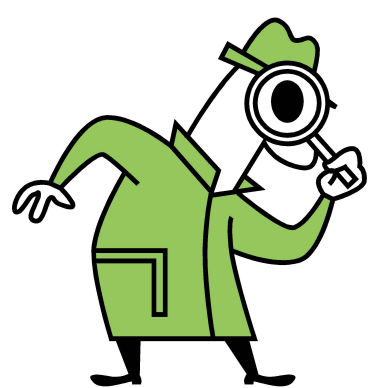

*Si le Livret A Taux de Satisfaction Maximum n'est pas adapté à votre vue, il existe un format PDF plus imposant dans la page des ABM : <u>http://www.microcam06.org/abm.htm</u>* 

# Le calendrier Windows.

Le calendrier Windows vous donne un calendrier où vous pouvez enregistrer votre planning.

| chier E                   | ner - Wi<br>Edition | Affichage | Atte   | ndre     |            |                    |                          |                      |               |            |                     | £*            |
|---------------------------|---------------------|-----------|--------|----------|------------|--------------------|--------------------------|----------------------|---------------|------------|---------------------|---------------|
| Nouvea                    | u •                 | Joindre à | un mes | sage éle | ectronique | Supprimer /        | Affichage : Jour Sem     | aine Mois Imprim     | er            |            | 1. 3. 0             | - Se connecte |
|                           | nover               | mbre 200  | 9      | ()       |            | 23/11/2009         | 24/11/2009               | 25/11/2009           | 26/11/2009    | 27/11/2009 | 28/11/2009          | 29/11/2009    |
| L M                       |                     |           |        |          | Jour       |                    |                          |                      | D             |            |                     |               |
| 6 27                      | 28                  | 29 30     | 31     | 1        | 07         |                    |                          |                      | 10            |            |                     |               |
| 2 3                       | 4                   | 5 6       | 7      | 8        |            |                    |                          |                      |               |            |                     |               |
| 9 10                      | 11                  | 12 13     | 14     | 15       | 08         |                    |                          |                      |               |            |                     |               |
| 6 17                      | 18                  | 19 (20)   | 21     | 22       | Nouve      | l événement        |                          |                      |               |            |                     |               |
| 0 1                       | 25                  | 20 21     | 20     | ~        | Fichier I  | Modifier Affichage | Insertion Outils ?       |                      |               |            |                     |               |
|                           | Au                  | jourd'hui |        |          | Enregist   | trer et fermer Joi | ndre à un message électr | onique Supprimer     | Couper Copier | Coller »   | B. 0.               |               |
| Calend                    | lriers              |           |        |          | Objet :    | T                  |                          |                      |               |            |                     |               |
| V Ca                      | lendrier            |           |        |          | Emplac     | ement :            |                          |                      |               |            |                     |               |
|                           |                     |           |        |          | rubar      | errent.            |                          |                      |               |            |                     |               |
| Ajouter u                 | un calen            | drier     |        |          | Diller     | Terr 36 (11 (2002) | en al lanas da           | 191 Tauta la isunata | Coloration    |            |                     |               |
|                           |                     |           |        |          | Debut :    | Jeu. 20/11/2009    |                          | I Toute la journee   | Calendrier    |            | is de periodicite • |               |
|                           |                     |           |        |          | Fin :      | jeu. 26/11/2009    | · (00:00 ▼               |                      | Occupé        | •          |                     |               |
|                           |                     |           |        | -        |            |                    |                          |                      |               |            | -                   |               |
|                           |                     |           |        |          |            |                    |                          |                      |               |            |                     |               |
|                           |                     |           |        |          |            |                    |                          |                      |               |            |                     |               |
|                           |                     |           |        |          |            |                    |                          |                      |               |            |                     |               |
|                           |                     |           |        |          |            |                    |                          |                      |               |            |                     |               |
|                           |                     |           |        |          |            |                    |                          |                      |               |            |                     |               |
|                           |                     |           |        |          |            |                    |                          |                      |               |            |                     |               |
|                           |                     |           |        |          |            |                    |                          |                      |               |            |                     |               |
|                           |                     |           |        |          |            |                    |                          |                      |               |            |                     |               |
|                           |                     |           |        |          |            |                    |                          |                      |               |            |                     |               |
|                           |                     |           |        |          |            |                    |                          |                      |               |            |                     |               |
| Colum                     | ner .               |           |        |          |            |                    |                          |                      |               |            |                     |               |
| Canto                     | uner                |           |        |          |            |                    |                          |                      |               |            |                     |               |
| Conta                     | 100                 |           |        |          |            |                    |                          |                      |               |            |                     |               |
| FILLS N                   |                     |           |        |          |            |                    |                          |                      |               |            |                     |               |
| <ul> <li>Group</li> </ul> | pes de d            | iscussion |        |          |            |                    |                          |                      |               |            |                     |               |

| Microc               | am06                   |                        |                         |                          |         |               |      |            |        |     |                    | 23         |
|----------------------|------------------------|------------------------|-------------------------|--------------------------|---------|---------------|------|------------|--------|-----|--------------------|------------|
| ichier N<br>Enregist | Modifier<br>rer et fer | Affichage<br>mer Joind | Insertion<br>re à un me | Outils ?<br>essage élect | ronique | Supprimer     | Coup | er Copier  | Coller | »   | ■.                 | <b>0</b> - |
| Objet :<br>Emplace   | ement :                | Microcam06             |                         |                          |         |               |      |            |        |     |                    |            |
| Début :              | jeu. 26,               | /11/2009               | -                       | )Q -                     | V Tou   | te la journée |      | Calendrier |        | - 2 | Pas de périodicité | •          |
| Fin :                | jeu. 26,               | /11/2009               | • 00:0                  | 00 🔻                     |         |               | ٩ و  | Occupé     | ~0     | •   |                    |            |

Donnez l'objet, donnez une date début, une date fin, une heure.

| Calendrier - Windows Live Mail      |                       |                    |                   |            |     |         |                            | Calendrier - Windows Live Mail      |            |            |                     |                 |            |            |            | -0-          |
|-------------------------------------|-----------------------|--------------------|-------------------|------------|-----|---------|----------------------------|-------------------------------------|------------|------------|---------------------|-----------------|------------|------------|------------|--------------|
| Fichier Edition Affichage Atteindre | Outils Actions ?      |                    |                   |            |     |         |                            | Fichier Edition Affichage Atteindre | Outils 4   | actions 7  |                     |                 |            |            |            |              |
| Nouveau · Joindre à un message élé  | lectronique Supprimer | Affichage : Jour S | Semaine Mois Impr | rimer      |     | 1. 8. 0 | * Se con                   | Nouveau • Joindke å un message éle  | ectrorique | Supprimer  | Affichage: Jour Sem | ine Mois Imprir | mer        |            | 1. 3       | • 🔞 • Se con |
| 4 nourombro 2000 A                  | 1.0                   |                    | -0                | les.       |     |         | at an                      | d novembre 2000                     |            | 23/11/2009 | 24/11/2009          | 25/11/2009      |            | 27/11/2009 | 28/11/2009 | 29/11/200    |
| I M M I V S D                       | ion.                  | mar.               | 1                 | Jeu.       | ven | Sam     | Contraction of Contraction | I M M I V S D                       | Jour       |            |                     |                 | Microcam06 |            |            |              |
| 26 27 28 29 30 B1 1                 |                       |                    |                   |            |     |         | The rest of                | 26 27 28 29 30 31 1                 | 07         |            |                     |                 |            |            |            |              |
| 2 3 4 5 6 7 8                       |                       |                    |                   |            |     |         |                            | 2 3 4 5 6 7 8                       |            |            |                     |                 |            |            |            |              |
| 9 10 11 12 13 14 15                 |                       |                    |                   |            |     |         |                            | 9 10 11 12 13 14 15                 | 08         |            |                     |                 |            |            |            |              |
| 16 17 18 19 (20) 21 22              |                       |                    |                   |            |     |         |                            | 16 17 18 19 🔕 21 22                 |            |            |                     |                 |            |            |            |              |
| 23 24 25 26 27 28 29                |                       |                    |                   | 4 5        | 6   | 7       |                            | 23 24 25 26 27 28 29                | 09         |            |                     |                 |            |            |            |              |
| 30 1 2 3 4 5 6                      |                       |                    |                   |            |     |         |                            | 30 1 2 3 4 5 6                      |            |            |                     |                 |            |            |            |              |
| wajoura nu                          |                       |                    |                   |            |     |         |                            | wujoura nui                         | 10         |            |                     |                 |            |            |            |              |
| Calendriers                         |                       |                    |                   |            |     |         |                            | Calendriers                         |            |            |                     |                 |            |            |            |              |
| I⊈ Calendrier                       |                       |                    |                   |            |     |         |                            | 2 Calendrier                        | 11         |            |                     |                 |            |            |            |              |
| finance estimation                  | 5                     | 21                 | 0 3               | 11 12      | 13  | 1 14    |                            | Alexandre extendine                 | 12         |            |                     |                 |            |            |            |              |
| Ajouter un celendrier               |                       |                    |                   |            |     |         |                            | Alone an calendia                   |            |            |                     |                 |            |            |            |              |
|                                     |                       |                    |                   |            |     |         |                            |                                     | 13         |            |                     |                 |            |            |            |              |
|                                     |                       |                    |                   |            |     |         |                            |                                     |            |            |                     |                 |            |            |            |              |
|                                     |                       |                    |                   |            |     |         |                            |                                     | 14         |            |                     |                 |            |            |            |              |
|                                     | 16                    |                    | 7 1               | 18 19      | (20 | 21      |                            |                                     |            |            |                     |                 |            |            |            |              |
|                                     |                       |                    |                   |            |     |         |                            |                                     | 15         |            |                     |                 |            |            |            |              |
|                                     |                       |                    |                   |            |     |         |                            |                                     |            |            |                     |                 |            |            |            |              |
|                                     |                       |                    |                   |            |     |         |                            |                                     | 10         |            |                     |                 |            |            |            |              |
|                                     |                       | 2                  | 4 2               | 5 26       |     | 25      |                            |                                     |            |            |                     |                 |            |            |            |              |
|                                     |                       |                    |                   | Microcam06 |     |         |                            |                                     |            |            |                     |                 |            |            |            |              |
|                                     |                       |                    |                   |            |     |         |                            |                                     | 18         |            |                     |                 |            |            |            |              |
|                                     |                       |                    |                   |            |     |         |                            |                                     |            |            |                     |                 |            |            |            |              |
| Coursier                            |                       |                    |                   | In         |     |         |                            | Courses                             | 19         |            |                     |                 |            |            |            |              |
| P Colembia                          | 30                    |                    |                   |            |     |         |                            | 20 Calculate                        |            |            |                     |                 |            |            |            |              |
| III Contactr                        |                       |                    |                   |            |     |         |                            | D. Contacts                         | 20         |            |                     |                 |            |            |            |              |
| E Day 200                           |                       |                    |                   |            |     |         |                            | El charte                           |            |            |                     |                 |            |            |            |              |
| Grouper de discussion               |                       |                    |                   |            |     |         |                            | Grouper de discussion               | 21         |            |                     |                 |            |            |            |              |
| Le oroupes ae assussion             |                       |                    |                   |            |     |         |                            | Le droupes de discussión            |            |            |                     |                 |            |            |            |              |
|                                     |                       |                    |                   |            |     |         | Travail en l               |                                     |            |            |                     |                 |            |            |            | Travail en l |

Vous pouvez afficher le calendrier au niveau mois, semaine ou jour.

# La gestion des contacts.

Le dossier contacts est un des dossiers standard créé par Windows pour chaque utilisateur.

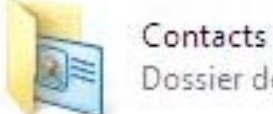

Dossier de fichiers

Le dossier contacts contiendra les adresses, et plus encore, des correspondants de votre messagerie Internet.

Cependant Windows Live Mail a son propre dossier des contacts.

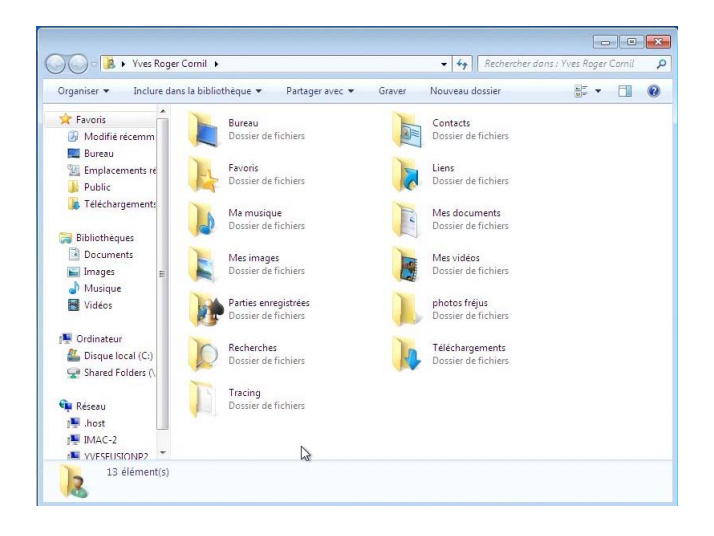

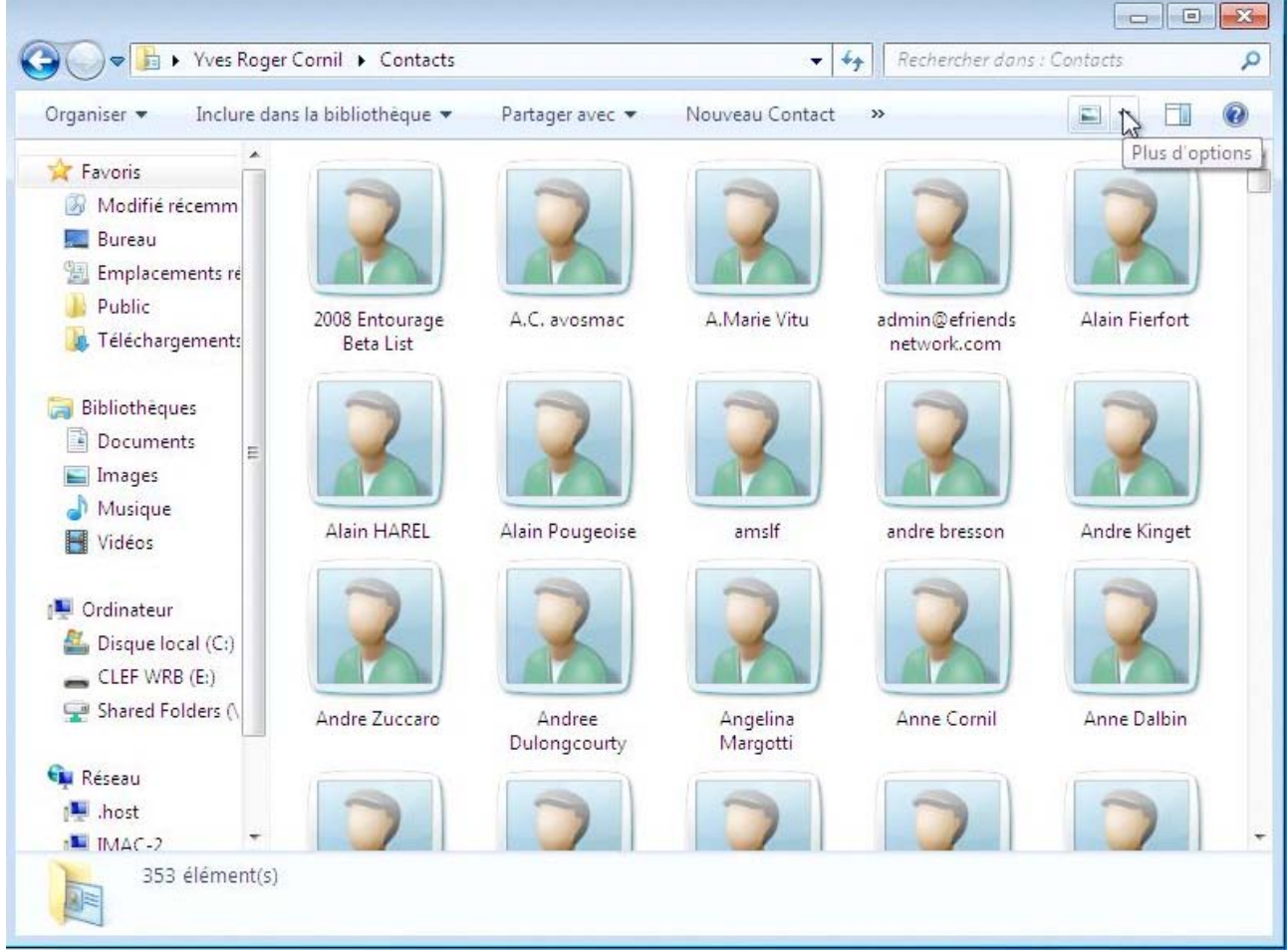

Voici un des aspects du dossier contacts de Windows 7.

J'ai eu l'occasion d'expliquer le fonctionnement des contacts sous Windows Vista dans la Rampe de Lancement 28 (voyez www.microcam06.org/abm.htm).

# **Comment alimenter le dossier contacts de Windows Live Mail ?**

Vous pouvez alimenter votre dossier contacts depuis les messages reçus, en créant manuellement des contacts ou en important les données depuis le dossier contacts de Windows Vista ou un fichier texte .csv.

# Ajouter des contacts depuis les messages reçus dans Windows Live Mail.

| E Facebook                                                                                      | Pierre Erol Giraudy invited you to join the group | 13/11/2009 09:51 |
|-------------------------------------------------------------------------------------------------|---------------------------------------------------|------------------|
| PERCEVAULT Jean-Francois                                                                        | TR: Nuit de la micro 2010                         | 13/11/2009 08:53 |
| Hewlett-Packard                                                                                 | Préparez Noël avec HP                             | 12/11/2009 16:55 |
| A: Yves Cornil:                                                                                 |                                                   |                  |
| TR: Nuit de la micro 2010                                                                       |                                                   |                  |
| TR: Nuit de la micro 2010                                                                       |                                                   |                  |
| A: Yves Cornil;<br>TR: Nuit de la micro 2010<br>Jean-François PERCEVAULT<br>Responsable Qualité |                                                   |                  |

Pour ajouter l'expéditeur d'un message aux contacts, sélectionnez le message puis cliquez sur **ajouter aux Contacts.** 

Windows Live Mail génère un ajout rapide aux contacts, avec l'adresse de messagerie, le nom et le prénom (si identifiable).

Vous pouvez ajouter le numéro de téléphone et la société.

Terminez en cliquant sur le bouton **ajouter aux contacts.** 

# Importer les contacts de Windows dans les contacts de Windows Live Mail.

| Nouveau • Repondre                               | Kepondre a tous                          | Transférer Aj       | outer au calendrier Supprimer Courrier indésirable     | Synchroniser 💌                        | J * B * |
|--------------------------------------------------|------------------------------------------|---------------------|--------------------------------------------------------|---------------------------------------|---------|
| <ul> <li>Filtres</li> </ul>                      | - Re                                     | chercher un message | , Q                                                    |                                       |         |
| Courrier non lu (369)                            | ive (Ne                                  | repor D             | 01:1                                                   | Data -                                |         |
| Courrier non lu d<br>Flux RSS non lus<br>Fichier | ntacts Windows Live<br>Edition Affichage | Actions ?           | Linier                                                 | LIATE V                               |         |
| A Free (yves.corni Nou                           | veau • Imprimer                          | Rechercher un co    | ontact Affichage 🔻                                     |                                       | B 0-    |
| Boîte de réception                               |                                          |                     | 2 (Addense) - Al (Addense (Addense)                    |                                       |         |
| Brouillons Con                                   | tacts                                    | Rechercher un con   | tact                                                   |                                       |         |
| Éléments envoyé: To                              | us les contacts (0)                      |                     |                                                        |                                       |         |
| Courrier indésirat                               |                                          | Nom                 | Adresse de messagerie pers Société                     | Anniversaire                          |         |
| Messages supprir                                 |                                          |                     | Vous n'avez aucun confact.                             |                                       |         |
| Boîte d'envoi                                    |                                          |                     | Pour voir vos contacts à partir de Windows Live, conne | ctez-vous avec votre Windows Live ID. |         |
| Borte d'envor                                    |                                          |                     | <u>Se connecter</u>                                    |                                       |         |
| 🗇 Courrier                                       |                                          |                     |                                                        |                                       |         |
| Calendrier                                       |                                          |                     |                                                        |                                       |         |
| Contacts                                         |                                          |                     |                                                        |                                       |         |
| Flux RSS                                         |                                          |                     |                                                        |                                       |         |
| 1'                                               |                                          |                     |                                                        |                                       |         |
|                                                  |                                          |                     |                                                        |                                       |         |
| Courrier                                         |                                          |                     |                                                        |                                       |         |
|                                                  | Pour                                     | accéder a           | ux contacts de Windows Live                            | e Mail, cliquez sur le                | bouton  |
| Calendrie                                        | r conta                                  | acts.               |                                                        |                                       |         |
|                                                  |                                          |                     |                                                        |                                       |         |
| Contacts                                         |                                          |                     |                                                        |                                       |         |
| 6                                                |                                          |                     |                                                        |                                       |         |
| Flux RSS                                         |                                          |                     |                                                        |                                       |         |

Vous pouvez importer des contacts :

- Depuis le carnet d'adresses Windows.
- Depuis une carte de visite (.vcf).
- Depuis le carnet d'adresses de Microsoft Outlook.
- Depuis le carnet d'adresses de l'utilisateur Windows actuel.
- Depuis un fichier séparés par des virgules (.csv).

Nous allons importer les contacts depuis le carnet d'adresses de l'utilisateur Windows actuel.

|                               | Contacts Windows Live                                             |                                                   |  |  |
|-------------------------------|-------------------------------------------------------------------|---------------------------------------------------|--|--|
| Cliquez sur fichier           | Fichier Edition Affichage Actions ?                               |                                                   |  |  |
| importer, depuis<br>le carnet | Ajouter un contact Ctrl+Maj+C<br>Ajouter une catégorie Ctrl+Maj+G | ontact Affichage 🕶                                |  |  |
| l'adresses de                 | Importer 🕨                                                        | Carnet d'adresses Windows (.WAB)                  |  |  |
| l'utilisateur Win-            | Exporter 🕨                                                        | Carte de visite (.VCF)                            |  |  |
| dows actuel.                  | Imprimer                                                          | Carnet d'adresses Microsoft Office Outlook        |  |  |
|                               |                                                                   | Carnet d'adresses de l'utilisateur Windows actuel |  |  |
|                               | Fermer                                                            | Valeurs séparées par des virgules (.CSV)          |  |  |

| ichier Edition Affic       | hage Actions ?          |                                                                                                    |                                                                                                |       |
|----------------------------|-------------------------|----------------------------------------------------------------------------------------------------|------------------------------------------------------------------------------------------------|-------|
| Nouveau 👻 Mod              | ifier Supprimer Adresse | de messagerie Imprimer Rec                                                                                                    | hercher un contact 🛛 Affichage 🔻                                                               | ₽. 0. |
| Contacts                   | References              |                                                                                                    |                                                                                                |       |
| Tous les contacts (        | Contacts Windows Li     | ve                                                                                                    |                                                                                                |       |
|                            | N                       | Importation des contact                                                                                                    | s                                                                                              |       |
|                            | 20<br>A                 | Veuillez patienter pendant<br>contacts Windows Live.                                                                                                    | que nous importons les contacts dans vos $\begin{tabular}{lllllllllllllllllllllllllllllllllll$ | E     |
|                            |                         |                                                                                                    | Annuler                                                                                        |       |
|                            | Anne Mar                | distantioner of state                                                                                                    | fva                                                                                            | 1     |
|                            | Annick Le               | Built has allowed an article                                                                                                    | sneca retraites                                                                                |       |
|                            | Annie BOI               | the summittees stated over                                                                                                    | fva                                                                                            |       |
|                            | Annie Mo                | stants and services.                                                                                                    | fva                                                                                            |       |
|                            | Antoinette              | shiften and a star provide the second                                                                                                    | fva                                                                                            |       |
|                            | Apple                   | News_Europe@InsideApple                                                                                                    |                                                                                                |       |
| réer une catégorie         | AUG click et Puce       | click.et.puce@wanadoo.fr                                                                                                    | aug clicketpuce                                                                                |       |
| and an and a second second | 1110                    | and the second second se |                                                                                                | -     |

Les contacts sont en cours d'importation.

| ontacts Windows Live |                                             |        |
|----------------------|---------------------------------------------|--------|
|                      | Importation des contacts                    |        |
|                      | Importation réussie. 353 contacts importés. |        |
| -                    |                                             |        |
|                      |                                             |        |
| -                    |                                             |        |
|                      |                                             |        |
|                      |                                             |        |
|                      |                                             |        |
|                      |                                             |        |
|                      |                                             | 06     |
|                      |                                             | - Only |

353 contacts ont été importés.

# Affichages des contacts de Windows Live Mail.

Vous pouvez afficher les contacts de Windows Live Mail de différentes façons.

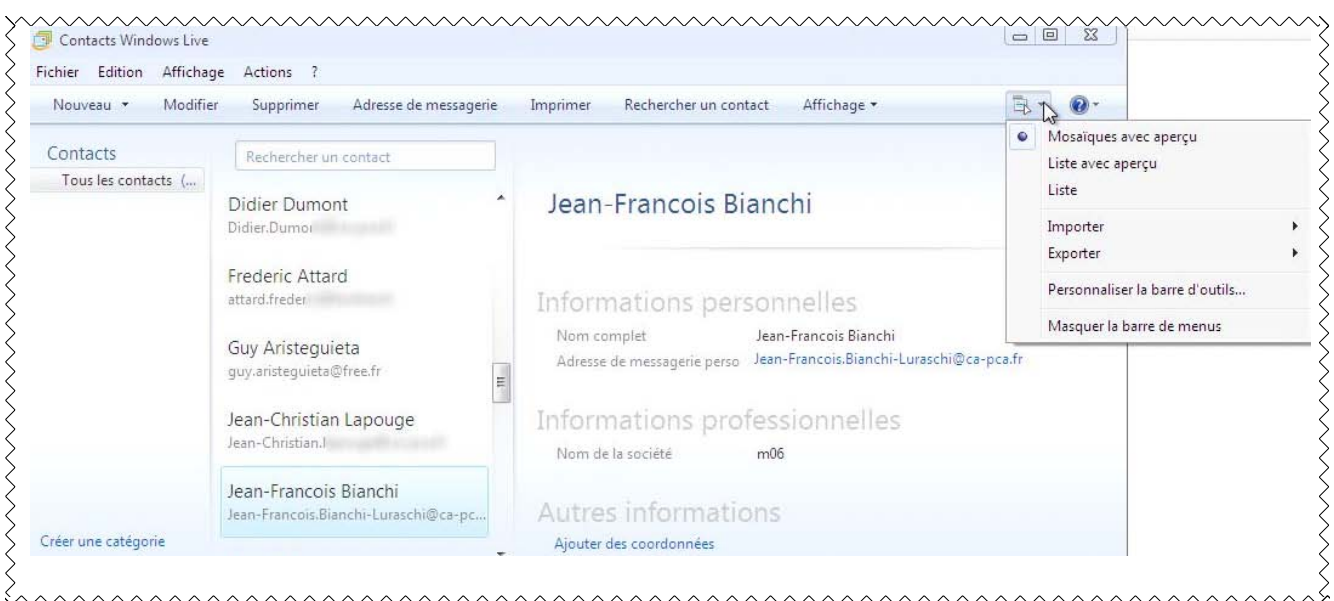

Affichage sous forme de mosaïque avec aperçu.

| Fichier Edition Affichage                | Actions ?                                                                                                    |                                                 |                                                                                                    |                                                                                      |
|------------------------------------------|----------------------------------------------------------------------------------------------------|-------------------------------------------------|----------------------------------------------------------------------------------------------------|--------------------------------------------------------------------------------------|
| Nouveau 🔹 Modifier                       | Supprimer Adresse de n                                                                                                    | nessagerie                                      | Imprimer Rechercher un contact Affichage 🕶                                                                                         | B- 0-                                                                                |
| Contacta                                 | 1                                                                                                    |                                                 |                                                                                                    | Mosaïques avec aperçu                                                                |
| Contacts                                 | Rechercher un contact                                                                                                    |                                                 |                                                                                                    | Liste avec aperçu                                                                    |
| Tous les contacts (                      | Nom                                                                                                    | Adress                                          | Jean-Francois Bianchi                                                                                                    | Liste                                                                                |
|                                          | PP2008<br>word2008<br>Christine Corsini<br>Bernard Fouquet<br>Bernard TRUCCHI<br>Christian Bastelica<br>Christian Fleter<br>Cornil | 20C<br>20C<br>chr<br>fou<br>ltru<br>bas<br>felt | Informations personnelles<br>Nom complet Jean-Francois Bianchi<br>Adresse de messagerie perso Jean-Francois.Bianchi-Luraschi@ca-po | Importer<br>Exporter<br>Personnaliser la barre d'outils<br>Masquer la barre de menus |
|                                          | Daniel Vialaneix<br>Didier Dumont                                                                                                  | dar<br>Dic                                      | Informations professionnelles<br>Nom de la société m06                                                                             |                                                                                      |
|                                          | Frederic Attard                                                                                                    | atti                                            |                                                                                                    |                                                                                      |
| C. C. C. C. C. C. C. C. C. C. C. C. C. C | Guy Aristeguieta<br>Jean-Christian Lapouge                                                                                         | gu <sub>!</sub><br>Jea                          | Autres informations                                                                                                    |                                                                                      |
| creer une categorie                      | Jean-Francois Bianchi                                                                                                    | Jea 🔻                                           | Ajouter des coordonnees                                                                                                    |                                                                                      |

Affichage sous forme de liste avec aperçu.

S

| ichier Edition Affichage | Actions ?              |                                          |                         |                                            |
|--------------------------|------------------------|------------------------------------------|-------------------------|--------------------------------------------|
| Nouveau 🔹 Modifier       | Supprimer Adresse de n | nessagerie Imprimer Rechercher un cont   | act Affichage 🕶         | B- 0-                                      |
| Contacts                 | Rechercher un contact  |                                          |                         | Mosaïques avec aperçu<br>Liste avec apercu |
| Tous les contacts (      | C                      |                                          |                         | Liste                                      |
|                          | Nom                    | Adresse de messagerie perso              | Societe Anniversaire    | 43                                         |
|                          | PP2008                 | 2008powerpoint@lists.mbubeta.com         | Liste de diffusion Powe | Importer                                   |
|                          | word2008               | 2008word@lists.r                         | Liste de diffusion Word | Exporter                                   |
|                          | Christine Corsini      | christine@logiva                         | Logivaro Frejus         | Personnaliser la barre d'outils            |
|                          | Bernard Fouquet        | fouquetb@club-                           | m06                     |                                            |
|                          | Bernard TRUCCHI        | ltrucchi@free.fr                         | m06                     | Masquer la barre de menus                  |
|                          | Christian Bastelica    | bastel47@club-ir                         | M06                     |                                            |
|                          | Christian Felter       | felter@wanadoo                           | m06                     | =                                          |
|                          | Cornil                 | yves.cornil@free.fr                      | m06                     |                                            |
|                          | Daniel Vialaneix       | daniel.vialanei                          | m06                     |                                            |
|                          | Didier Dumont          | Didier.Dumon                             | m06                     |                                            |
|                          | Frederic Attard        | attard.frederic                          | M06                     |                                            |
|                          | Guy Aristeguieta       | guy.aristeguie                           | m06                     |                                            |
|                          | Jean-Christian Lapouge | Jean-Christian                           | m06                     |                                            |
| reer une categorie       | Jean-Francois Bianchi  | Jean-Francois.Bianchi-Luraschi@ca-pca.fr | m06                     | -                                          |

Affichage sous forme de liste

# Créer manuellement un contact dans Windows Live Mail.

Depuis la barre d'outils de Windows Live Mail Mail, cliquez sur Nouveau, contact

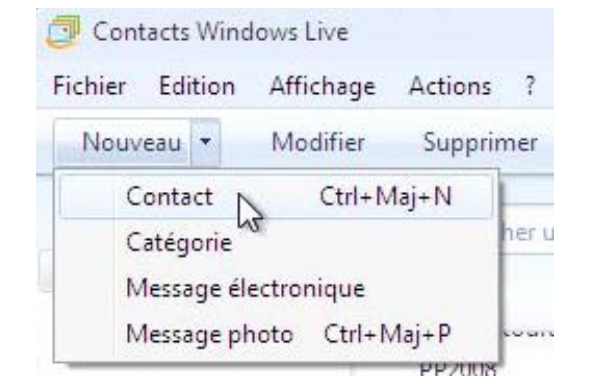

| La boîte de dialogue   |
|------------------------|
| ajouter un contact     |
| ajout rapide vous per- |
| met de rentrer les in- |
| formations :           |

- Prénom.
- Nom.
- Adresse de messagerie perso.
- Société.

| Ajouter un contact  |                               |                      | 2 |
|---------------------|-------------------------------|----------------------|---|
| 3                   |                               |                      |   |
| Ajout rapide        | Prénom :                      | Nom :                |   |
| Contact             |                               | Microcam06           |   |
| Personnel           |                               |                      |   |
| Professionnel       | Adresse de messagerie perso : | Téléphone domicile : |   |
| Messagerie instant. | microcam06@microcam06.org     |                      |   |
| Notes               |                               |                      |   |
| Identificateurs     | Société :                     |                      |   |
|                     |                               |                      |   |

La fiche contact de Windows Live Mail est décomposée en 6 parties :

- Ajout rapide.
- Contact.
- Personnel.
- Professionnel.
- Messagerie instantanée.
- Notes.
- Identificateurs.

| ontact                              | Ajout rapide                                                                                                    | Prénom :                                                                                                    | Deuxième prénom :                                                                                                    |
|-------------------------------------|----------------------------------------------------------------------------------------------------|----------------------------------------------------------------------------------------------------|----------------------------------------------------------------------------------------------------|
| -un                                 | Contact                                                                                                    |                                                                                                    |                                                                                                    |
|                                     | Per-Innel                                                                                                    |                                                                                                    |                                                                                                    |
|                                     | Professionnel                                                                                                    | Nom :                                                                                                    | Pseudo :                                                                                                    |
|                                     | Messagerie instant.                                                                                                    | Microcam06                                                                                                    |                                                                                                    |
|                                     | Notes                                                                                                    | Téléphone domicile (                                                                                                    | Adresse de messagerie nerso :                                                                                                    |
|                                     | Identificateurs                                                                                                    |                                                                                                    | microcam06@microcam06.org                                                                                                    |
|                                     |                                                                                                    |                                                                                                    | merocarnoo@merocarnoo.org                                                                                                    |
|                                     |                                                                                                    | Téléphone bureau :                                                                                                    | Adresse de messagerie bureau :                                                                                                    |
|                                     |                                                                                                    |                                                                                                    | 1                                                                                                    |
|                                     |                                                                                                    |                                                                                                    |                                                                                                    |
|                                     |                                                                                                    | Téléphone mobile :                                                                                                    | Autre adresse de messagerie :                                                                                                    |
|                                     |                                                                                                    |                                                                                                    |                                                                                                    |
|                                     |                                                                                                    |                                                                                                    |                                                                                                    |
|                                     |                                                                                                    | Autre n° de telephone :                                                                                                    | Adresse de messagerie par défaut :                                                                                                    |
|                                     |                                                                                                    |                                                                                                    | Personnel                                                                                                    |
|                                     |                                                                                                    |                                                                                                    |                                                                                                    |
|                                     |                                                                                                    |                                                                                                    |                                                                                                    |
| Jamannal                            | Ajout rapide                                                                                                    | Adresse postale :                                                                                                    | Code postal :                                                                                                    |
| el onnei                            | Contact                                                                                                    |                                                                                                    |                                                                                                    |
| rd reionnal                         | Perfonnel                                                                                                    |                                                                                                    |                                                                                                    |
| TORESSIONNEL                        | Pro-essionnel                                                                                                    | Ville :                                                                                                    | Pays/région :                                                                                                    |
|                                     | Messagerie instant.                                                                                                    |                                                                                                    |                                                                                                    |
|                                     | Notes                                                                                                    | Désertement (Deseries et )                                                                                                    |                                                                                                    |
|                                     | Identificateurs                                                                                                    | Departement/Province :                                                                                                    |                                                                                                    |
|                                     |                                                                                                    |                                                                                                    |                                                                                                    |
|                                     |                                                                                                    | Télécopie domicile :                                                                                                    | Adresse de messagerie perso :                                                                                                    |
|                                     |                                                                                                    |                                                                                                    | microcam06@microcam06.org                                                                                                    |
|                                     |                                                                                                    |                                                                                                    |                                                                                                    |
|                                     |                                                                                                    | Adresse de site perso :                                                                                                    | Anniversaire :                                                                                                    |
|                                     |                                                                                                    |                                                                                                    |                                                                                                    |
|                                     |                                                                                                    |                                                                                                    |                                                                                                    |
|                                     |                                                                                                    |                                                                                                    | •                                                                                                    |
|                                     |                                                                                                    | Conjoint(e) :                                                                                                    | Féte :                                                                                                    |
|                                     |                                                                                                    | Conjoint(e) :                                                                                                    | Fête :                                                                                                    |
| Professionnel                       |                                                                                                    | Conjoint(e) :                                                                                                    | Fête :                                                                                                    |
| Professionnel<br>Messerie instant   | Modifier ce contact<br>t. Microc                                                                                                    | Conjoint(e) :                                                                                                    | Fête :                                                                                                    |
| Professionnel<br>Messegerie instant | t. Résumé                                                                                                    | Conjoint(e) :                                                                                                    | Fête :                                                                                                    |
| Professionnel<br>Messegerie instant | t. Résumé<br>Contact                                                                                                    | Conjoint(e) :<br>cam06<br>Société :                                                                                                    | Féte :                                                                                                    |
| Professionnel<br>Messegerie instant | t. Modifier ce contact<br>Microo<br>Résumé<br>Contact<br>Personnel                                                                     | Conjoint(e) :<br>cam06<br>Société :<br>[m06                                                                                                    | Fête :                                                                                                    |
| Professionnel<br>Messegerie instant | t. Modifier ce contact<br>Microo<br>Résumé<br>Contact<br>Personnel<br>Professionnel                                                    | Conjoint(e) :<br>cam06<br>Société :<br>[m06<br>Adresse postale :                                                                                                    | Fête :                                                                                                    |
| Professionnel<br>Messegerie instant | t. Modifier ce contact<br>Microc<br>Résumé<br>Contact<br>Personnel<br>Professionnel<br>Messagerie instant.                             | Conjoint(e) :<br>Conjoint(e) :<br>Société :<br>[m06<br>Adresse postale :<br>[111 av Emile Dechame BP 250                                                                                                    | Fête :                                                                                                    |
| Professionnel<br>Messegerie instant | t. Modifier ce contact<br>Késumé<br>Contact<br>Personnel<br>Professionnel<br>Messagerie instant.<br>Notes                              | Conjoint(e) :<br>Conjoint(e) :<br>Société :<br>[m06<br>Adresse postale :<br>[111 av Emile Dechame BP 250                                                                                                    | Fête :                                                                                                    |
| Professionnel<br>Messegerie instant | t. Modifier ce contact<br>Késumé<br>Contact<br>Personnel<br>Professionnel<br>Messagerie instant.<br>Notes<br>Identificateurs           | Conjoint(e) :<br>Conjoint(e) :<br>Société :<br>m06<br>Adresse postale :<br>111 av Emile Dechame BP 250<br>Ville :                                                                                                    | Fête :                                                                                                    |
| Professionnel<br>Messegerie instant | t. Modifier ce contact<br>Késumé<br>Contact<br>Personnel<br>Professionnel<br>Messagerie instant.<br>Notes<br>Identificateurs           | Conjoint(e) :<br>Conjoint(e) :<br>Société :<br>m06<br>Adresse postale :<br>111 av Emile Dechame BP 250<br>Ville :<br>St Laurent du Var cedex                                                                                  | Fête :                                                                                                    |
| Professionnel<br>Messegerie instant | t. Modifier ce contact<br>Késumé<br>Contact<br>Personnel<br>Professionnel<br>Messagerie instant.<br>Notes<br>Identificateurs           | Conjoint(e) :<br>Conjoint(e) :<br>Société :<br>[m06<br>Adresse postale :<br>[111 av Emile Dechame BP 250<br>Ville :<br>St Laurent du Var cedex                                                                                | Fête :                                                                                                    |
| Professionnel<br>Mes Jerie instant  | t. Modifier ce contact<br>Microo<br>Résumé<br>Contact<br>Personnel<br>Professionnel<br>Messagerie instant.<br>Notes<br>Identificateurs | Conjoint(e) :<br>Conjoint(e) :<br>Société :<br>M06<br>Adresse postale :<br>111 av Emile Dechame BP 250<br>Ville :<br>St Laurent du Var cedex<br>Département/Province :                                                        | Fête :                                                                                                    |
| Professionnel<br>Mes Jerie instant  | t. Modifier ce contact<br>Microo<br>Résumé<br>Contact<br>Personnel<br>Professionnel<br>Messagerie instant.<br>Notes<br>Identificateurs | Conjoint(e) :<br>Conjoint(e) :<br>Société :<br>M06<br>Adresse postale :<br>111 av Emile Dechame BP 250<br>Ville :<br>St Laurent du Var cedex<br>Département/Province :<br>Adresse de messagerie bureau :                      | Fête :<br>Profession :<br>Code postal :<br>06708<br>Pays/région :<br>France<br>Téléphone bureau :<br>Autre n° de téléphone :                                                                                                    |
| Professionnel<br>Mes Jerie instant  | t. Modifier ce contact<br>Microo<br>Résumé<br>Contact<br>Personnel<br>Professionnel<br>Messagerie instant.<br>Notes<br>Identificateurs | Conjoint(e) :<br>Conjoint(e) :<br>Société :<br>M06<br>Adresse postale :<br>111 av Emile Dechame BP 250<br>Ville :<br>St Laurent du Var cedex<br>Département/Province :<br>Adresse de messagerie bureau :                      | Fête :<br>Profession :<br>Code postal :<br>06708<br>Pays/région :<br>France<br>Téléphone bureau :<br>Autre n° de téléphone :                                                                                                    |
| Professionnel<br>Mes Jerie instant  | t. Modifier ce contact<br>Microo<br>Résumé<br>Contact<br>Personnel<br>Professionnel<br>Messagerie instant.<br>Notes<br>Identificateurs | Conjoint(e) :<br>Conjoint(e) :<br>Société :<br>m06<br>Adresse postale :<br>111 av Emile Dechame BP 250<br>Ville :<br>St Laurent du Var cedex<br>Département/Province :<br>Adresse de messagerie bureau :                      | Fête :<br>Profession :<br>Code postal :<br>06708<br>Pays/région :<br>France<br>Téléphone bureau :<br>Autre n° de téléphone :                                                                                                    |
| Professionnel<br>Messerie instant   | Modifier ce contact<br>Microo<br>Résumé<br>Contact<br>Personnel<br>Professionnel<br>Messagerie instant.<br>Notes<br>Identificateurs    | Conjoint(e) :<br>Conjoint(e) :<br>Société :<br>m06<br>Adresse postale :<br>111 av Emile Dechame BP 250<br>Ville :<br>St Laurent du Var cedex<br>Département/Province :<br>Adresse de messagerie bureau :<br>Radiomessagerie : | Féte :         Profession :         Code postal :         06708         Pays/région :         France         Téléphone bureau :         Autre n° de téléphone ;         Site Web bureau :                                                      |
| Professionnel<br>Mes                | Modifier ce contact<br>Microo<br>Résumé<br>Contact<br>Personnel<br>Professionnel<br>Messagerie instant.<br>Notes<br>Identificateurs    | Conjoint(e) :<br>Conjoint(e) :<br>Société :<br>m06<br>Adresse postale :<br>111 av Emile Dechame BP 250<br>Ville :<br>St Laurent du Var cedex<br>Département/Province :<br>Adresse de messagerie bureau :<br>Radiomessagerie : | Féte :         Féte :         Profession :         Code postal :         06708         Pays/région :         France         Téléphone bureau :         Autre n° de téléphone ;         Site Web bureau :         Www.microcam06.org            |
| Professionnel<br>Messegerie instant | Modifier ce contact<br>Microo<br>Résumé<br>Contact<br>Personnel<br>Professionnel<br>Messagerie instant.<br>Notes<br>Identificateurs    | Conjoint(e) :<br>Conjoint(e) :<br>Société :<br>m06<br>Adresse postale :<br>111 av Emile Dechame BP 250<br>Ville :<br>St Laurent du Var cedex<br>Département/Province :<br>Adresse de messagerie bureau :<br>Radiomessagerie : | Féte :         Profession :         Code postal :         06708         Pays/région :         France         Téléphone bureau :         Autre n° de téléphone ;         Site Web bureau :         Site Web bureau :         www.microcam06.org |
| Professionnel<br>Mes Jerie instant  | L. Modifier ce contact<br>Résumé<br>Contact<br>Personnel<br>Professionnel<br>Messagerie instant.<br>Notes<br>Identificateurs           | Conjoint(e) :<br>Conjoint(e) :<br>Société :<br>m06<br>Adresse postale :<br>111 av Emile Dechame BP 250<br>Ville :<br>St Laurent du Var cedex<br>Département/Province :<br>Adresse de messagerie bureau :<br>Radiomessagerie : | Féte :         Profession :         Code postal :         06708         Pays/région :         France         Téléphone bureau :         Autre n° de téléphone :         Site Web bureau :         Site Web bureau :         www.microcam06.org |

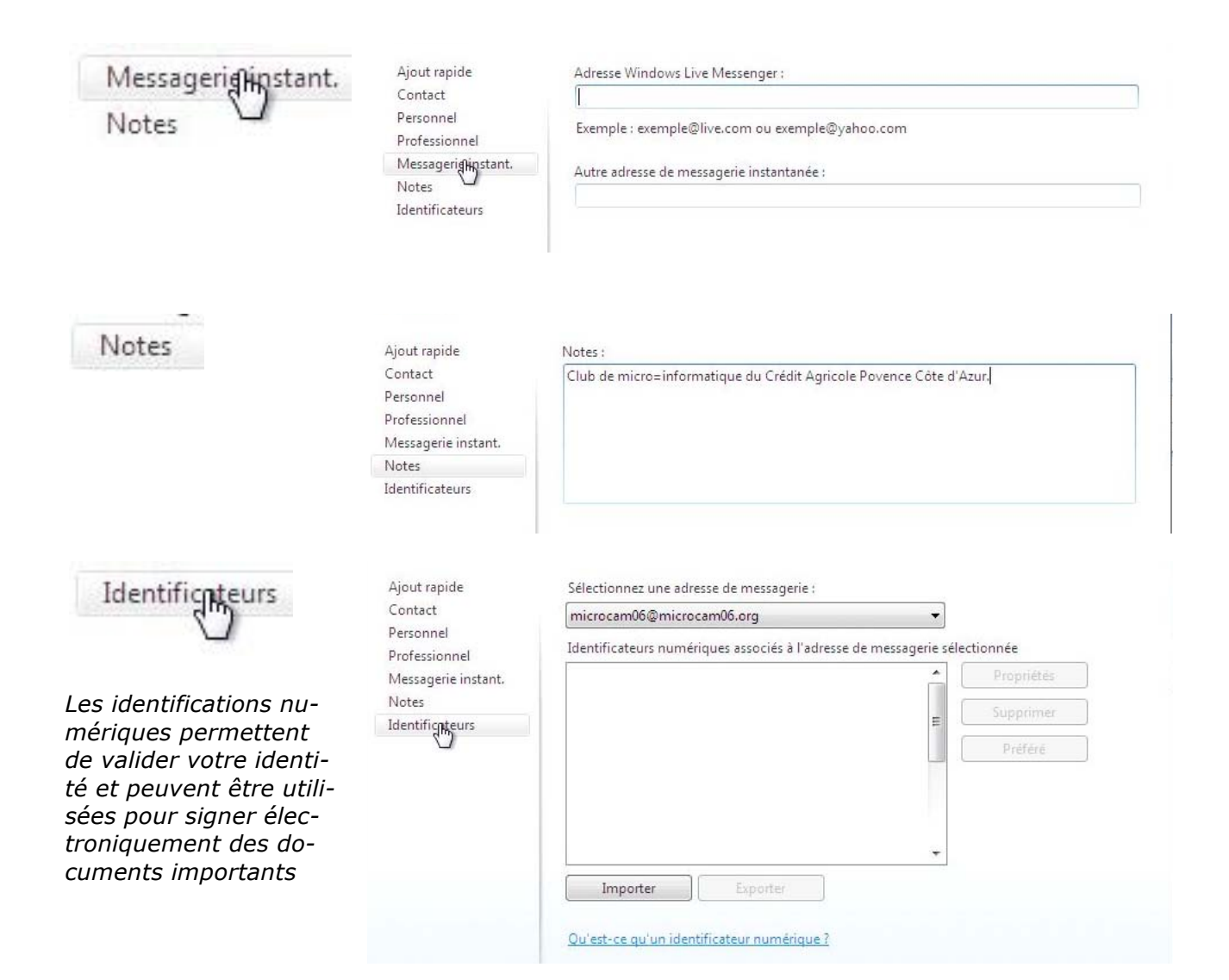

# Supprimer un contact de Windows Live Mail.

| 🗿 Contacts Windows Live                                        |                                                  |                                  | Arra.               |
|----------------------------------------------------------------|--------------------------------------------------|----------------------------------|---------------------|
| Fichier Edition Affichage                                      | Actions ?                                        |                                  |                     |
| Nouveau 🔹 Modifier                                             | Supprimer Adresse de me                          | essagerie Imprimer Rechercher un | contact Affichage • |
| Contacts                                                       | Rechercher                                       | tact                             |                     |
| Tous les contacts (                                            |                                                  |                                  |                     |
|                                                                | Nom                                              | Adresse de messagerie perso      | Société             |
|                                                                | Microcam06                                       | microcam06@microcam06.org        | m06                 |
|                                                                | microcam2                                        | microcam2@voila.fr               |                     |
|                                                                | Microsoft France                                 | msfrance@mail.microsoft.fr       |                     |
|                                                                |                                                  | Windows Live Mail                | X                   |
| our supprimer un cor<br>ontact, puis cliquez s<br>t confirmez. | itact, sélectionnez le<br>ur le bouton supprimer | Supprimer ce contact ?           |                     |

OK

Annuler

# Rechercher un contact de Windows Live Mail.

| 🗇 Contacts Wind | lows Live |               |                       | - 15 - 17 - |                       |             | - O X |
|-----------------|-----------|---------------|-----------------------|-------------|-----------------------|-------------|-------|
| Fichier Edition | Affichage | Actions ?     |                       |             |                       |             |       |
| Nouveau 🔻       | Modifier  | Supprimer     | Adresse de messagerie | Imprimer    | Rechercher un contact | Affichage 🔻 | ₽     |
| Contacts        |           | Rechercher ur | i contact             |             |                       |             |       |
| Tous les conta  | acts (    |               |                       |             |                       |             |       |

Pour rechercher un contact dans Windows Live Mail, taper tout ou partie du nom du contact dans la zone contact rechercher un contact.

| ichier Edition Affichag | e Actions ?              |                                              |                   |              |
|-------------------------|--------------------------|----------------------------------------------|-------------------|--------------|
| Nouveau 🔹 Modifie       | Supprimer Ad             | esse de messagerie Imprimer Rechercher un co | ntact Affichage • | ₽. 0.        |
| Contacts                | microca                  |                                              |                   | ×            |
| Tous les contacts (     | Nom                      | Adresse de messagerie perso                  | Société           | Anniversaire |
|                         | Résultats de la recherch | ne:                                          |                   |              |
|                         | AUG Microcam06           | microcam06@microcam06.org                    | AUG Microcam06    |              |
|                         | bureau m35               | bureau@microcam35.org                        | Microcam          |              |
|                         | microcam                 | microcam@wanadoo.fr                          | m35               |              |
|                         | Microcam06               | microcam06@microcam06.org                    | m06               |              |

Ici recherche de microca.

# Ajouter une adresse électronique à un contact de Windows Live Mail.

| Contacts Windows Live                              |                       |                                                                                        |                     |              |
|----------------------------------------------------|-----------------------|----------------------------------------------------------------------------------------|---------------------|--------------|
| Fichier Edition Affichag                           | e Actions ?           |                                                                                        |                     |              |
| Nouveau 👻 Modifier                                 | r Supprimer A         | dresse de messagerie Imprimer Rechercher un                                            | contact Affichage 🕶 | ₽            |
| Contacts                                           | microca               |                                                                                        |                     | ×            |
| Tous les contacts (                                | Nom                   | Adresse de messagerie perso                                                            | Société             | Anniversaire |
| 5                                                  | Résultats de la reche | rche:                                                                                  |                     |              |
|                                                    | AUG Microcam06        | microcam06@microcam06.org                                                              | AUG Microcam06      |              |
|                                                    | bureau m35            | bureau@microcam35.org                                                                  | Microcam            |              |
| Envoyer up morrage                                 | microcam              | nicrocam@wanadoo.fr                                                                    | m35                 |              |
| Modifier ce contact<br>Afficher ma carte de visite | Microcam06            | microcam@wanadoo.fr<br>Cliquez avec le bouton droit pour<br>interagir avec ce contact. | m06                 |              |
|                                                    |                       |                                                                                        |                     |              |

Pour modifier un contact double-cliquez sur le nom du contact ou cliquez sur le menu modifier ce contact, qui apparaît à gauche.

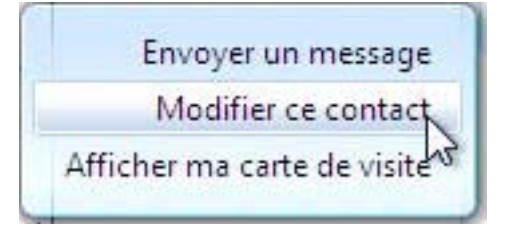

| microca                                                        | am                      | 0                                                    |  |
|----------------------------------------------------------------|-------------------------|------------------------------------------------------|--|
| Résumé                                                         | Prénom :                | Deuxième prénom :                                    |  |
| Contlikit                                                      | microcam                |                                                      |  |
| Perso <del>n</del> hel<br>Professionnel<br>Messagerie instant. | Nom :                   | Pseudo :                                             |  |
| Notes<br>Identificateurs                                       | Téléphone domicile :    | Adresse de messagerie perso :                        |  |
|                                                                |                         | microcam@wanadoo.fr                                  |  |
|                                                                | Téléphone bureau :      | Adresse de messagerie bureau :                       |  |
|                                                                | Téléphone mobile :      | Autre adresse de messagerie :                        |  |
|                                                                | Autre n° de téléphone : | Adresse de messagerie par défaut :                   |  |
|                                                                |                         | Personnel                                            |  |
| éléphone domi                                                  | ·····                   | Enregistrer Annuler<br>Adresse de messagerie perso : |  |
| elephone donnene l                                             |                         |                                                      |  |
|                                                                |                         | microcam@wanadoo.tr                                  |  |
| éléphone burea                                                 | u :                     | Adresse de messagerie bureau :                       |  |
|                                                                |                         | microcam2@voila.fr                                   |  |
|                                                                |                         |                                                      |  |

Dans le cadre adresse de messagerie bureau et/ou dans le cadre autre adresse de messagerie tapez l'adresse supplémentaire et cliquez sur **enregistrer**.

#### Ici j'ai ajouté 2 adresses.

bureau@microcam35.org

| microcam                              |                                      |                       |  |
|---------------------------------------|--------------------------------------|-----------------------|--|
| Résumé                                | Nom :                                | microcam              |  |
| Contact<br>Personnel<br>Professionnel | Nom de la :<br>société               | m35                   |  |
| Messagerie instant.<br>Notes          | Adresse de :<br>messagerie<br>perso  | microcam@wanadoo.fr   |  |
| Identificateurs                       | Adresse de :<br>messagerie<br>bureau | microcam2@voila.fr    |  |
|                                       | Autre adresse de :                   | bureau@microcam35.org |  |

Le résumé du contact Microcam.

# Ecrire à un contact depuis les contacts de Windows Live Mail.

| Contacts Windows Live                                                    |                                    |                                     |                         |              |
|--------------------------------------------------------------------------|------------------------------------|-------------------------------------|-------------------------|--------------|
| Nouveau • Modifier                                                       | e Actions ?<br>Supprimer Adresse d | e messagerie Imprimer Rechercher ur | n contact 🛛 Affichage 🔻 | ₽. 0.        |
| Contacts                                                                 | microca                            |                                     |                         | ×            |
| Tous les contacts (                                                      | Nom                                | Adresse de messagerie perso         | Société                 | Anniversaire |
|                                                                          | Résultats de la recherche:         |                                     |                         |              |
|                                                                          | AUG Microcam06                     | microcam06@microcam06.org           | AUG Microcam06          |              |
|                                                                          | bureau m35                         | bureau@microcam35.org               | Microcam                |              |
|                                                                          | microcam                           | microcam@wanadoo.fr                 | m35                     |              |
| Envoyer un message<br>Modifier ce contacto<br>fficher ma carte de visite | Microcam06                         | microcam06@microcam06.org           | m06                     |              |

Vous pouvez envoyer un message à un contact.

Le fait d'amener la souris sur le nom du contact fait apparaître un menu contextuel ; cliquez sur envoyer un message.

| Enregistrer comme brouillon Joindre Vérifier les noms Priorité : Haute Basse | ₽. 0                                                                                                    |
|------------------------------------------------------------------------------|----------------------------------------------------------------------------------------------------|
| UG Microcam06;                                                               |                                                                                                    |
|                                                                              |                                                                                                    |
|                                                                              |                                                                                                    |
| sai messagerie                                                               | Masquer Cc & Cc                                                                                                    |
| Ajouter des photos 📲                                                         |                                                                                                    |
| /lettres - Calibri - 10 - G / <u>S</u> 🛆 - 🦨 📋 🀬 🖑 註 - 謹 - 🧳 - 🚸 -           | - 😫                                                                                                    |
|                                                                              |                                                                                                    |
|                                                                              | Enregistrer comme brouillon Joindre Verifier les noms Phorite : Haute Basse<br>UG Microcam06 ;<br>ssai messagerie<br>Ajouter des photos 📰<br>a lettres * Calibri * 10 * G I S 🛆 * 🐇 📲 🗎 🄊 🌮 🏣 * 🖉 * 🤞 * |

Windows Live Mail rempli l'adresse du destinataire ; complétez le message avec l'objet, le texte du message, un smiley et même un papier peint et cliquez sur envoyer.

# Créer une catégorie de contacts.

| Contacts Windows Live    | ns ?           |                                      |                       |              | 25  |
|--------------------------|----------------|--------------------------------------|-----------------------|--------------|-----|
| Nouveau 👻 Modifier Supp  | orimer Adresse | le messagerie Imprimer Rechercher ur | n contact Affichage 🔻 | ₽- (         | 2 - |
| Contact Ctrl+Maj+N       | -              |                                      |                       |              |     |
| Catégorie                | her un contact |                                      |                       |              |     |
| Message électronique     |                | Adresse de messagerie perso          | Société               | Anniversaire |     |
| Message photo Ctrl+Maj+P | Benzekri       | Walte Stations in property.          | ca06                  |              |     |
| David                    | d Mathieu      |                                      | ComNum                |              |     |
| Desir                    | e Koussawo     | Company of the second second         | ComNum                |              |     |

Si vous écrivez souvent à un groupe de personnes (dans le cadre d'une association, par exemple), vous pouvez créer des catégories, anciennement des groupes dans Windows contacts sous Windows Vista.

| Fich | ier Ed  | ition  | Affichage  | Actions | ?   |
|------|---------|--------|------------|---------|-----|
| N    | louveau | •      | Modifier   | Suppri  | mer |
|      | Conta   | ict    | Ctrl+1     | Maj+N   | 1   |
|      | Catég   | orie   |            |         | her |
|      | Messa   | ige él | ectronique |         |     |
|      | Messa   | ige ph | noto Ctrl+ | Maj+P   | Ren |

Depuis le menu nouveau, cliquez sur catégorie. Vous pouvez aussi cliquer sur le lien qui est dans la partie gauche de la fenêtre des contacts.

Dans la boîte de dialogue créer une catégorie donnez un nom au groupe puis ajoutez plus tard les adresses des membres du groupe. Cliquez sur enregistrer.

**Truc** : pour que les groupes ne soient pas mélangés avec les contacts de votre dossier de contacts lors du tri en ordre alphabétique, faites précéder le nom du groupe d'un caractères spécial (\* par exemple).

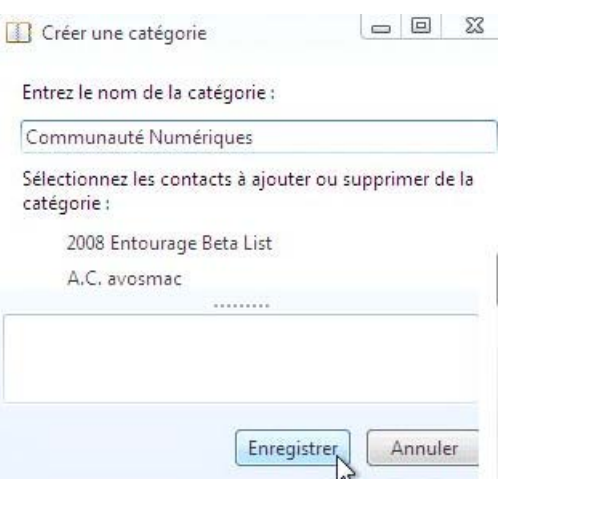

| 🗇 Contacts Windows Live                        |                       |                                                 |                                |                               |
|------------------------------------------------|-----------------------|-------------------------------------------------|--------------------------------|-------------------------------|
| Fichier Edition Affichage                      | Actions ?             |                                                 |                                |                               |
| Nouveau 👻 Imprimer                             | Rechercher un contact | Affichage 🕶                                     |                                | Ē, • <b>@</b> •               |
| Contacts                                       | Rechercher un contact |                                                 |                                |                               |
| Tous les contacts (<br>Commu <u>n</u> auté Num | Nom                   | Adresse de messagerie perso                     | Société *                      | Anniversaire                  |
| 3                                              |                       | Cette catégorie ne contien                      | t aucun contact.               |                               |
|                                                | Vous pouvez déplacer  | des contacts vers cette catégorie en les faisar | nt glisser de "Tous les contac | ts" ou d'une autre catégorie. |

# Ajouter des contacts à une catégorie.

| Jne des façons<br>le copier un | Contacts Windows Live<br>Fichier Edition Affichage | Actions ?               |                                                                                                    |             |
|--------------------------------|----------------------------------------------------|-------------------------|----------------------------------------------------------------------------------------------------|-------------|
| contact dans la                | Nouveau 👻 Supprime                                 | r Adresse de messagerie | Imprimer Rechercher un contact A                                                                                                    | ffichage 🔹  |
| électionner le                 | Contacts                                           | Rechercher un contact   |                                                                                                    |             |
| ontact dans la                 | Tous les contacts (                                |                         |                                                                                                    |             |
| ste et de le                   | Commun <b>r</b> uté Num                            | Nom                     | Adresse de messagerie perso                                                                                                    | Société 🏾 🌷 |
| lisser dans la                 | 15                                                 | Thami Benzekri          |                                                                                                    | ca06        |
|                                |                                                    | David Mathieu           |                                                                                                    | ComNum      |
| itegone.                       |                                                    | Desire Koussawo         |                                                                                                    | ComNum      |
| bus pouvez                     |                                                    | Gerard Vaquant          |                                                                                                    | ComNum      |
| issi selection-                |                                                    | Laurent Gebeau          | ALL A DESCRIPTION OF A DESCRIPTION OF A | ComNum      |
| er un ensemble                 |                                                    | nathalie Jacquelin      |                                                                                                    | ComNum      |
| e contacts et                  |                                                    | Pierre Puharre          |                                                                                                    | ComNum      |
| e le alisser                   |                                                    | Serge Cenci             | Street West or Provide and Provide Street Street Stre                                                                                                    | ComNum      |
| ans la catégo-                 |                                                    | William Bories          | THE REPORT OF LOT OF LOT OF                                                                                                    | ComNum      |

# Modifier une catégorie.

| Commi        | Modifier la  | atégorie          |                                                                                        |
|--------------|--------------|-------------------|----------------------------------------------------------------------------------------|
| Tous les co  | ontacts (    | New               | Gerard Vaquant; Pierre Puharre; nathalie Jacquelin;<br>William Bories; Laurent Gebeau; |
| Contacts     |              | Rechercher un con | Desire Koussawo; David Mathieu; Serge Cenci;                                           |
| Nouveau 🔻    | Modifier     | Supprimer Ac      | *Communauté Numériques                                                                 |
| ichier Editi | on Affichage | Actions ?         | Entrez le nom de la catégorie :                                                        |
| Contacts V   | Vindows Live |                   | 🔝 Modifier une catégorie 🖉 🖾 🕹                                                         |

Pour modifier une catégorie, sélectionnez la catégorie, un clic droit, modifier la catégorie. *Ici je vais changer le nom en ajoutant un \*.* Cliquez sur enregistrer.

## Ecrire à une catégorie de contacts depuis les contacts de Windows Live Mail.

Pour écrire à une catégorie, depuis les contacts de Windows Live Mail, sélectionnez la catégorie, un clic droit, envoyer un message.

| Fichier Edit | tion Affichage           | Actions ?                              |      |
|--------------|--------------------------|----------------------------------------|------|
| Nouveau      | • Modifier               | Supprimer                              | Ad   |
| Contacts     |                          | Rechercher un                          | cont |
| Tous les     | contacts (               |                                        |      |
| *Commu       | inauté Nu                | Nom                                    | _    |
|              | Modifier la Supprimer la | c <mark>atégorie</mark><br>1 catégorie |      |
|              | Créer une ca             | tégorie                                |      |
|              | Envover un r             | message N                              |      |

| 📑 Nouveau  | message                                                                      |        |
|------------|------------------------------------------------------------------------------|--------|
| Fichier Ed | ion Affichage Insertion Format Outils ?                                      |        |
| Envoyer    | Enregistrer comme brouillon Joindre Vérifier les noms Priorité : Haute Basse | ₽,• @• |
| 🚺 À :      | + <u>*Communauté Numériques;</u>                                             |        |
| Cc:        |                                                                              |        |
| Cci :      |                                                                              |        |

La zone destinataire est pré-remplie sous le nom de la catégorie (ici Communauté Numérique), précédée d'un signe +.

## Envoyer un message à plusieurs catégories en Cci.

Pour envoyer un message à une catégorie, depuis la messagerie, tapez le premier caractère du nom de catégorie (ici \* cité précédemment dans le truc).

| Envoyer | Enregistrer comme brouillon Joindre Vérifier les noms | Priorité: Haute | Basse |                  |
|---------|-------------------------------------------------------|-----------------|-------|------------------|
| 🔲 À :   |                                                       |                 |       |                  |
| Cc:     |                                                       |                 |       |                  |
| Cci :   | * T                                                   |                 |       |                  |
| Objet : | Communauté Numériques<br>*Microcam                    |                 |       | Masquer Cc & Cci |
| Yor .   | 80                                                    |                 |       |                  |

Les différentes catégories sont affichées. On reconnaît une catégorie aux 2 petits bonhommes.

Cci : \* <u>]</u> Objet : & American Microcam & \*Microcam & \*Microcam

Sélectionnez la catégorie et cliquer sur la touche envoi (ou return).

| 🛄 À :     |                          |                       |  |
|-----------|--------------------------|-----------------------|--|
| Cc:       |                          |                       |  |
| Cci :     | + *Communauté Numériques | ; *                   |  |
| Objet :   |                          | Communauté Numériques |  |
| TR Format | Aiguter des photos       | A Microcam            |  |

Ici j'ai sélectionné \*Communautés Numériques ; en tapant à nouveau sur \* j'obtiens la liste des catégorie et je choisis \*Microcam.

| 🙀 Ajouter | des p <mark>hoto</mark> s |        |   |   | 20<br>20<br>20<br>20 | *Co<br>*Mi<br>*Mi | ommunauté Numériques<br>crocam<br>crocam06 |
|-----------|---------------------------|--------|---|---|----------------------|-------------------|--------------------------------------------|
|           | Calibri a                 | 12 - 0 | T | c | ٨                    |                   | Catégorie *Microcam06                      |

C'est maintenant le tour à la catégorie \*Microcam06.

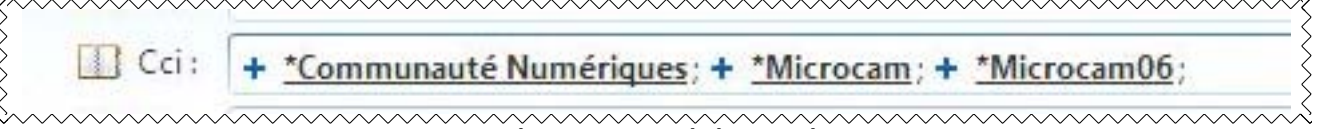

Mes 3 groupes (catégories) ont été ajoutés dans la ligne Cci.

# Comment vérifier une catégorie ?

Pour étendre une catégorie, double-cliquez sur le lien ; les noms des membres de la catégorie seront affichés.

Il n'est pas nécessaire d'étendre un groupe avant d'envoyer le message.

Complétez le message et cliquez sur envoyer.

NB : Les destinataires mis dans la zone Cci (copie carbone invisible) n'auront pas connaissance des différentes adresses des autres destinataires du message.

Pierre Puharre <u>I</u> nathalie Jacquelin; William Bories; Laurent Gebeau; Gerard Vaquant; Desire Koussawo; David Mathieu; Serge Cenci; + <u>\*Microcam</u>; + <u>\*Microcam06</u>;

La catégorie Communautés Numériques a été étendue.

# Ajouter un nouveau membre à une catégorie.

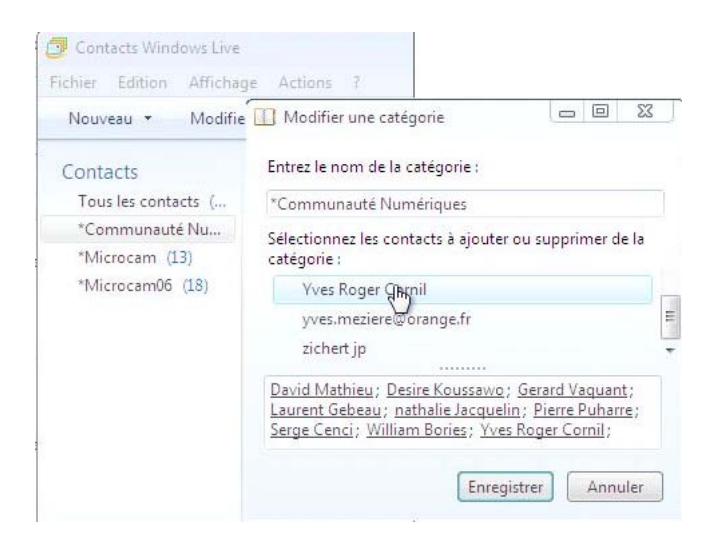

Vous pouvez ajouter un nouveau membre dans une catégorie.

Cliquez sur une catégorie où vous voulez ajouter un contact puis sélectionnez un contact et cliquez sur Enregistrer.

# Importer les contacts depuis un fichier.

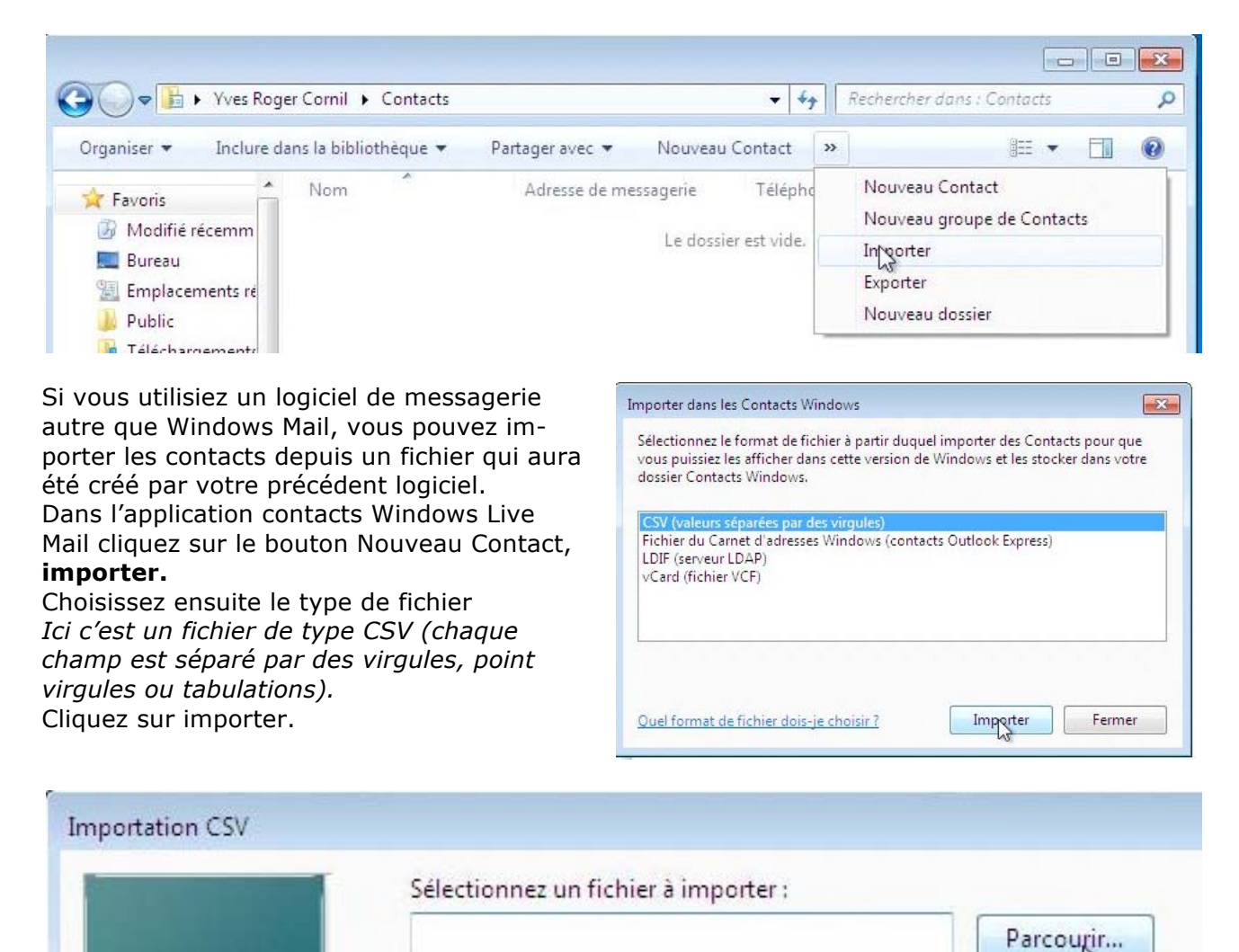

Cliquez sur Parcourir....

| Duvrir                      |                       |                                   |
|-----------------------------|-----------------------|-----------------------------------|
| 🔾 🕒 📥 🕨 Ordinateur 🕨 CLE    | EF WRB (E:) ► 👻 🔸     | Rechercher dans : CLEF WRB (E:) 🔎 |
| Organiser 👻 Nouveau dossier |                       | H 🕶 🗖 🔞                           |
| 🔚 Emplacements récents 🔶    | Nom                   | Modifié le                        |
|                             | 🍶 captures wim daniel | 17/11/2009 11:50                  |
| Use Telechargements         | 🖾 contacts3enpaccsv   | 20/11/2009 22:43                  |
| 🕞 Bibliothèques             | Contactscsv           | 20/11/2009 22:21                  |

Sélectionnez ensuite le fichier dans vos dossiers et cliquez sur ouvrir.

| Sélectionnez un fichier à importer : |           |  |
|--------------------------------------|-----------|--|
| E:\contacts3emaccsv.csv              | Parcourir |  |
|                                      |           |  |
|                                      |           |  |

# Liaisons entre les champs (mappage).

Les noms des champs peuvent différer entre les noms des contacts de Windows Live Mail et les champs exportés de votre autre logiciel de messagerie, en particulier avec les caractères diacritiques. A gauche les champs Texte, à droite les champs des contacts de Windows Live Mail.

| Champ Texte            | Champ Contacts |   |
|------------------------|----------------|---|
| Prenom<br>Nom<br>Titre | Nom            |   |
| Surnom                 | Surnom         |   |
| Fonction Service       | Fonction       | * |
| Modifi                 | er le mappage  |   |

Ici il n'y a pas de mappage entre Prenom et le champ correspondant des contacts (c'est Prénom).

Par contre le nom sera automatiquement transféré ; il y a correspondance sur le nom du champ et la rubrique est cochée. Pour importer un champ, cochez-le.

Ici mappage du prénom.

| odifier le mappage                                        |                    |          |
|-----------------------------------------------------------|--------------------|----------|
| Sélectionnez un champ Contact p                           | our le champ texte | :        |
| renom                                                     |                    |          |
|                                                           |                    | -        |
|                                                           |                    |          |
| Prénom                                                    |                    |          |
| Prénom<br>Nom                                             | G                  |          |
| Prénom<br>Nom<br>Deuxième prénom                          | 3                  | <u>^</u> |
| Prénom<br>Nom<br>Deuxième prénom<br>Nom complet           | G                  |          |
| Prénom<br>Nom<br>Deuxième prénom<br>Nom complet<br>Surnom | 3                  |          |

Pour chaque champ, il faudra établir le lien entre le nom du champ de texte du fichier et le nom du champ contacts des contacts de Windows Live Mail, soit de façon automatique ou manuel, comme ici.

Cochez la case **importer ce champ** et cliquez sue OK.

| Modifier le mappage               | <b>X</b>                     |
|-----------------------------------|------------------------------|
| Sélectionnez un champ (<br>Prenom | ontact pour le champ texte : |
| Prénom                            | •                            |
| 🔽 Importer ce champ               | OK Annuler                   |

| Champ Texte | Champ Contacts | * |
|-------------|----------------|---|
| 🗸 Prenom    | Prénom         | 4 |
| 🗹 Nom       | Nom            |   |
| Titre       |                |   |
| Suffixe     |                |   |
| 🗹 Surnom    | Surnom         |   |
| Societe     |                |   |
| Fonction    | Fonction       |   |
| Servic      |                |   |

| lodifier le mappage                                            | X |
|----------------------------------------------------------------|---|
| Sélectionnez un champ Contact pour le champ texte :<br>Societe |   |
| Radiomessagerie                                                | - |
| Société<br>Fonction                                            |   |
| Adresse professionnelle<br>Remarques                           | * |

Mappage entre Societe et Société.

|                                                                               |      | meaneriemepoge                                                                |    |
|-------------------------------------------------------------------------------|------|-------------------------------------------------------------------------------|----|
| Sélectionnez un champ Contact pour le champ texte :<br>Adresse electronique 1 |      | Sélectionnez un champ Contact pour le champ texte :<br>Adresse electronique 1 |    |
| Frenom                                                                        | -    | Adresse de messagerie                                                         | •  |
| Nom<br>Deuxième prénom<br>Nom complet                                         |      |                                                                               |    |
| Sumon<br>Adresse de messagerie                                                | -    | 🔽 Importer ce champ                                                           |    |
| OK Annu                                                                       | uler | OK Annul                                                                      | or |

Mappage entre Adresse électronique 1 et Adresse de messagerie

| Champ Lexte Groupe sanguin Frenom (Furigana) Nom (Furigana) Nom du conjoint (Fu Centres d inter�t Ligne adresse person Code postal personn | Champ Contacts<br>gana)<br>rigana)<br>nelle<br>el (Fur |   |  |
|----------------------------------------------------------------------------------------------------|--------------------------------------------------------|---|--|
| •                                                                                                    | m                                                      | • |  |

Quand les liens entre les données du fichier importé et les contacts de Windows Live Mail sont terminés, cliquez sur **Terminer.**
| Importer dans les Contacts Windows                                                                                                    |                                                                                                    |
|----------------------------------------------------------------------------------------------------|----------------------------------------------------------------------------------------------------|
| Importation des Contacts                                                                                                    | Organiser 👻 Inclure dans la bibliothèque 👻 Partager avec 👻 Nouveau Contact 🔉 👔 🕼 🛄 🔞                                                                                                    |
| CSV (valeurs séparées par des virgules)         Fichier du Carnet d'adresses Windows (contacts Outlook Express)         LDIF (serveur LDAP)         vCard (fichier VCF) | Image: Second Second          |
| Quel format de fichier dois-je choisir ? Importer Annuler                                                                                                    | Constantion     Constantion     Constantin     Constantin     Constantin     Constantin     Constantin |

L'importation se déroule... et voilà le travail !!!

# Quelques réglages.

# **Options.**

Vous pouvez utiliser Windows Live Mail en utilisant les réglages standards.

Pour modifier certains réglages allez dans le menu **outils**, **op-tions**.

| Fichier | Edition               | Affichage     | Atteindre | Outils |
|---------|-----------------------|---------------|-----------|--------|
| Nouv    | eau 🔹                 | Répondre      | Répondi   | Sj     |
|         |                       |               |           | Sj     |
| Filtre  | s                     |               |           | T      |
| Cou     | rrier non l           | u (415)       |           | R      |
| Cou     | rrier non l           | u des contact | ts (60)   |        |
| Flux    | RSS non I             | us (128)      |           | G      |
|         |                       |               |           | G      |
| Free    | (yves.co              | rnil)         |           | 0      |
| Boît    | e de récep            | tion (378)    |           |        |
| Brou    | uillons               |               |           | 0      |
| Élén    | and the second second |               |           | 0      |

| lutils | Actions ?                                  |         |
|--------|--------------------------------------------|---------|
| S      | ynchroniser                                | •       |
| S      | ynchroniser tous les comptes de messagerie | F5      |
| т      | out synchroniser                           | Ctrl+F5 |
| R      | ègles <mark>de message</mark>              | •       |
| G      | érer les groupes de discussion             | Ctrl+W  |
| G      | érer les flux RSS                          |         |
| C      | omptes                                     |         |
| C      | ptions de sécurité                         |         |
| С      | ptions                                     |         |

# **Options – Général.**

| Signat         | ures                                                                                                    | (                                                                                          | Orthographe                                                                                                    | Connex                                                                                                  | tion                                                                                        | Avancé                                                  |
|----------------|----------------------------------------------------------------------------------------------------|--------------------------------------------------------------------------------------------|----------------------------------------------------------------------------------------------------|----------------------------------------------------------------------------------------------------|---------------------------------------------------------------------------------------------|---------------------------------------------------------|
| Général        | Lect                                                                                                    | ture                                                                                       | Confirmations                                                                                                    | de lecture                                                                                              | Envoi                                                                                       | Message                                                 |
| iénéral -<br>E | <ul> <li>M'avertir</li> <li>Afficher</li> <li>Utiliser le<br/>groupes</li> <li>Me conr</li> <li>Participe<br/>Microsof</li> </ul> | de la pi<br>automat<br>es foncti<br>de disci<br>necter ai<br>er à l'amé<br>t à colle       | résence de nouve<br>iquement les doss<br>onnalités de prise<br>ussion<br>utomatiquement à<br>élioration des prog<br>ecter des informatii | eaux groupes de<br>siers contenant<br>en charge des<br>Windows Live<br>rammes Windo<br>ons sur votre sy | e discussion<br>des message<br>Communauté<br>Messenger<br>ws Live en au<br>stème et l'utili | s non lus<br>is pour les<br>utorisant<br>isation de nos |
| invoyer/F      | Iogiciels.<br>personne<br><u>En savoi</u><br>Recevoir de<br>C Émettre (<br>Envoyer<br>Vérifier ()<br>Si l'ordin                   | Ces do<br>ellement<br>ir plus<br>is messa<br>un son l<br>ret recer<br>anivée c<br>nateur n | nnées ne seront p<br>ages<br>ors de la réception<br>voir les messages<br>de nouveaux mes<br>est pas connecté                             | n de nouveaux<br>au démarrage<br>sages toutes le<br>à ce moment-là                                      | messages<br>s 30 🔿                                                                          | minute(s)                                               |
|                | Ne pas                                                                                                    | me con                                                                                     | necter                                                                                                    |                                                                                                    |                                                                                             | •                                                       |
|                | es de messi<br>Cette applic<br>léfaut.                                                                                            | agene p<br>ation es                                                                        | ar defaut<br>t le gestionnaire d                                                                                                    | e counter par                                                                                           | Utiliser pa                                                                                 | ar défaut                                               |
| 0              | Cette applic<br>proupe de d                                                                                                    | ation n'e                                                                                  | est PAS le gestion<br>on par défaut                                                                                                    | naire de                                                                                                | Utiliser pa                                                                                 | r défaut                                                |
|                |                                                                                                    |                                                                                            |                                                                                                    |                                                                                                    | 8                                                                                           |                                                         |

Quelques réglages d'ordre général et sur envoyer/recevoir des messages.

# **Options – Lecture.**

| Signati              | ures                                                                                                    | Orthographe                                                                             | Conne                                                    | xion                                           | Avancé                                  |
|----------------------|----------------------------------------------------------------------------------------------------|-----------------------------------------------------------------------------------------|----------------------------------------------------------|------------------------------------------------|-----------------------------------------|
| Général              | Lecture                                                                                                 | Confirmations de lecture Envoi                                                          |                                                          | Envoi                                          | Message                                 |
| Lecture de           | es messages –                                                                                           | 4                                                                                       |                                                          |                                                |                                         |
| 0                    | Marquer le n                                                                                            | nessage comme lu apr                                                                    | ès un affichad                                           | pe de 1                                        | secondel                                |
| $\times$             |                                                                                                    | automatiquement les r                                                                   | necescae cro                                             | unáe                                           |                                         |
| -                    |                                                                                                    | automatiquement les l                                                                   | nessages grou                                            | upes                                           |                                         |
|                      | Télécharger                                                                                             | les messages automa                                                                     | tiquement lors                                           | de l'affichage                                 | dans le                                 |
|                      | volet de visu                                                                                           | ualisation                                                                              |                                                          |                                                |                                         |
|                      |                                                                                                    |                                                                                         |                                                          |                                                |                                         |
|                      | Lire tous les                                                                                           | messages en texte br                                                                    | ut                                                       |                                                |                                         |
|                      | 🗸 Afficher les i                                                                                        | nfo-bulles dans la liste                                                                | de messages                                              | pour les éléme                                 | ents attachés                           |
|                      |                                                                                                    |                                                                                         |                                                          |                                                |                                         |
|                      | Afficherles                                                                                             | messages suivis en :                                                                    | Rou                                                      | de                                             | -                                       |
|                      | Afficher les i                                                                                          | messages sulvis en :                                                                    | Rou                                                      | ge                                             | •                                       |
| Groupe de            | Afficher les i<br>discussion –                                                                          | messages suivis en :                                                                    | Rou                                                      | ge                                             | •                                       |
| Groupe de            | Afficher les i<br>discussion –<br>V Télécharger                                                         | messages sulvis en :<br>300 🗼 en-té                                                     | Rou                                                      | ge                                             |                                         |
| Groupe de            | Afficher les i<br>e discussion –<br>V Télécharger                                                       | messages suivis en :<br>300 💽 en té                                                     | Rou<br>ites chaque fo                                    | ge<br>bis                                      | •                                       |
| Groupe de            | Afficher les i<br>e discussion –<br>V Télécharger<br>Marquer tou:                                       | messages sulvis en :<br>300 🗼 en té<br>s les messages comm                              | Rou<br>êtes chaque fo<br>e lus en quitta                 | ge<br>bis<br>nt un groupe d                    | ♥<br>de discussion                      |
| Groupe de            | Afficher les i<br>discussion –<br>Télécharger<br>Marquer tou:                                           | messages sulvis en :<br>300 💽 en té<br>s les messages comm                              | Rou<br>êtes chaque fo<br>e lus en quitta                 | ge<br>bis<br>nt un groupe d                    | ✓                                       |
| Groupe de            | Afficher les i<br>e discussion –<br>Télécharger<br>Marquer tou:                                         | messages suivis en :<br>300 💽 en té<br>s les messages comm<br>modifier les polices et l | Rou<br>ites chaque fo<br>e lus en quitta<br>e codage par | ge<br>bis<br>nt un groupe d<br>défaut utilisés | ←<br>de discussion                      |
| Groupe de<br>Polices | Afficher les i<br>e discussion –<br>Télécharger<br>Marquer tou:<br>Qiquez ici pour r<br>es messages.    | messages suivis en :<br>300 🐑 en té<br>s les messages comm<br>modifier les polices et l | Rou<br>ites chaque fo<br>e lus en quitta<br>e codage par | ge<br>bis<br>nt un groupe d<br>défaut utilisés | ←<br>de discussion<br>lors de la lectur |
| Groupe de<br>Polices | Afficher les i<br>e discussion –<br>V Télécharger<br>Marquer tou:<br>liquez ici pour r<br>les messages. | messages sulvis en :<br>300 📄 en té<br>s les messages comm<br>nodifier les polices et l | Rou<br>ites chaque fo<br>e lus en quitta<br>e codage par | ge<br>bis<br>nt un groupe d<br>défaut utilisés | e discussion                            |

# **Options – Confirmations de lecture.**

Vous pouvez paramétrer Windows Live Mail pour demander un accusé de réception.

Cependant tous les logiciels n'acceptent pas le système d'accusés de réception et il faut que le destinataire du message accepte d'envoyer un accusé de réception.

| Signature          | es (                                                 | Orthographe                                        | Conne                              | xion                            | Avancé    |
|--------------------|------------------------------------------------------|----------------------------------------------------|------------------------------------|---------------------------------|-----------|
| Général            | Lecture                                              | Confirmations                                      | de lecture                         | Envoi                           | Message   |
| Demande de         | confirmation de                                      | lecture                                            |                                    |                                 | _         |
| Vtil               | isez cette option                                    | n pour vérifier qu'ur                              | n message a ét                     | é lu par son                    |           |
|                    | tinataire.                                           |                                                    |                                    |                                 |           |
|                    | )emander une c                                       | onfirmation de lect                                | ure pour tous le                   | es messages e                   | nvoyés    |
|                    |                                                      |                                                    |                                    |                                 |           |
| Envoi de cor       | firmation de lect                                    | ture                                               |                                    |                                 |           |
|                    | le jamais envoye                                     | er de confirmation                                 | de lecture                         |                                 |           |
| 1 o I              | le demander av                                       | ant d'envoyer une                                  | confirmation d                     | e lecture                       |           |
| 01                 | oujours envoye                                       | r une confirmation                                 | de lecture                         |                                 |           |
|                    | ✓ Sauf si le m<br>pas sur la lig                     | essage est envoye<br>gne À ou Cc du me             | é à une liste de<br>essage         | diffusion et ne                 | e figure  |
| Reçus de sé        | curité                                               |                                                    |                                    |                                 |           |
| Les<br>nur<br>l'éc | reçus de sécur<br>nériquement ne<br>ran du destinata | ité vous permetten<br>contient pas d'erre<br>aire. | t de vérifier qu<br>ur de sécurité | un message s<br>et est apparu à | igné<br>à |
|                    |                                                      |                                                    | C                                  |                                 |           |

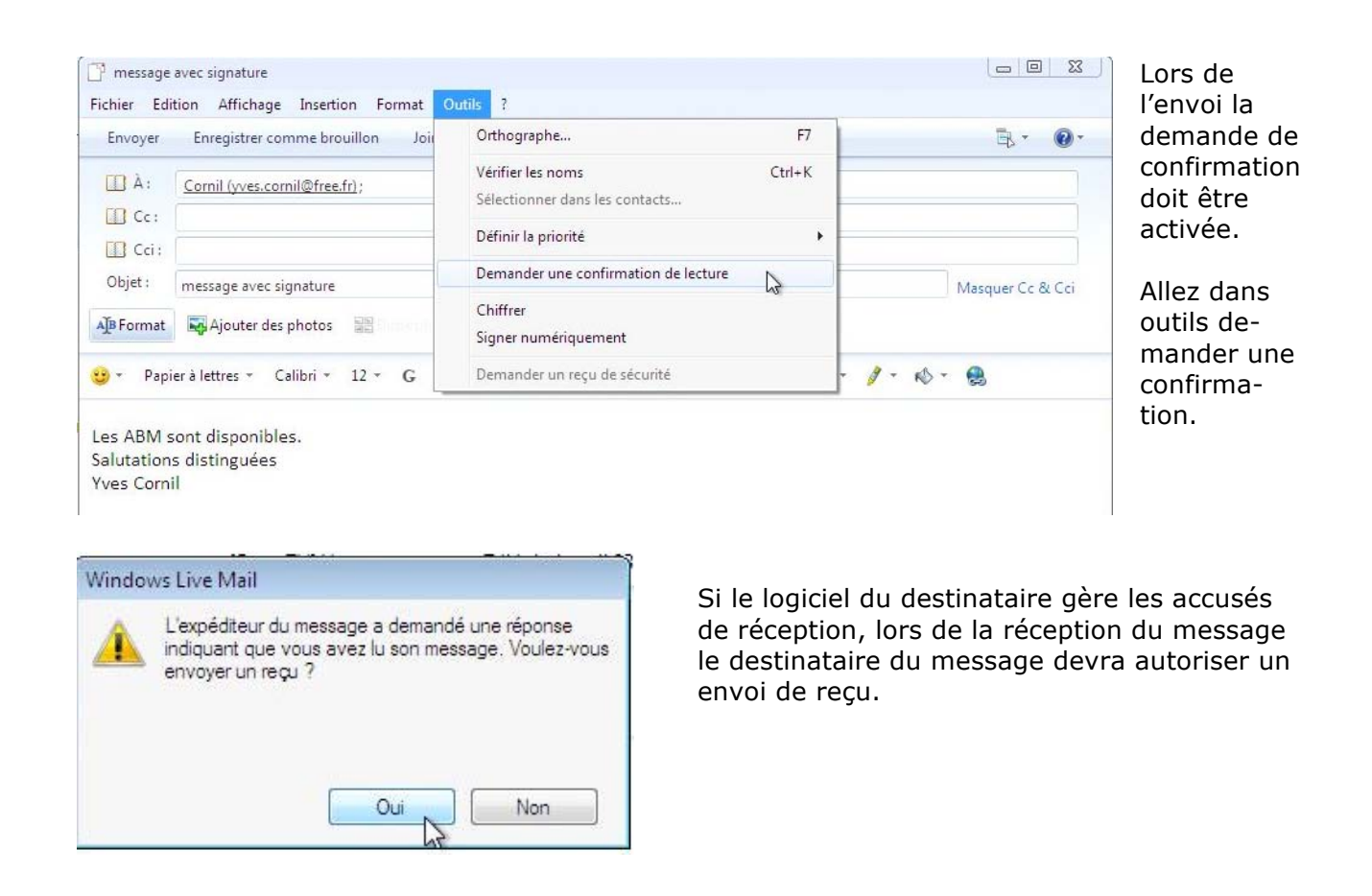

| A: Yves Cornil (yves.cornil@free.fr);<br>@: ATT00124.txt (129 octets)<br>Lu : message avec signature           | Un message de confirmation a été<br>envoyé à l'émetteur du message que<br>avait demandé un accusé de récep |
|----------------------------------------------------------------------------------------------------|----------------------------------------------------------------------------------------------------|
| Voici le reçu du courrier que vous avez envoyé à<br>"Cornil" < <u>yves.cornil@free.fr</u> > à 23/11/2009 21:24 | tion.                                                                                                    |
| Ce reçu vérifie que le message s'est affiché sur l'ordinateur du<br>destinataire à 23/11/2009 21:25            |                                                                                                    |

# **Options – Envois.**

| Signature                                       | s                                                                             | Orthographe                            | Connex                                | tion                                             | Avancé  |  |
|-------------------------------------------------|-------------------------------------------------------------------------------|----------------------------------------|---------------------------------------|--------------------------------------------------|---------|--|
| Général                                         | Lecture                                                                       | Confirmations of                       | de lecture                            | Envoi                                            | Message |  |
| Envoi —                                         |                                                                               |                                        |                                       |                                                  | 0       |  |
|                                                 | Enregistrer les                                                               | messages envoyés c                     | lans le dossie                        | r Éléments en                                    | ivoyés  |  |
|                                                 | Envoyer les m                                                                 | essages immédiateme                    | ent                                   |                                                  |         |  |
|                                                 | Placer les pers<br>carnet d'adres                                             | onnes auxquelles j'ai<br>ses           | répondu trois                         | fois dans mo                                     | n       |  |
| V                                               | Inclure le mess                                                               | sage d'origine dans la                 | réponse                               |                                                  |         |  |
|                                                 |                                                                               |                                        |                                       |                                                  |         |  |
|                                                 | Répondre aux                                                                  | messages en utilisan                   | t leur format o                       | l'origine                                        |         |  |
|                                                 | Répondre aux                                                                  | messages en utilisan                   | t leur format o                       | l'origine                                        |         |  |
|                                                 | Répondre aux                                                                  | messages en utilisan                   | t leur format o                       | l'origine                                        |         |  |
|                                                 | Répondre aux                                                                  | messages en utilisan                   | t leur format o                       | l'origine<br>ètres internatio                    | onaux)  |  |
| Format d'enve                                   | Répondre aux                                                                  | messages en utilisan                   | t leur format o                       | l'origine<br>ètres internatio                    | pnaux   |  |
| Format d'enve                                   | Répondre aux<br>oi du courrier<br>HTML                                        | messages en utilisan<br>Paramètres HTM | t leur format o<br>Paramé             | l'origine<br>ètres internation<br>nètres de text | onaux   |  |
| Format d'enve                                   | Répondre aux<br>oi du courrier<br>HTML<br>Texte brut                          | messages en utilisan<br>Paramètres HTM | Paramé                                | l'origine<br>ètres internatio<br>nètres de text  | e brut  |  |
| Format d'enve                                   | Répondre aux<br>oi du courrier<br>HTML<br>Texte brut<br>oi des messag         | Paramètres HTM<br>es de groupes de dis | t leur format o<br>Paramé<br>L) Paran | l'origine<br>ètres internation<br>nètres de text | e brut  |  |
| Format d'envi<br>Format d'envi<br>Format d'envi | Répondre aux<br>oi du courrier<br>HTML<br>Texte brut<br>oi des messag<br>HTML | Paramètres HTM                         | L) Paramé                             | l'origine<br>ètres internation<br>nètres de text | e brut  |  |

# **Options – Messages.**

| Signature                | s (                           | Dithographe          | Conne         | xion                                        | Avancé                |
|--------------------------|-------------------------------|----------------------|---------------|---------------------------------------------|-----------------------|
| Général                  | Lecture                       | Confirmations        | de lecture    | Envoi                                       | Message               |
| <sup>o</sup> olice des m | essages                       |                      |               |                                             |                       |
| A Cour                   | nier :                        | 12 pt. Calik         | ori           | Modifie                                     | r                     |
| Grou<br>discu            | pe de<br>ussion :             | 10 pt. Aria          | al            | Modifie                                     | r                     |
| Panier à lettr           | es                            |                      |               |                                             |                       |
| lettre<br>La p           | olice du papier               | à lettres sera autor | natiquement u | tilisée.                                    | ipier a               |
| Cou                      | umer :                        |                      |               | Sélectionn                                  | er )                  |
| Cou<br>Gro<br>disc       | umer : Upe de Cussion :       |                      |               | Sélectionn                                  | er]                   |
| Cou<br>Gro<br>disc       | umer :<br>upe de<br>cussion : | Créer                |               | Sélectionn<br>Sélectionn<br>n télécharger c | er<br>er<br>I'autres) |

# **Options – Signatures.**

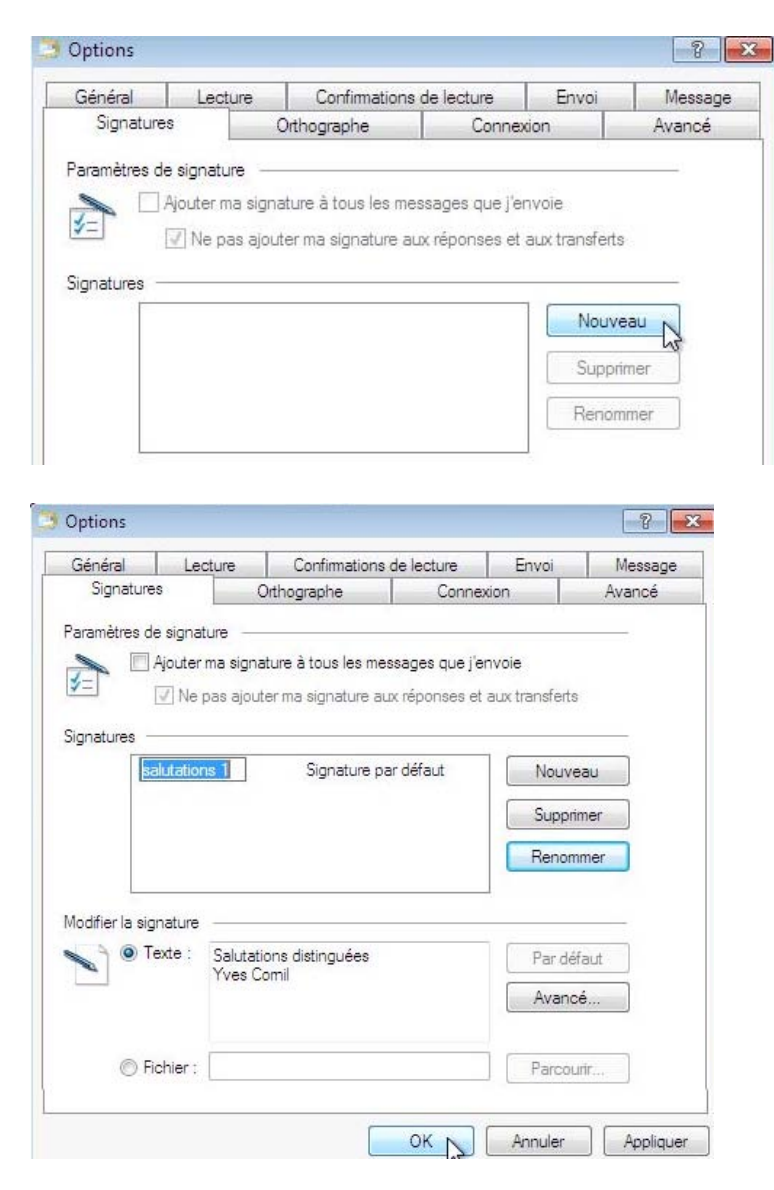

Pour ajouter une signature cliquez sur nouveau.

Donnez un nom à la signature et tapez le texte correspondant.

## Insérer une signature dans un message.

Pour insérer une signature dans un message, allez dans insertion, signature. Si il n'y a qu'une signature, elle sera insérée automatiquement.

| Fichier Edi | avec signature<br>tion Affichage Insertion Format Outils ?                   | - |                              |                                        |               |
|-------------|------------------------------------------------------------------------------|---|------------------------------|----------------------------------------|---------------|
| Envoyer     | Enregistrer comme brouillon Joindre Vérifier les noms Priorité : Haute Basse |   | • @•                         | 1h                                     |               |
| 🛄 À :       | Cornil (yves.cornil@free.fr);                                                |   | Codage                       | ionatura                               | •             |
| Cc:         |                                                                              |   | Insérer ma c                 | arte de visite                         |               |
| Objet :     | message avec signature Maso                                                  |   | Demander u                   | ine confirmation de lectu              | re            |
| A]B Format  | Ajouter des photos                                                           |   | Personnalise<br>Masquer la l | er la barre d'outils<br>barre de menus |               |
| 🙂 = 🛛 Papi  | eràlettres * Calibri * 12 * G / S 🛆 * 🠇 ங 📋 ፇ 🖑 註 * 淳 * 🤌 * 😣                | - |                              | omin                                   |               |
|             |                                                                              |   |                              |                                        | Ŷ             |
| Les ABM s   | sont disponibles.                                                            |   |                              | 23/.                                   | 11/2009 15:18 |

|                         | Enregistrer comme brounion Joindre Venneries noms Priontes, Haute Basse | 0. |
|-------------------------|-------------------------------------------------------------------------|----|
| □ À:<br>□ Cc:<br>□ Cci: | Cornil (yves.cornil@free.fr);                                           |    |
| Objet :                 | message avec signature Masquer Cc & C                                   | ci |
| 🙂 - Papie               | r à lettres • Calibri • 12 • G I S 🛆 • 🐇 陷 📋 🀬 🖑 註 • 淳 • 🔌 • 😣          |    |

La signature a été insérée.

# **Options orthographe.**

| En cochant la case toujours vérifier<br>l'orthographe avant l'envoi, vous                                                                                                    | Options                                                                                                    |                                                                                                    |                                                                                                    |                                                                                                    |                                                                                                    | [                                                                  |
|----------------------------------------------------------------------------------------------------|----------------------------------------------------------------------------------------------------|----------------------------------------------------------------------------------------------------|----------------------------------------------------------------------------------------------------|----------------------------------------------------------------------------------------------------|----------------------------------------------------------------------------------------------------|--------------------------------------------------------------------|
| vérifierez l'orthographe de votre                                                                                                    | Général                                                                                                    | Lecture                                                                                                    | Confirmations                                                                                                    | s de lecture                                                                                             | Envoi                                                                                                    | M                                                                  |
| message avant l'envoi.                                                                                                    | Signature                                                                                                   | s (                                                                                                    | Orthographe                                                                                                    | Connex                                                                                                   | xion                                                                                                    | Ava                                                                |
| En général on ne vérifie pas les mots<br>en majuscule, ni les mots avec des<br>chiffres.<br>Vous pouvez donc cocher les 2 ca-<br>ses.<br>Paramètres<br>Toujours vérifier l'orthographe avant l'env<br>Lors de la vérification de l'orthographe, toujours ignore | Paramètres                                                                                                  | Toujours vérifier<br>Comger automai<br>capitalisation co<br>Vérifier l'orthogra<br>fication de l'orth<br>Mots en MAJUS<br>Mots avec des o<br>Texte d'origine l<br>versonnalisé | l'orthographe ava<br>tiquement les faut<br>urantes<br>aphe au cours de<br>aphe dans la lang<br>nographe, toujours<br>CULES<br>chiffres<br>ors d'une réponse | ant l'envoi<br>es d'orthograph<br>la frappe<br>ue d'entrée acti<br>s ignorer —<br>ou d'un transfe        | ne et de<br>uelle<br>ert                                                                                                    |                                                                    |
| Mots en MAJUSCULES                                                                                                    | Ajoi<br>pen                                                                                                 | uter ou supprime<br>sonnalisé                                                                                                    | er des mots du dic                                                                                                    | tionnaire                                                                                                | M                                                                                                    | odifier                                                            |
| Mots avec des chiffres                                                                                                    | Langues                                                                                                    |                                                                                                    |                                                                                                    |                                                                                                    | - 20140                                                                                                    | 20                                                                 |
|                                                                                                    | Hébreu (Isra<br>Hongrois (H<br>Turc (Turqu<br>Coréen (Cor<br>Néerlandais<br>Cliquez sur "I<br>l'orthographe | sël)<br>longrie)<br>ie)<br>(Pays-Bas)<br><u>r</u> staller" pour té<br>soumis aux con                                                                                           | "<br>écharger un Feat<br>ditions de l'accord                                                                                                    | Disponible<br>Disponible<br>Disponible<br>Disponible<br>Disponible<br>Ure Pack de co<br>d de service Mid | In     In     In | nstaller<br>sinstaller<br>ttre å jour<br>r par défa<br>savoir plus |
|                                                                                                    |                                                                                                    |                                                                                                    |                                                                                                    | ОК                                                                                                    | Annuler                                                                                                    | A                                                                  |

# **Options – Connexion.**

| Général                                           | Lecture                                                                                                    | Confirmations                                                                                                | de lecture                                                         | Envoi                                                          | Message               |
|---------------------------------------------------|----------------------------------------------------------------------------------------------------|----------------------------------------------------------------------------------------------------|--------------------------------------------------------------------|----------------------------------------------------------------|-----------------------|
| Signatures                                        |                                                                                                    | Orthographe                                                                                                  | Conne                                                              | xion                                                           | Avancé                |
|                                                   |                                                                                                    |                                                                                                    | 3                                                                  |                                                                |                       |
| Acces a dista                                     | ince                                                                                                    |                                                                                                    |                                                                    |                                                                |                       |
|                                                   | M'avertir avant                                                                                                    | d'utiliser une autre                                                                                         | connexion d'a                                                      | ccès à distanc                                                 | ce                    |
|                                                   | Raccrocher apr                                                                                                    | rès l'envoi et la réce                                                                                       | eption                                                             |                                                                |                       |
|                                                   |                                                                                                    |                                                                                                    |                                                                    |                                                                |                       |
| <sup>p</sup> aramètres d                          | e connexion à lr                                                                                                    | ntemet                                                                                                    |                                                                    |                                                                |                       |
|                                                   |                                                                                                    |                                                                                                    |                                                                    |                                                                |                       |
| Wir Inte                                          | idows Live Mail<br>met Explorer.                                                                                                  | partage vos param                                                                                            | ètres de conn                                                      | exion à Interne                                                | et avec               |
| Wir<br>Inte<br>Cliq                               | idows Live Mail<br>met Explorer.<br>uez sur le bouto                                                                              | partage vos param<br>n Modifier pour moi                                                                     | ètres de conn<br>difier ces para                                   | exion à Interne<br>mètres. Moc                                 | difier                |
| Wir<br>Inte<br>Cliq<br>Connexion au               | idows Live Mail<br>met Explorer.<br>uez sur le bouto<br>ux services Wind                                                          | partage vos param<br>in Modifier pour moi<br>dows Live                                                       | ètres de conn<br>difier ces para                                   | exion à Interne<br>mètres. Moo                                 | difier                |
| Cliq<br>Connexion au<br>Connexion au<br>Min<br>Me | idows Live Mail<br>imet Explorer.<br>uez sur le bouto<br>ux services Wind<br>connexion avec<br>ndows Live Mail<br>ssenger et Spac | partage vos param<br>in Modifier pour moi<br>dows Live<br>c un compte Windo<br>l à d'autres services<br>ces. | ètres de conn<br>difier ces para<br>ws Live ID pe<br>s Windows Liv | exion à Interne<br>mètres. Mou<br>met d'associe<br>e comme Con | difier<br>r<br>tacts, |

# **Options – Avancé.**

| General     | Lecture                                         | Confirmations                                                                 | de lecture                   | Envoi                      | Message |
|-------------|-------------------------------------------------|-------------------------------------------------------------------------------|------------------------------|----------------------------|---------|
| Signatures  |                                                 | Orthographe                                                                   | Conne                        | xion                       | Avancé  |
| Paramètres  |                                                 |                                                                               |                              |                            | 63      |
| IM/         | λP                                              |                                                                               |                              |                            |         |
| <u>v</u> =  | 🔽 Utiliser le de                                | ossier Éléments supp                                                          | rimés pour les               | comptes IMA                | P       |
| Thé         | mes de discus                                   | ssion                                                                         |                              |                            |         |
| in a        | Marquer co                                      | omme suivis les thême                                                         | es de <mark>d</mark> iscussi | on que je com              | imence  |
|             |                                                 |                                                                               |                              |                            |         |
| Rep         | condre/Transfe                                  | erer                                                                          |                              |                            |         |
|             | L'encentre a                                    |                                                                               |                              |                            |         |
|             |                                                 | en bas u un message                                                           |                              |                            |         |
|             | Signature e                                     | en bas d'un message<br>en bas d'un message                                    |                              | Dan défaut                 | 1       |
|             | Signature e                                     | en bas d'un message                                                           |                              | Par défaut                 |         |
| Maintenance | et dépannage                                    | n bas d'un message<br>n bas d'un message                                      |                              | Par défaut                 |         |
| Maintenance | et dépannage                                    | en bas d'un message<br>en bas d'un message<br>en ance pour afficher           | les paramètre                | Par défaut<br>s avancés de |         |
| Maintenance | et dépannage<br>uez sur Mainte<br>ckage des mes | en bas d'un message<br>en bas d'un message<br>enance pour afficher<br>ssages. | les paramètre                | Par défaut<br>s avancés de |         |

# Options de sécurité.

| Nouveau • Répondre Répond         | re à tous | Transférer      | Ajouter au calendrier | Supprimer  | Courrier indésirable | Synchroniser 🔹 |               | 1    | • 🗟 • 🔞 • Se conne              |
|-----------------------------------|-----------|-----------------|-----------------------|------------|----------------------|----------------|---------------|------|---------------------------------|
| Filtres                           | Re        | chercher un mes | sage                  | p          |                      |                |               |      | Disposition                     |
| Courrier non lu (414)             |           |                 |                       |            |                      |                |               |      | Options                         |
| Courrier non lu des contacts (60) | 1.1       | P ₽ De          |                       | Objet      |                      | Da             | te 🔻          | Cor  | Options de sécurité             |
| Elux PSS non lus (1.29)           | (         | Yves (          | Cornil                | Lu : messa | ige avec signature   | 23,            | 11/2009 21:25 | Free | 45                              |
| Flux R55 floff lus (126)          |           | Yves (          | Cornil                | message a  | ivec signature       | 23             | 11/2009 21:24 | Free | Personnaliser la barre d'outils |
| ree (yves.comil)                  |           | E PERC          | EVAULT Jean-Francois  | TR: Micros | soft                 | 23.            | 11/2009 15:58 | Free | Afficher la barre de menus      |

Rampe de Lancement 33 – novembre 2009 page 72

Vous avez des réglages, éventuels de sécurité depuis le menu disposition, options de sécurité...

| 1 - | <b>B</b> •  |              | Se connecter |
|-----|-------------|--------------|--------------|
|     | Dispositio  | n            |              |
| d   | Options     |              |              |
|     | Options d   | e sécurité.  |              |
|     | Personnal   | iser la barr | e d'outils   |
| 8   | Afficher la | barre de i   | menus        |

| International                                                                                                    | Hameçonn                                                                                                    | age                                                                                          | Sécurité                                                                           |  |
|----------------------------------------------------------------------------------------------------|----------------------------------------------------------------------------------------------------|----------------------------------------------------------------------------------------------|------------------------------------------------------------------------------------|--|
| Options                                                                                                    | Expéditeurs autorisés                                                                                                    | E                                                                                            | xpéditeurs bloqués                                                                 |  |
| Windows Li<br>indésirable d<br>Sélectionne<br>O Aucun fi<br>est tout                                                   | ve Mail peut déplacer les mes<br>dans un dossier Counier indés<br>z le niveau de protection de v<br>Itrage automatique. Le counie<br>de même déplacé vers le doss | sages qui semb<br>irable spécial.<br>otre choix pour<br>r provenant d'ei<br>sier Coumer inde | lent être du courrier<br>le courrier indésirable<br>«péditeurs bloqués<br>sirable. |  |
| <ul> <li>Faible, I</li> <li>Courrier</li> </ul>                                                                        | ranstèrer le courrier de toute (<br>indésirable.                                                                                                    | évidence indési                                                                              | able vers le dossier                                                               |  |
| Élevé. L<br>légitimes<br>indésiral                                                                                     | a plupart du courrier indésirab<br>peuvent aussi l'être. Vérifiez<br>ple.                                                                                         | le est détecté, r<br>souvent votre d                                                         | nais certains message<br>ossier Courrier                                           |  |
| Autorisé<br>domaine<br>votre bo                                                                                        | s uniquement. Seul le courrier<br>s figurant sur votre liste d'expe<br>îte de réception.                                                                          | provenant des<br>éditeurs autorisé                                                           | personnes ou des<br>s sera remis dans                                              |  |
| Supprim<br>de le tra                                                                                                   | er définitivement le courrier so<br>nsférer vers le dossier Courrier                                                                                              | upçonné d'être<br>rindésirable                                                               | indésirable au lieu                                                                |  |
| 📰 Signaler                                                                                                    | le courrier indésirable à Micro<br>landé)                                                                                                    | soft et ses parte                                                                            | naires                                                                             |  |
| (recomm                                                                                                    |                                                                                                    |                                                                                              |                                                                                    |  |
| (recomm<br>tions de sécurité                                                                                           |                                                                                                    |                                                                                              | ×                                                                                  |  |
| (recomm<br>otions de sécurité<br>International                                                                         | Hameçonnage                                                                                                    | Séc                                                                                          | urité                                                                              |  |
| (recomm<br>ptions de sécurité<br>International<br>Options                                                              | Hameçonnage<br>Expéditeurs autorisés                                                                                                    | Séc<br>Expéditeurs b                                                                         | urité<br>oqués                                                                     |  |
| (recomm<br>ptions de sécurité<br>International<br>Options<br>Le courrier et le<br>de noms de dom<br>jamais traités con | Hameçonnage<br>Expéditeurs autorisés<br>message de groupe de discussion r<br>aine figurant dans la liste des expé<br>mme des messages indésirables.               | Séc<br>Expéditeurs b<br>provenant d'adress<br>diteurs autorisés no                           | unté<br>oqués<br>es ou<br>e seront                                                 |  |
| (recomm<br>ptions de sécurité<br>International<br>Options<br>Le courrier et le<br>de noms de dom<br>jamais traités cor | Hameçonnage<br>Expéditeurs autorisés<br>message de groupe de discussion j<br>aine figurant dans la liste des expé<br>mme des messages indésirables.               | Séc<br>Expéditeurs b<br>provenant d'adress<br>diteurs autorisés no<br>Ajoute                 | unité<br>oqués<br>es ou<br>e seront                                                |  |
| (recomm<br>ptions de sécurité<br>International<br>Options<br>Le courrier et le<br>de noms de dom<br>jamais traités con | Hameçonnage<br>Expéditeurs autorisés<br>message de groupe de discussion ;<br>laine figurant dans la liste des expé<br>mme des messages indésirables.              | Séc<br>Expéditeurs b<br>provenant d'adress<br>diteurs autorisés n<br>Ajoute                  | urité<br>oqués<br>es ou<br>e seront                                                |  |

 Àutoriser également les messages électroniques de mes contacts
 Àjouter automatiquement les personnes auxquelles j'envoie un message électronique à la liste des expéditeurs autorisés

Supprimer

| Options Expe<br>Les messages électron<br>d'adresses ou de noms<br>bloqués seront toujours<br>rivilegesplus@rem02.com | éditeurs autorisés<br>iques et de groupes de dis<br>de domaine figurant dans<br>traités comme indésirable: | Expéditeurs bloqué:<br>cussion provenant |
|----------------------------------------------------------------------------------------------------|----------------------------------------------------------------------------------------------------|------------------------------------------|
| Les messages électron<br>d'adresses ou de noms<br>bloqués seront toujours<br>rivilegesplus@rem02.com                 | iques et de groupes de dis<br>de domaine figurant dans<br>traités comme indésirable                        | cussion provenant                        |
| rivilegesplus@rem02.com                                                                                              |                                                                                                    | la liste des expéditeurs<br>s.           |
|                                                                                                    |                                                                                                    | Ajouter                                  |
|                                                                                                    |                                                                                                    | Modifier                                 |
|                                                                                                    |                                                                                                    | Supprimer                                |
| uand je clique sur "Supprimer e<br>]] Renvoyer les messages bloqu<br>]] Si le message est une lettre d               | t bloquer" :<br>Jés à l'expéditeur<br>Information, me retirer de l                                         | a liste de diffusion                     |

| Options                                                       | Expéditeurs autorisés                                                                                                    | Expéditeurs bloqués                                                                                                    |
|---------------------------------------------------------------|----------------------------------------------------------------------------------------------------|----------------------------------------------------------------------------------------------------|
| International                                                 | Hameçonnage                                                                                                    | Sécurité                                                                                                    |
| Certains me<br>dans des la<br>lire. Ces me<br>dans le dos     | ssages électroniques que vous rece<br>ingues que vous ne connaissez pas<br>issages peuvent être marqués comm<br>isier Coumer indésirable.                                                            | evrez seront peut-être rédigés<br>et que vous ne souhaitez pas<br>le indésirables et transférés                                      |
| Dans certa<br>par un cod<br>des domair<br>messages<br>niveau. | ins pays/régions, les adresses de me<br>e de domaine de premier niveau, tel o<br>tes de premier niveau bloqués vous p<br>envoyés d'une adresse se terminant p<br>uste des domaines de premier niveau | essagerie peuvent se terminer<br>que .ca, .mx ou .ux, La liste<br>permet de bloquer tous les<br>par un domaine de premier<br>bloqués |
| Les caracti                                                   | ères de chaque langue figurent dans<br>spécial. La liste des codages bloqué<br>ssages électroniques dans un codag                                                                                    | un codage ou un jeu de<br>is vous permet de bloquer<br>ge spécifique.                                                                |
| tous les me                                                   | Liste de shifferment blancé                                                                                                    |                                                                                                    |
| tous les me                                                   | Liste de chiffrement bloqué                                                                                                    |                                                                                                    |

| Options          |                                                   | Expéditeurs autorisés                                                                                                    | Expéditeurs bloqués                              |  |
|------------------|---------------------------------------------------|----------------------------------------------------------------------------------------------------|--------------------------------------------------|--|
| 1                | ntemational                                       | Hameçonnage                                                                                                    | Sécurité                                         |  |
| 8                | Windows Live<br>d'hame connag<br>indésirable (fac | Mail peut protéger votre boîte de re<br>ge potentiel et déplacer ce demier v<br>cultatif).                                         | éception du courrier<br>rers le dossier Courrier |  |
|                  | d'hameçon                                         | a boite de reception des messages<br>inage potentiels<br>er le courrier d'hameçonnage vers l<br>able (concerne uniquement les comp | e dossier Courrier<br>ptes POP/IMAP)             |  |
| En savoir plus s |                                                   | surlhame.connage                                                                                                    |                                                  |  |

| Op       | tions                                                                                                    | Expéditeurs autorisés                                                                                          | Expéditeurs bloqué              | İs |  |  |
|----------|----------------------------------------------------------------------------------------------------|----------------------------------------------------------------------------------------------------|---------------------------------|----|--|--|
| 1        | ntemational                                                                                                    | Hameçonnage                                                                                                    | Sécurité                        |    |  |  |
| Protecti | on antivirus —                                                                                                    |                                                                                                    |                                 | N  |  |  |
| Ch.      | Sélectionnez l                                                                                                    | a zone de sécurité Internet Explorer                                                                           | à utiliser :                    |    |  |  |
|          | Zone                                                                                                    | Internet (moins sécurisée mais plus f                                                                          | acile d'utilisation)            |    |  |  |
|          | Zone d                                                                                                    | de sites sensibles (plus sécurisée)                                                                            |                                 |    |  |  |
|          | Mavertir lo<br>messages                                                                                                    | rsque d'autres applications essaient<br>électroniques de ma part                                               | t d'envoyer des                 |    |  |  |
|          | Ne pas aut<br>susceptible                                                                                                    | toriser l'ouverture ou l'enregistremen<br>es de contenir un virus                                              | t des pièces jointes            |    |  |  |
| Télécha  | argement des ima                                                                                                    | ages                                                                                                    |                                 |    |  |  |
|          | Bloquer les messages                                                                                                    | images et les autres contenus exte<br>HTML                                                                     | emes dans les                   |    |  |  |
|          | Affiche<br>les exp<br>d'expé                                                                                                  | r les images et le contenu externe c<br>éditeurs figurent dans ma liste de co<br>diteurs autorisés             | les messages dont<br>ontacts ou |    |  |  |
| Courrier | sécurisé -                                                                                                    | 0. 10.000 10.000 10.000                                                                                        |                                 |    |  |  |
| ×        | Les identificat<br>certificats) son<br>de vous identi                                                                         | eurs numériques (aussi appelés<br>it des documents spéciaux permetta<br>fier lors de transactions électronique | ant ID numériques)              |    |  |  |
|          | Pour signer numériquement des messages ou<br>recevoir des messages chiffrés, vous devez avoir<br>un identificateur numérique. |                                                                                                    |                                 |    |  |  |
|          | Chiffrer le contenu et les pièces jointes de tous les messages sortants<br>Signer numériquement tous les messages sortants    |                                                                                                    |                                 |    |  |  |
|          |                                                                                                    |                                                                                                    | Avancé                          |    |  |  |
|          |                                                                                                    |                                                                                                    |                                 |    |  |  |

# Menus et barres d'outils.

*Nous avons vu, dans ce document, la plupart des fonctions de Windows Live Mail depuis la barre d'outils ou depuis les menus.* 

## Affichage de la barre de menu.

| Neurona Kapanda Kapanda Kaban Yandara Apadara an adarda Kapanda Canada Kapanda Kapanda                                                                                                    | Courrier non lu - Windows Live Mail                                                          |                                   |                                                               |                                |                                                                                        |                                                      |                                            |                                        |
|----------------------------------------------------------------------------------------------------|----------------------------------------------------------------------------------------------|-----------------------------------|---------------------------------------------------------------|--------------------------------|----------------------------------------------------------------------------------------|------------------------------------------------------|--------------------------------------------|----------------------------------------|
| a barre de menu n'est affichée que si vous<br>àposition, afficher la barre de menu.                                                                                                    | Nouveau • Répondre Répondre à tous Transfé                                                   | rer Ajouter au o                  | alendrier Supprimer                                           | Courrier indésirable           | Synchroniser 🝷                                                                         |                                                      | /· B· 0·                                   | Se connecte                            |
| Courrer non-lu - Windows Live Mail       Image: Attendre Duels Actions ?       Image: Courrer indextable Synchroniser *       Image: Courrer indextable Synchroniser *       Image: Courrer *       Image: Courrer *       Image:                                                                                                    | a barre de menu n'est affi<br>glez l'affichage de cette b<br>sposition, afficher la barre    | chée que<br>parre dep<br>e de mer | e si vous<br>ouis l'outil<br>nu.                              | Cor Op<br>Free Per<br>Free Aff | position<br>tions<br>tions de sécurité.<br>rsonnaliser la barr<br>ficher la barre de l | Se connec<br><br>e d'outils<br>menus                 | cter                                       |                                        |
| Courrier non lu - Windows Live Mail       / €. €.       / €. €.       / €. €.       / €. €.       / €. €.       / €. €.       / €. €.       / €. €.       / €. €.       / €. €.       / €. €.       / €. €.       / €. €.       / €. €.       / €. €.       / €. €.       / €. €.       / €. €.       / €. €.       / €. €.       / €. €.       / €. €.       / €. €.       / €. €.       / €. €.       / €. €.       / €. €.       / €. €.       / €. €.       / €. €.       / €. €.       / €. €.       / €. €.       / €. €.       / €. €.       / €. €.       / €. €.       / €. €.       / €. €.       / €. €.       / €. €.       / €. €.       / €. €.       / €. €.       / €. €.       / €. €.       / €. €.       / €. €.       / €. €.       / €. €.       / €. €.       / €. €.       / €. €.       / €. €.       / €. €.       / €. €.       / €. €.       / €. €.       / €. €.       / €. €.       / €. €.       / €. €.       / €. €.       / €. €.       / €. €.       / €. €.       / €. €.       / €. €.       / €. €.       / €. €.       / €. €.       / €. €.       / €. €.       / €. €.       / €. €.       / €. €.       / €. €.       / €. €.       / €. €.       / €. €.       / €. €.       / €. €.       / €. €.       / €. €.       / €. €.       / €. €.<                                                                                                    | Courrier non In - Windows Live Mail                                                          |                                   |                                                               |                                |                                                                                        |                                                      |                                            |                                        |
| Nouveau       Réponde à tous       Tranfere       Apouter au calendrie       Supprime       Courreir indécidable       Synchemiter       Image: Synchemiter       Image: Synche                                                                                                    | Fichier Edition Affichage Atteindre Outils Actions                                           | 7                                 |                                                               |                                |                                                                                        |                                                      |                                            |                                        |
| Courrier non lu - Windows Live Mail          Fichier Edition Affichage Atteindre Outils Actions ?         Nouveau       Répondre       Répondre à tous       Transférer         Microcam - Windows Live Mail       Message électronique       Message électronique         Microcam - Windows Live Mail       Message floto       Ctri-0         Microcam - Windows Live Mail       Message floto       Ctri-0         Microcam - Windows Live Mail       Message floto       Ctri-0         Microcam - Windows Live Mail       Message floto       Ctri-0         Message floto       Ctri-0       Message floto       Ctri-0         Nouveau       Ctri-0       Message gloto       Ctri-0         Dessier       Dossier       Dossier       Dossier       Dossier         Dossier       Dossier       Dossier       Ctri-N       Dessier       Ctri-Mail         Importer       Exporter       Messages       Ctri-Mail       Messages       Ctri-Mail         Unitier       Messages       Messages       Comptes       Messages       Comptes                                                                                                    | Nouveau 👻 Répondre Répondre à tous Transfe                                                   | érer Ajouter au                   | calendrier Supprimer                                          | Courrier indésirable           | Synchroniser 👻                                                                         |                                                      | 1. 8. 0.                                   | Se connecte                            |
| Enregistrer sous<br>Enregistrer comme papier a lettres<br>Enregistrer comme papier a lettres<br>Dossier<br>Dossier<br>Importer<br>Exporter<br>Imprimer<br>Quitter<br>Ctrl+P<br>Identités<br>Travailler hors connexion<br>Quitter<br>Messages<br>Exporter<br>Importer<br>Exporter<br>Importer<br>Ctrl+P<br>Importer<br>Exporter<br>Ctrl+P<br>Identités<br>Ctrl+P<br>Importer<br>Exporter<br>Ctrl+P<br>Importer<br>Exporter<br>Ctrl+P<br>Importer<br>Exporter<br>Ctrl+P<br>Importer<br>Exporter<br>Ctrl+P<br>Importer<br>Ctrl+P<br>Importer<br>Exporter<br>Ctrl+P<br>Importer<br>Ctrl+P<br>Importer<br>Ctrl+P<br>Importer<br>Ctrl+P<br>Importer<br>Ctrl+P<br>Importer<br>Ctrl+P<br>Ctrl+P | Microcam - Windows Live Mail<br>Chier Edition Affichage Atteindre Out<br>Nouveau<br>Ouvrir C | ils Ac                            | Nquveau<br>Ouvrir<br>Enregistrer sous<br>Enregistrer les pièc | :es jointes                    | )<br>Ctrl+O                                                                            | Message éle<br>Message ph<br>Événement<br>Message de | ectronique<br>loto<br>groupe de discussion | Ctrl<br>Ctrl+Ma<br>Ctrl+Ma<br>Ctrl+Maj |
| Enregistrer comme papier à lettres Dossier Dossier Dossier Dossier Dossier Créer un nouveau dossier Ctrl+Ma Déplacer Renommer Supprimer Lidentités Travailler hors connexion Quitter Messages Exporter Messages Comptes                                                                                                    | Enregistrer les pièces jointes                                                               |                                   | Enregistrer comm                                              | e papier a lettres             |                                                                                        | Contact                                              |                                            | Ctrl+Maj                               |
| Dossier       Importer         Importer       Importer         Imprimer       Ctrl+P         Identités       Ctrl+P         Importer       Supprimer         Importer       Messages         Exporter       Messages         Exporter       Messages                                                                                                    | Enregistrer comme papier à lettres                                                           |                                   | Dossier                                                       |                                | ,                                                                                      | Dossier                                              |                                            | Ctrl+Ma                                |
| Importer     Dossier     Créer un nouveau dossier     Ctrl+Ma       Exporter     Importer     Déplacer       Imprimer     Ctrl+P       Identités     Importer       Travailler hors connexion     Importer       Quitter     Messages       Exporter     Messages       Exporter     Messages                                                                                                    | Dossier                                                                                      | •                                 | 2000000                                                       |                                |                                                                                        |                                                      |                                            |                                        |
| Exporter Imprimer Ctrl+P<br>Identités<br>Travailler hors connexion<br>Quitter Messages<br>Exporter Messages<br>Exporter Messages<br>Comptes                                                                                                    | Importer                                                                                     | •                                 | Dossier 2                                                     |                                | ,                                                                                      | Créer un n                                           | ouveau dossier                             | Ctrl+Maj+D                             |
| Imprimer     Ctrl+P       Identités     Travailler hors connexion       Quitter     Importer       Exporter     Messages       Exporter     Messages       Chi B     Messages                                                                                                    | Exporter                                                                                     | ×.                                | Importer                                                      |                                | •                                                                                      | Benomme                                              | -                                          |                                        |
| Identités Travailler hors connexion Quitter Importer Messages Exporter Messages Comptes                                                                                                    | Imprimer C                                                                                   | Ctrl+P                            | Exporter                                                      |                                | *                                                                                      | Supprimer                                            |                                            |                                        |
| Travailler hors connexion Quitter Importer Messages Exporter Messages Comptes                                                                                                    | Identités                                                                                    |                                   | T                                                             |                                | CH.D -                                                                                 |                                                      |                                            |                                        |
| Quitter Messages Exporter Messages Comptes                                                                                                    | Travailler hors connexion                                                                    |                                   |                                                               |                                |                                                                                        | 1                                                    | ~                                          |                                        |
| Exporter Messages<br>Comptes                                                                                                    | Quitter                                                                                      |                                   | Importer                                                      |                                |                                                                                        | •                                                    | Messages                                   |                                        |
| Comptes                                                                                                    |                                                                                              | Đ                                 | oporter                                                       |                                |                                                                                        | •                                                    | Messages                                   |                                        |
| Interiment ( tel. ()                                                                                                    |                                                                                              | 1.                                | L3                                                            |                                | 0                                                                                      | el. D                                                | Comptes                                    |                                        |

# Le menu édition.

|        | Edition | n Affichage       | Atteindre    | Outils  | Actions | ?        |
|--------|---------|-------------------|--------------|---------|---------|----------|
| IV     | 13 0    | Couper            |              |         |         | Ctrl+X   |
| -      | C       | Copier            |              |         |         | Ctrl+C   |
| e      | C       | Coller            |              |         |         | Ctrl+V   |
| u      | Т       | out sélectionne   | er           |         |         | Ctrl+A   |
| u<br>V | R       | lechercher        |              |         |         | •        |
| 1      | C       | éplacer vers ur   | dossier      |         | Ct      | rl+Maj+V |
| 1      | c       | Copier dans un    | dossier      |         |         |          |
| it     | s       | upprimer          |              |         |         | Ctrl+D   |
| m      | ٧       | ider le dossier l | Éléments sup | oprimés |         |          |
| u      | Ν       | Aarquer comm      | e lu(s)      |         |         | Ctrl+Q   |
| 25     | Ν       | Aarquer comm      | e non lu(s)  |         |         |          |
|        | Ν       | Aarquer la conv   | ersation cor | nme lue |         | Ctrl+T   |
| e      | Ν       | /larquer tous le  | s messages o | omme lu | us Ct   | rl+Maj+A |

#### Ohiet Ctrl+Maj+F Rechercher Message... R . Texte dans ce message... Ctrl+Maj+V Déplacer vers un dossier...

Afficher tous les messages

# Le menu affichage.

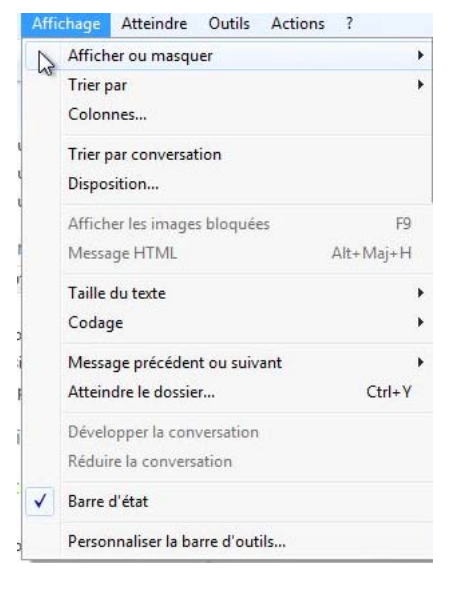

| Trier par 🕅                           | Masquer les messages lus<br>Masquer les messages lus ou ignorés     |       |
|---------------------------------------|---------------------------------------------------------------------|-------|
| Trier par conversation<br>Disposition | Créer un nouvel affichage<br>Personnaliser l'affichage sélectionné. |       |
| Afficher ou masquer                   | • er au calendrier Sup                                              | prime |
| Trier par                             | Priorité                                                            |       |
| Colonnes                              | Pièce jointe                                                        |       |
| Trier par conversation                | Indicateur                                                          |       |
| Disposition                           | De                                                                  |       |
| Afficher les images bloquées          | F9 Date                                                             |       |
| Message HTML Alt+N                    | 1aj+H Compte                                                        |       |
| Taille du texte                       | Ordre croissant                                                     |       |
| Codage                                | Ordre décroissant                                                   |       |

| Taille du texte                                       | •                       |          | Maximale                      |  |
|-------------------------------------------------------|-------------------------|----------|-------------------------------|--|
| Codage                                                | •                       |          | Grande                        |  |
| Message précédent ou suivant<br>Atteindre le dossier  | ►<br>Ctrl+Y             | <b>v</b> | Moyenne<br>Petite<br>Minimale |  |
| Développer la conversation<br>Réduire la conversation | ion Fixe                | Fixe     |                               |  |
|                                                       | In Lightacehookmail.com |          |                               |  |

| Codage                       |        |   | Alphabet occidental (Windows) |   |
|------------------------------|--------|---|-------------------------------|---|
| Message précédent ou suivant | *0 F   | • | Alphabet occidental (ISO)     |   |
| Atteindre le dossier         | Ctrl+Y | _ | Plus                          | + |

Afficher ou masquer

| - |                              |        | LMaaaano    | Records (IIII R     | storug puthiques h |
|---|------------------------------|--------|-------------|---------------------|--------------------|
|   | Message précédent ou suivant | 1      | Message p   | récédent            | Ctrl+<             |
|   | Atteindre le dossier         | Ctrl+Y | Message su  | uivant              | Ctrl+>             |
|   | Développer la conversation   |        | Message n   | on lu suivant       | Ctrl+U             |
|   | Réduire la conversation      |        | Conversati  | on non lue suivante | Ctrl+Maj+U         |
| V | Barre d'état                 |        | Dossier nor | n lu suivant        | Ctrl+J             |

# Le menu outils.

| Synchroniser                                                     |             | Règles de message                      | Courrier |                       |
|------------------------------------------------------------------|-------------|----------------------------------------|----------|-----------------------|
| Synchroniser tous les comptes de messagerie<br>Tout synchroniser | l<br>Ctrl+l | لما<br>Gérer les groupes de discussion | Ctrl+W   | Groupe de discussion. |
| Règles de message                                                |             |                                        |          |                       |
| Gérer les groupes de discussion<br>Gérer les flux RSS            | Ctrl+'      |                                        |          |                       |
| Comptes                                                          |             |                                        |          |                       |
| Options de sécurité                                              |             |                                        |          |                       |
| Options                                                          |             |                                        |          |                       |

# Le menu actions.

| Répondre à l'expéditeur Ctrl+R<br>Répondre à tous Ctrl+Maj+R                                        | Courrier indésirable                                                                                                    |  |  |  |  |
|----------------------------------------------------------------------------------------------------|----------------------------------------------------------------------------------------------------|--|--|--|--|
| Répondre au groupe     Ctrl+G       Transférer     Ctrl+F       Transférer en tant que pièce jointe | Ajouter l'expéditeur à la liste des expéditeurs autorisés<br>Ajouter le domaine de l'expéditeur à la liste des expéditeurs autorisés |  |  |  |  |
| Courrier indésirable<br>Créer une règle à partir d'un message                                       | Ajouter l'expéditeur à la liste des expéditeurs bloqués<br>Ajouter le domaine de l'expéditeur à la liste des expéditeurs bloqués     |  |  |  |  |
| Ajouter un indicateur<br>Effectuer le suivi de la conversation<br>Ignorer la conversation           | Marquer comme courrier indésirable     Ctrl+Alt+J       Marquer comme légitime     Autoriser                                         |  |  |  |  |
| Recombiner les pièces jointes                                                                       | Options de sécurité                                                                                                    |  |  |  |  |
| Ajouter un indicateur                                                                               |                                                                                                    |  |  |  |  |
| ! 0 1~ De                                                                                           | Objet                                                                                                    |  |  |  |  |
| · · · · ·                                                                                           |                                                                                                    |  |  |  |  |

Ici j'ai ajouté un indicateur devant le message de William.

# Index.

## A

Adresse, 1, 2, 3, 5, 6, 9, 13, 14, 17, 24, 25, 27, 35, 50, 56, 57, 58 Adresse électronique, 1, 2, 5, 6, 14, 56

### B

Barre d'outils, 76 Barre de menus, 8 Barre de tâches, 5 Boîte d'envoi, 3, 10 Boîte de réception, 3, 7, 8, 15, 20, 27, 30, 36, 37, 42 Bureau, 57

### С

Cadrage, 14 Cadre, 14, 35, 57, 58 Canular (hoax), 29 Cartographie du réseau, 63 Cc, 13, 14 Cci, 13, 14, 60, 61 Clavier, 14 Compte, 1, 5, 6, 7, 25, 28 Confirmation, 68 Connexion, 3 Contacts, I, III, 2, 5, 34, 35, 49, 50, 51, 52, 58, 59, 60, 62, 63, 64 Copie, 2, 4, 13, 14, 19, 61 copier, 25, 39, 59 Corbeille, 3

## D

Déplacer, 33, 36, 37, 38 Destinataire, 2, 4, 9, 11, 13, 58, 60, 67, 68 Dossier, 3, 10, 11, 15, 22, 26, 33, 34, 36, 37, 38, 41, 42, 49, 50, 59

## E

enregistrer, 20, 23, 33, 48, 57, 59, 60 En-tête, 8, 30 Envoyer, 1, 2, 4, 7, 10, 11, 12, 13, 14, 19, 24, 25, 28, 32, 58, 60, 61, 66, 67 Expéditeur, 4, 27, 28, 30, 34, 35, 50 Extension, 11, 23 Extensions, 11, 23, 29

#### F

FAI, 1, 2, 6, 12

Fenêtre, 59 Fournisseur Accès Internet, 1, 2, 6, 12 Fusion, II

### G

Galerie Windows, 21, 22 Groupe, 58, 59, 60, 61

#### Η

Hameçonnage (phishing), 25, 28, 29 Hypertexte, 46

#### I

image, 2, 10, 11, 12, 13, 16, 19, 21, 22, 23, 31, 46 Indésirable, III, 15, 26, 27, 34

### L

Légitimer un message indésirable, 27 Lien, 3, 24, 25, 28, 38, 41, 46, 59, 61, 64 lire, 15, 20, 29, 31 *Logiciel*, II Logiciel de virtualisation, II

#### Μ

Mac OS, II Macintosh, II Mappage, 63 Menu démarrer, 5 Message, 1, 2, 3, 4, 5, 7, 8, 9, 10, 11, 12, 13, 14, 15, 16, 17, 18, 19, 20, 23, 24, 25, 26, 27, 28, 29, 30, 31, 32, 33, 34, 35, 36, 37, 38, 40, 42, 44, 45, 47, 50, 58, 60, 61, 66, 67, 68, 70, 71, 78 Mot de passe, 3, 5, 6

## 0

Objet, 9, 13, 14, 31, 48, 58 Onglet, 26 Options, 18, 25, 26, 29, 39, 66, 73 ordinateur, 1, 3, 6, 23, 36, 41 Orthographe, 45, 71

#### Р

Partage, 24 PDF, 23, 29 Pièce jointe, 10, 12, 13, 17, 19, 20, 21, 23, 29, 31, 32 Police, 14, 44 POP, 1, 5, 6 PowerPoint, 11, 23, 29 Priorité, 32, 33 Puce, 45 Puces, 45

### R

recevoir, 1, 2, 7, 19, 23, 25, 66 Recherches, 29, 30, 31, 56 Rédiger, 9 Règles, III, 4, 36, 37, 38, 39, 40, 41, 42, 43 Regrouper, 4 Répondre, 18, 19 Résidentiel, III Retrait, 45

### S

Sauvegarde, 23, 33 Sécurité, 72, 73 Signature, 70, 71 SMTP, 1 Souris, 20, 58

#### Т

TCP/IP, 3 Transfert, 2, 4, 37 Tri, 59 Trombone, 20

#### U

Utilisateurs, 5, 27, 49, 51

## V

Virus, 3, 29

#### W

Windows, I, II, III, 2, 4, 5, 7, 12, 13, 14, 15, 17, 20, 22, 25, 26, 30, 31, 33, 34, 35, 36, 44, 48, 49, 50, 51, 52, 53, 55, 56, 58, 60, 62, 63, 64, 66, 67, 76 Windows Vista, I, II, III, 4, 5, 49, 50, 58

Rampe de Lancement 33 – novembre 2009 page 80